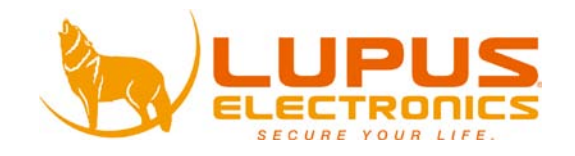

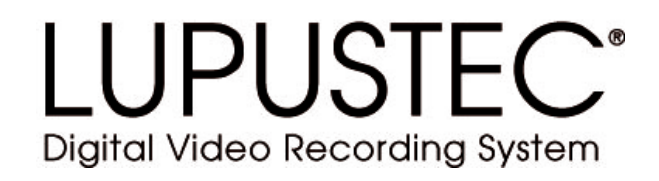

# LE800+

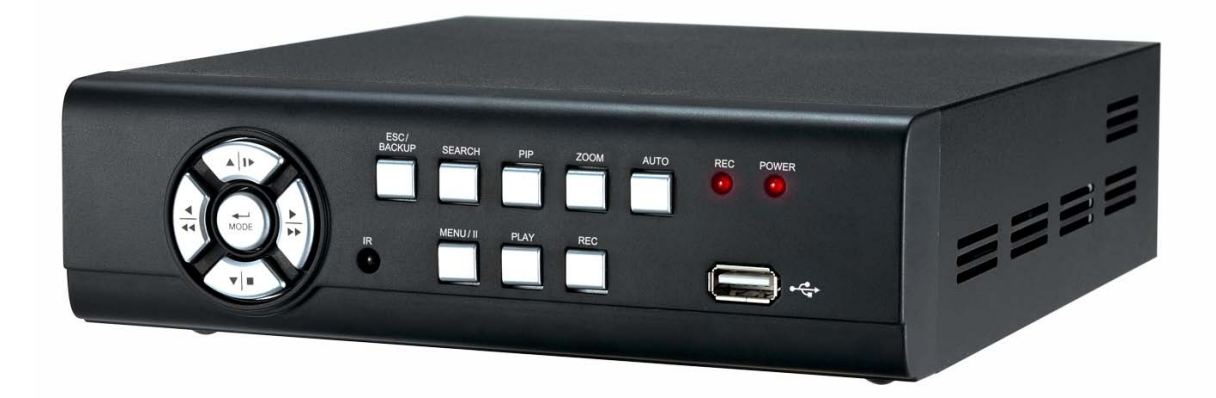

# Benutzer Handbuch Manuel de l'Utilisateur User Manual

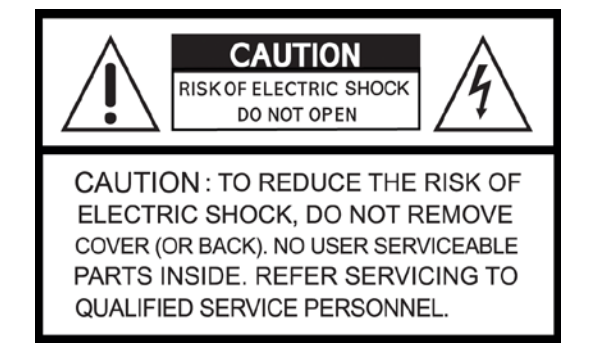

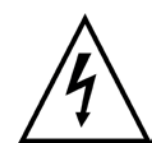

Dieses Symbol soll den Benutzer auf möglicherweise ungeschützte gefährliche Spannungen innerhalb des Gehäuses hinweisen. Diese können unter Umständen stark genug sein, um einen elektrischen Schlag hervorzurufen.

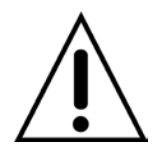

Dieses Symbol soll den Nutzer auf die Nutzungs- und Wartungsinstruktionen in den Benutzer Handbüchern und Unterlagen hinweisen, die dem Produkt beiliegen.

#### WARNUNG:

UM DAS RISIKO EINES ELEKTRISCHEN SCHLAGS ZU VERMINDERN DÜRFEN SIE DAS GERÄT ZU KEINER ZEIT REGEN ODER FEUCHTIGKEIT AUSSETZEN!

Hinweis: Dieses Gerät wurde getestet und die Einhaltung der Grenzwerte nach Teil 15 der FCC Regularien für eine Klasse digitaler Geräte wurde festgestellt. Diese Grenzwerte wurden festgelegt, um einen vernünftigen Schutz gegen gesundheitsschädlichen Umgang zu leisten, wenn das Gerät in einem gewerblichen Umfeld betrieben wird. Das Gerät erzeugt und benutzt Funkfrequenz-Energie und kann diese abstrahlen. Außerdem kann das Gerät, wenn es nicht gemäß des Benutzerhandbuchs installiert und betrieben wird, andere Funkkommunikation stören. Die Anwendung dieses Gerätes in einer bewohnten Gegend kann zu Störungen führen, die möglicherweise zu Lasten des Benutzers beseitigt werden müssen.

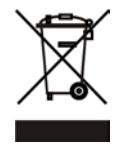

Entsorgung von elektronischen Geräten. (Gilt für Staaten der Europäischen Union und andere europäische Staaten mit separaten Entsorgungssystemen)

Dieses Symbol bedeutet, dass das Produkt oder die Verpackung zu keiner Zeit als Hausmüll zu behandeln ist, oder als dieser entsorgt werden darf. Stattdessen müssen diese bei einer dafür zuständigen Sammelstelle abgegeben werden. Indem Sie Produkt oder Verpackung korrekt entsorgen, tragen Sie dazu bei, potentiell negative Konsequenzen für die Umwelt oder für die menschliche Gesundheit zu verhindern. Das Recycling der Materialien trägt dazu bei, die natürlichen Ressourcen zu erhalten. Für weitere Informationen zum Recycling dieses Produktes kontaktieren Sie bitte Ihre lokale Behörde, Ihre zuständigen Entsorgungsbetriebe oder das Geschäft, in dem Sie das Produkt gekauft haben.

# Alle Sicherheits- und Anwendungshinweise müssen vor der ersten Inbetriebnahme des Gerätes gelesen werden.

- Stellen Sie sicher, dass das Gerät ausgeschaltet ist bevor Sie den Rekorder installieren.
- Es besteht die Gefahr eines elektrischen Schlags, wenn das Gerät durch unqualifizierte Wartungs- oder Installationsinstanzen geöffnet wird.
- Benutzen Sie den Rekorder nicht außerhalb der angegebenen Temperatur oder Luftfeuchtigkeitswerte.
- Setzen Sie den Rekorder nicht gefährlichen Schwankungen oder Vibrationen aus
- Verwenden oder stellen Sie den Rekorder nicht unter direkter Sonneneinstrahlung oder in der Nähe von Hitzequellen.
- Verdecken Sie niemals die zur Lüftung vorgesehenen Öffnungen am Gerät.
- Verwenden Sie den Rekorder stets und gut gelüfteten Umfeldern um Überhitzung zu vermeiden.
- Es besteht Explosionsgefahr falls die Batterie durch einen ungeeigneten Batterie-Typen ersetzt wird.
- Batterien sind nach der entsprechenden Anleitung zu entsorgen.

#### INHALTSANGABE

| Kapitel 1 Produkteigenschaften<br>Kapitel 2 Lieferumfang                             | 4<br>5   |
|--------------------------------------------------------------------------------------|----------|
| Kapitel 3 Steuerung                                                                  | 7        |
| 3.1 Steuerung an der Vorderseite                                                     |          |
| 3.2 Rückseitige Anschlüsse                                                           | 8        |
| 3.3 Fernbedienung                                                                    | 9        |
| 3.4 Steuerung per Maus                                                               | 11       |
| 3.4.1 Netzwerk-Steuerung                                                             | 13       |
| 3.5 Wiedergabe-Modus                                                                 | 15       |
| 3.6 PTZ-Modus                                                                        | 16       |
| Kapitel 4 Installation                                                               | 19       |
| 4.1 System Konfiguration                                                             | 19       |
| 4.2 Festplatten-Installation                                                         | 20       |
| 4.2.1 Monitorauflösung einstellen                                                    | 22       |
| Kapitel 5 Betrieb und Menü-Einstellungen                                             | 24       |
| 5.1 Voreinstellungen                                                                 | 24       |
| 5.2 Aufnahme-Einstellungen                                                           | 26       |
| 5.3 Ereignis Einstellungen                                                           | 28       |
| 5.4 Einstellung der Timer-Funktion                                                   | 31       |
| 5.5 Kamera-Einstellungen                                                             | 34       |
| 5.6 Benutzer-Einstellungen                                                           | 35       |
| 5.7 Netzwerk-Einstellungen                                                           | 36       |
| 5.8 PTZ & RS-485 Einstellungen                                                       | 42       |
| 5.9 System-Einstellungen                                                             | 43       |
| 5.10 Erweiterte Einstellungen                                                        | 47       |
| 5.11 Status                                                                          | 49       |
| Kapitel 6 Suche & Back-Up                                                            | 50       |
| 6.1 Dateisuche & Einstellungen                                                       | 50       |
| 6.2 Back-Up Einstellungen                                                            | 55       |
| Kapitel 7 Technische Spezifikationen                                                 | 56       |
| Kapitel 8 Netzwerk-Zugriff                                                           | 58       |
| 8.1 Software Installation und Einstellungen                                          | 58       |
| 8.2 Nutzung der Software                                                             | 60       |
| Napilei 9 ⊓anuy-Zugriff         0.1 Installation und Rodionung des Symbion Programme | b3<br>62 |
| 9.1 Installation und Dedienung des Symblah Programms                                 | 03       |
| 9.2 Installation und Bedienung des Windows Wobile Programms                          | 00<br>75 |
|                                                                                      |          |

# Der Autor ist nicht für eventuelle Druckfehler oder falsche Daten verantwortlich. Abweichungen und Änderungen im Sinne des technischen Fortschritts möglich.

## Kapitel 1 Produkteigenschaften

- Echtzeit-Live-Darstellung
- Echtzeit-Aufnahmen
- Zwei USB2.0 Schnittstellen
- VGA-Ausgang mit max. 1920x1200 Pixel
- Zwei USB 2.0 Ports (für Maus-Steuerung und Datensicherung)
- Dual-Streaming für eine wesentlich schnellere Netzwerkübermittlung
- H.264 Kompression für eine besonders platzspahrende Datenspeicherung
- Echtzeit-Live-Darstellung
- Live-Darstellung, Aufnahme, Back-Up, Wiedergabe und Netzwerk-Zugriff parallel möglich
- Individuelles Einstellen der Bildrate und Qualität für jeden einzelnen Kamerakanal
- Livebild-Zugriff und Alarmabruf per Mobiltelefon
- Steuerungsmöglichkeiten: Vorderes Bedienfeld, USB-Maus (nicht im Lieferumfang), Fernbedienung, per Client-Software sowie per Netzwerk und Internet.
- Automatische Email-Alarmfunktion bei Bewegungserkennung, Alarm-Relay-Auslösung und Verlust des Videosignals.
- Intuitive Benutzeroberfläche für einfache Konfiguration und Menüsteuerung.
- Unterstützt 1-Kanal Audio-Aufnahme und -Wiedergabe
- Steckplatz für 1 SATA-Festplatte bis zu 1.000 GB
- Integrierte Dreh-Neige-Zoom-Kamerasteuerungsoption für PTZ-Kameras
- Unterstützt Datensicherung durch USB-Medien und Netzwerk
- 3G/ GPRS Handyzugriffe möglich

# **Kapitel 2 Lieferumfang**

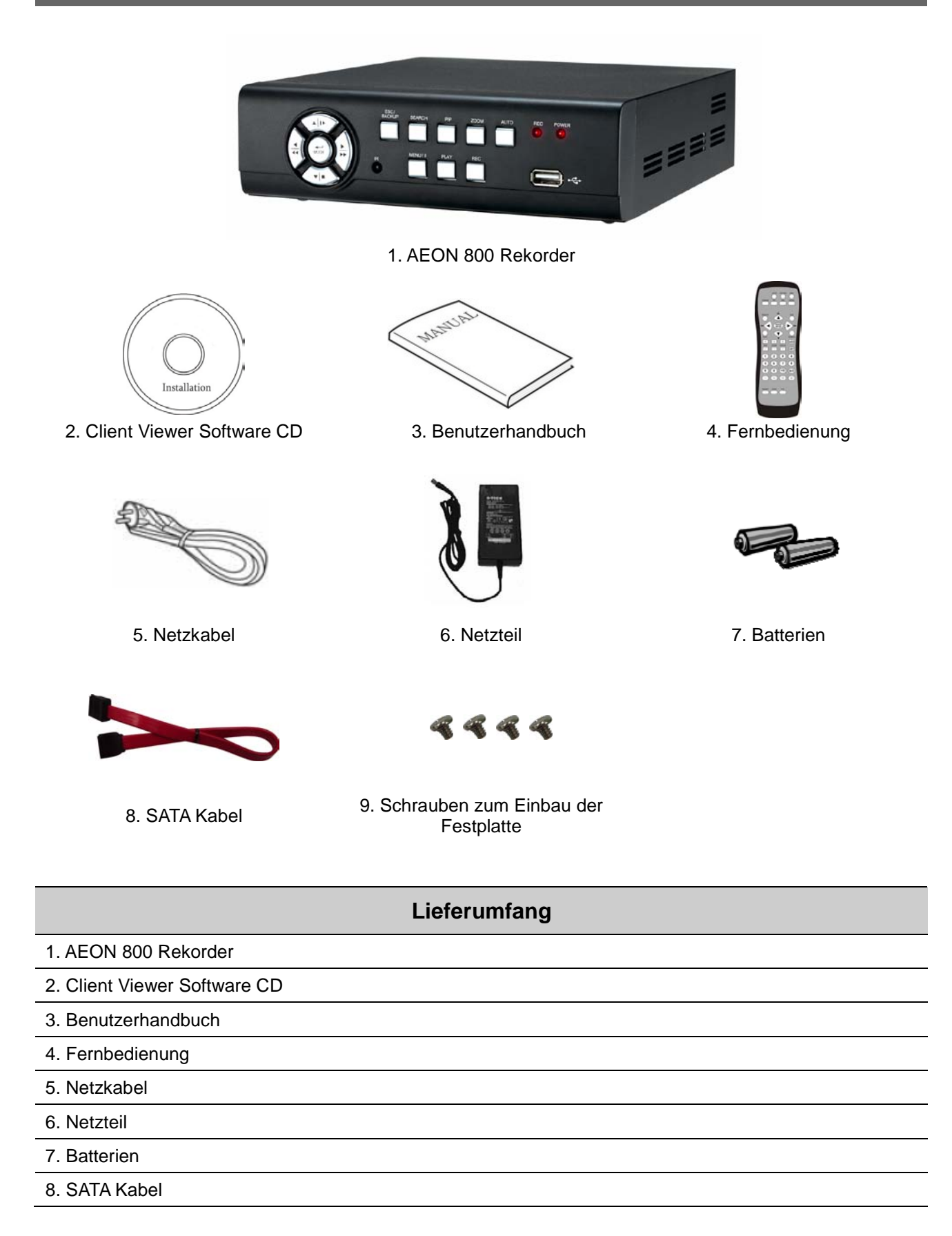

9. Schrauben zum Einbau der Festplatte

# **Kapitel 3 Steuerung**

## 3.1 Steuerung an der Vorderseite

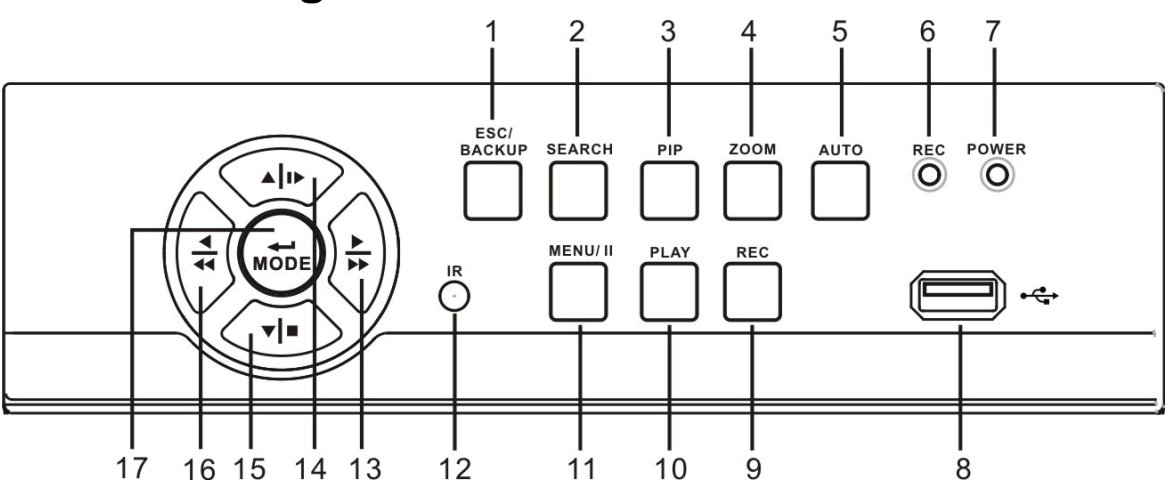

|     | Taste                  | Funktionsbeschreibung                                                               |
|-----|------------------------|-------------------------------------------------------------------------------------|
| 1   | ESC/ BACKUP            | Ausgewählte Funktionen verlassen. Verlassen des Menüs                               |
| -   |                        | Back-Up Funktions-Menü auswählen                                                    |
| 2   | SEARCH                 | Such-Menü auswählen, verwenden Sie die Aufwärts-/Abwärts-Schalter um zu navigieren. |
|     |                        | Wählen Sie ENTER um auf die ausgewählte Aufnahme zuzugreifen                        |
|     |                        | Aktivieren der Bild-in-Bild-Darstellung, verwenden Sie die                          |
| 3   |                        | Drücken Sie ENTER um die gewünschte Funktion auszuwählen                            |
| 4   | 700M                   | Anschalten/Auschalten der 2x Zoom-Funktion.                                         |
| 4   | 2000                   | Drücken Sie ENTER um die Kanäle zu wechseln.                                        |
|     |                        | Aktivieren der Automatischen Kanalweiterschaltung (Kanäle werden                    |
| 5   | AUTO                   | automatisch gewechseit.)<br>Drücken Sie MENII um den Auto-Modus zu deaktivieren     |
| 6   |                        | Pokordor zojebnot auf                                                               |
| 0   |                        |                                                                                     |
| 1   | LED DISPLAY- POWER     | Rekorder ist eingeschaltet.                                                         |
| 8   | USB 2.0                | Der USB 2.0 Anschluss kann zur Verwendung von USB-Mäusen oder                       |
| Ŭ   | 000 2.0                | USB-Speichermedien benutzt werden.                                                  |
| 9   | REC                    | Start/ Stopp der Aufzeichnung.                                                      |
| 10  | PLAY                   | Wiedergabe                                                                          |
|     | MENU/ PAUSE            | Auswahl des Hauptmenüs, verwenden Sie die Aufwärts-/Abwärts-Schalter                |
| 11  | ( MENU/ ■■)            | um zu navigieren.                                                                   |
|     |                        | Wiedergabe pausieren.                                                               |
| 12  | IR SENSOR              | Infrarotsensor zur Steuerung per Fernbedienung                                      |
| 10  | RIGHT DIRECTIONAL      | Rechts-Schalter zur Menünavigation.                                                 |
| 13  | BUTTON/ FAST (►► / ►)  | Schnell-Vorlauf Wiedergabe, Geschwindigkeiten: 2x, 4x, 8x, 16x, 32x, 64x.           |
| 1.4 | UP DIRECTIONAL         | Aufwärts-Schalter zur Menünavigation.                                               |
| 14  | BUTTON/ SLOW (▲ / I► ) | Zeitlupen-Wiedergabe, Geschwindigkeiten: 1/2x, 1/4x, 1/8x, 1/16x.                   |

| 15 | DOWN DIRECTIONAL        | Abwärts-Schalter zur Menünavigation.                                     |
|----|-------------------------|--------------------------------------------------------------------------|
|    | BUTTON/ STOP (▼/■)      | Wiedergabe Stoppen.                                                      |
| 16 | LEFT DIRECTIONAL        | Links-Schalter zur Menünavigation.                                       |
| 16 | BUTTON/ REWIND (◀ /◀◀ ) | Schnell-Rücklauf-Wiedergabe, Geschwindigkeit: 2x, 4x, 8x, 16x, 32x, 64x. |
| 17 | ENTER/ MODE (MODE)      | Schalter um zwischen Vollbild- und Vierfach-Bildanzeige zu wechseln.     |

DEUTSCH

## 3.2 Rückseitige Anschlüsse

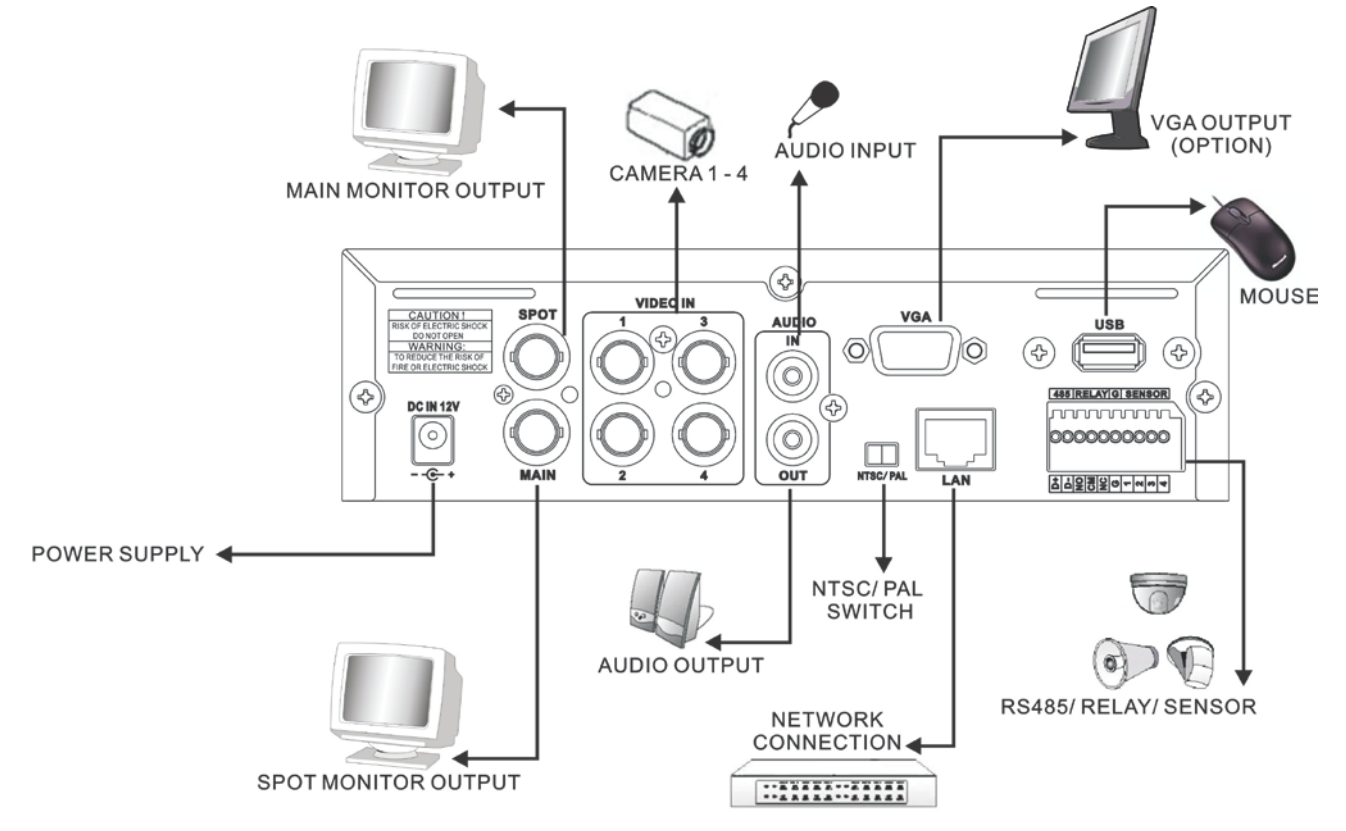

| Beschreibung      |                                                                                                    |  |  |
|-------------------|----------------------------------------------------------------------------------------------------|--|--|
| MAIN MONITOR      | 1 BNC-Ausgang zum Anschluss des Hauptmonitors                                                            |  |  |
| VIDEO IN          | 4 BNC-Eingänge zum Anschluss der Kameras                                                                 |  |  |
| AUDIO IN          | 1 RCA-Eingang zur Eingabe eines Audio-Signals                                                            |  |  |
| NTSC / PAL SWITCH | Schalter zum Wechseln zwischen NTSC und PAL Format.                                                      |  |  |
| LAN               | Netzwerk-(Ethernet-)Anschluss.                                                                           |  |  |
| VGA               | VGA-Ausgang zum Anschluss eines VGA-Monitors.                                                            |  |  |
| EXTERNAL I/O      | Externer I/O Anschluss ( <i>Pin-Definition s.u.</i> )<br>485 Relay GND Alarm<br>A B COM 1 2 3 4<br>NO NC |  |  |
| AUDIO OUT         | 1 RCA-Ausgang zur Ausgabe eines Audio-Signals                                                            |  |  |

8

| SPOT MONITOR | BNC-Ausgang zum Anschluss eines Monitors, welcher alle angeschlossenen |
|--------------|------------------------------------------------------------------------|
|              | Kameras als Sequenz ausgibt.                                           |
| DC 12V       | DC 12V-Anschlussbuchse                                                 |
| USB          | USB Maus                                                               |

## 3.3 Fernbedienung

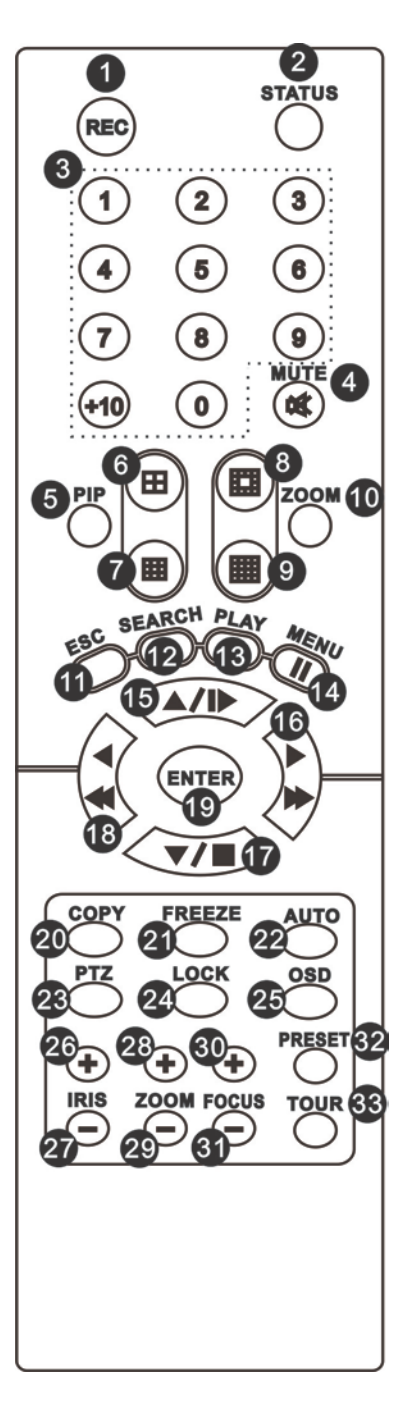

DEUTSCH

| Fernbedienung – Bes  | schreibung der Tastenfunktion                                                                                                    |
|----------------------|----------------------------------------------------------------------------------------------------|
| 0,3 REC              | Aufnahme Start/ Stopp.                                                                                                    |
| 0,2 STATUS           | Monitor Status                                                                                                    |
| 0,3 Kamera-Kanäle    | Numerische Tasten zur Auswahl der Kamera-Kanäle                                                                                                    |
| 0,4 MUTE             | Ein-/ Ausschalten des Audiokanals                                                                                                    |
|                      | An-/Ausschalten des Bild-in-Bild-Modus                                                                                                    |
| o,5 PIP              | Verwenden Sie die Rechts-Links-Oben-Unten-Tasten, um im Menü zu                                                                                     |
|                      | navigieren und drücken Sie die Enter-Taste um den Menü-Punkt auszuwählen                                                                            |
| 0,6                  | Umschalten auf 4-teilige Mehrfachbild-Anzeige                                                                                                    |
| 0,7                  | Umschalten auf 13-teilige Mehrfachbild-Anzeige (nur bei AEON LE808/816)                                                                             |
|                      | Umschalten auf 16-teilige Mehrfachbild-Anzeige (nur bei AEON LE816)                                                                                 |
| O,9                  | Umschalten auf 16-teilige Mehrfachbild-Anzeige                                                                                                    |
|                      | Anschalten/Auschalten der 2x Zoom-Funktion.                                                                                                    |
| 0,10 ZOOM            | Verwenden Sie die Rechts-Links-Oben-Unten-Tasten, um im Menü zu                                                                                     |
|                      | navigieren und drücken Sie die Enter-Taste um die Kanäle zu wechseln.                                                                               |
| 0,11 ESC             | Exit-Taste                                                                                                    |
| 0,12 SEARCH          | Such-Menü auswählen, verwenden Sie die Aufwärts-/Abwärts-Schalter um zu navigieren.<br>Wählen Sie ENTER um auf die ausgewählte Aufnahme zuzugreifen |
|                      | Wiedergabe                                                                                                    |
| 0.14 MENU <b>≬</b> ∎ | Anwählen des Menu.                                                                                                    |
|                      | Pause der Wiedergabe.                                                                                                    |
| 0,15▲ ▶              | Aufwärts-Schalter zur Menünavigation.                                                                                                    |
|                      | Zeitlupen-Wiedergabe, Geschwindigkeiten: 1/2x, 1/4x, 1/8x, 1/16x.                                                                                   |
| ○,10 ►               | Rechts-Schalter zur Menünavigation.                                                                                                    |
|                      | Schnell-Vorlauf Wiedergabe, Geschwindigkeiten: 2x, 4x, 8x, 16x, 32x, 64x.                                                                           |
| 0,17 ₽               | Abwärts-Schalter zur Menünavigation.                                                                                                    |
|                      | Wiedergabe Stoppen.                                                                                                    |
| 0,18◀ ≰◀             | Links-Schalter zur Menünavigation.                                                                                                    |
|                      | Schnell-Rücklauf-Wiedergabe, Geschwindigkeit: 2x, 4x, 8x, 16x, 32x, 64x.                                                                            |
| O,19 ENTER/ MODE     | Schalter um zwischen Vollbild- und Vierfach-Bildmodus zu wechseln.                                                                                  |
| O,20 COPY            | Öffnet das Copy-Menu                                                                                                    |
| 0,21 FREEZE          | An-/Ausschalten der Live-Freeze-Funktion zum Einfrieren des Bildes.                                                                                 |
|                      | Aktivieren der Automatischen Kanalweiterschaltung (Kanäle werden                                                                                    |
| 0,22 AUTO            | automatisch gewechselt.)                                                                                                    |
| 0,23 PTZ             | Start/ Stop PTZ-Steuerung.                                                                                                    |
| O,24 LOCK            | Sperrt / entsperrt die Tasten- / Menufunktionen.                                                                                                    |
| 0,25 OSD             | An/Ausschalten der Bildschirm-Anzeige.                                                                                                    |
| ○,26 IRIS +          | Iris-Öffnung für PTZ-Kameras.                                                                                                    |
| 0,27 IRIS -          | PTZ Iris-Schließen.                                                                                                    |

DEUTSCH

| ⊖,28 ZOOM +  | PTZ Einzoomen.                                                                                                    |
|--------------|----------------------------------------------------------------------------------------------------|
| 0,29 ZOOM -  | PTZ Auszoomen                                                                                                    |
| 0,30 FOCUS + | PTZ einfokussieren                                                                                                    |
| 0,31 FOCUS - | PTZ ausfokussieren.                                                                                                    |
| ⊙,32 PRESET  | Speicherbare PTZ-Kamerapositionen<br>Drücken Sie PRESET und wählen sie zwei Ziffern aus um die aktuelle<br>Kameraposition zu speichern.<br>Drücken Sie Play und die eingespeicherte Ziffernkombination um die Kamera zur |
| 0,33 TOUR    | Aktiviert eine eingespeichterte PTZ-Tour.                                                                                                    |

## 3.4 Steuerung per Maus

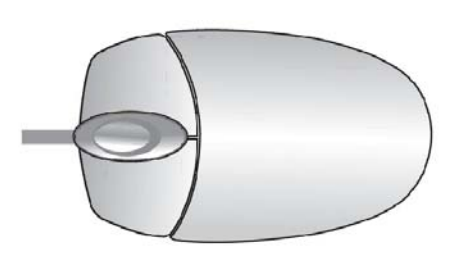

#### Live-Modus

| Vollbildanzeige einer Kamera                                          | Bewegen    | Sie   | den     | Zeiger   | auf    | das  | gewünschte | Kamerabild | und |
|-----------------------------------------------------------------------|------------|-------|---------|----------|--------|------|------------|------------|-----|
|                                                                       | doppelklic | ken S | ie die  | linke Ma | ustas  | te.  |            |            |     |
| Wechsel von der<br>Vollbildkamera-Anzeige zur<br>Mehrfachbild-Anzeige | Doppelklic | ken S | sie die | linke Ma | austas | ste. |            |            |     |

| Maus-Steuerung – Menü-Modus |                                                                  |  |
|-----------------------------|------------------------------------------------------------------|--|
| Aufrufen des Menüs          | Klicken Sie die rechte Maustaste                                 |  |
| Auswahl Menüoptionen        | Bewegen Sie den Zeiger auf den gewünschten Menüpunkt und klicken |  |
|                             | Sie die linke Maustaste                                          |  |
| Zurück zur letzten Seite    | Klicken Sie die rechte Maustaste                                 |  |

# Erklärung der Menü-Symbole Bewegen Sie den Zeiger über dieses Symbol um sich die vier Hauptmenüfunktionen (Hauptmenü, Suche, Back-Up, PTZ-Steuerung) anzeigen zu lassen: Image: HAUPTMENÜ SUCHE

|     | BACKUP                                                                                                    |  |  |  |  |
|-----|----------------------------------------------------------------------------------------------------|--|--|--|--|
|     | PTZ STEUERUNG                                                                                                    |  |  |  |  |
| ef: | Aufnahme AN/AUS                                                                                                    |  |  |  |  |
| +   | Wiedergabe                                                                                                    |  |  |  |  |
|     | Bewegen Sie den Zeiger über dieses Symbol um sich die<br>Darstellungsfunktionen (Pause, Bild-in-Bild, Zoom, Auto-Sequenz/<br>Sperren) |  |  |  |  |
|     | PAUSE, pausiert das LIVE-Bild                                                                                                    |  |  |  |  |
|     | PIP, Bild-in-Bild-Modus                                                                                                    |  |  |  |  |
|     | ZOOM, 2x Zoom des Kamerabildes                                                                                                    |  |  |  |  |
|     | AUTO-Sequenz. Funktion zur automat. Kanalweiterschaltung                                                                              |  |  |  |  |
|     | Sperrt und aktiviert den Passwort-Schutz                                                                                              |  |  |  |  |
|     | Vollbildanzeige einer Kamera. Klicken Sie auf das Bild, um die Kamera zu                                                              |  |  |  |  |
|     | wechseln.                                                                                                    |  |  |  |  |
| ==  | Vierfachbild-Anzeige.                                                                                                    |  |  |  |  |

| Erläuterung der Anzeige |                                                    |
|-------------------------|----------------------------------------------------|
| Ĭ                       | Aufnahme läuft                                     |
| <b>1</b>                | Live-Ton ist angeschaltet                          |
| Ŷ                       | Live-Ton ist ausgeschaltet                         |
| sh.                     | Bewegungserkennung auf diesem Kanal aktiviert.     |
| 9                       | Relay-Signal auf diesem Kanal aktiv.               |
|                         | Videosignal-Verlust auf diesem Kanal festgestellt. |

| e de la             | USB-Hardware erkannt.                           |
|---------------------|-------------------------------------------------|
| L<br>R              | Internetverbindung des Rekorders aktiv.         |
| ÷                   | Automatische Bildweiterschaltung ist aktiviert. |
| 2X                  | 2X Zoom ist aktiviert.                          |
| Π                   | FREEZE/ Einfrieren des Bildes aktiviert.        |
| ĉ                   | Sperre ist aktiviert.                           |
| <b>(1)</b>          | PTZ-Steuerung ist aktiviert.                    |
| 99%                 |                                                 |
| 2009/12/24 15:42:33 |                                                 |

#### 3.4.1 Netzwerk-Steuerung

Das Netzwerkinterface sieht bis auf die Netzwerksteuerleiste aus wie das DVR-Hauptmonitorbild. Im Netzwerkinterface steht Ihnen eine zusätzliche Leiste zur Verfügung. Diese hat folgende Funktionen:

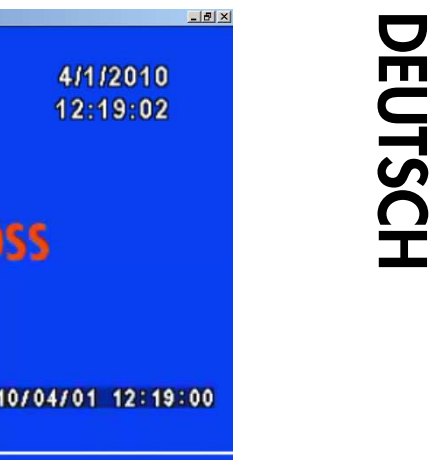

| 36 %       | 4/1/2010<br>12:19:02                 |
|------------|--------------------------------------|
|            | VIDEO <b>LOSS</b>                    |
| 12::19::00 | 2010/04/01 12:19:00<br>CH02          |
|            | CH04                                 |
|            | VIDEO <b>LOSS</b>                    |
| 12819800   |                                      |
|            | 36 %<br>12:19:00<br>≰(1)<br>13:19:00 |

| Icon                        | Description                      |
|-----------------------------|----------------------------------|
| DHI DI                      | Niedrige Bildqualität (LQ)       |
|                             | Hohe Bildqualität (HQ)           |
| $\mathbf{E}$ , $\mathbf{E}$ | Vollbild                         |
|                             | Lokale Aufnahme starten          |
| Ó                           | Schnappschuss                    |
|                             | Speicherpfad Einstellungen       |
|                             | Symbolleiste öffnen / schliessen |

#### 3.5 Wiedergabe-Modus

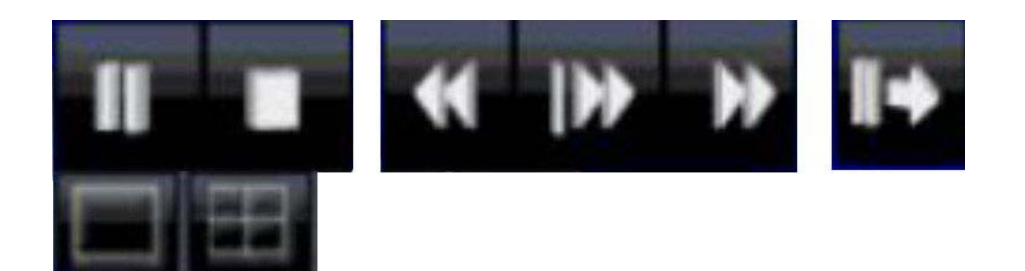

Wenn Sie den Wiederhabemodus aktivieren, erscheint unten rechts im Bild obige Steuerleiste. Dieses Menü können Sie auch mit der Maus zu einer anderen Stelle bewegen.

| Wiedergabe – Tasten zur schnellen Auswahl |                                                                                               |  |
|-------------------------------------------|-----------------------------------------------------------------------------------------------|--|
| ••                                        | Schnellrücklauf<br>Geschwindigkeiten : 2x, 4x, 8x, 16x, 32x, 64x                              |  |
| •                                         | Schnellvorlauf<br>Geschwindigkeiten: 2x, 4x, 8x, 16x, 32x, 64x                                |  |
| <b>→</b>                                  | Wiedergabe/ Pause                                                                             |  |
|                                           | Slowmotion/ Zeitlupe<br>Geschwindigkeiten: 1/2x, 1/4x, 1/8x, 1/16x                            |  |
|                                           | Stopp                                                                                         |  |
| II+                                       | Standbildweise Wiedergabe. Standbilder lassen sich durch Linksklick auf Symbol weiterklicken. |  |
|                                           | Vollbildanzeige einer Kamera. Klicken Sie auf das Bild, um die Kamera zu wechseln.            |  |
|                                           | Vierfachbild-Anzeige.                                                                         |  |

#### 3.6 PTZ-Modus

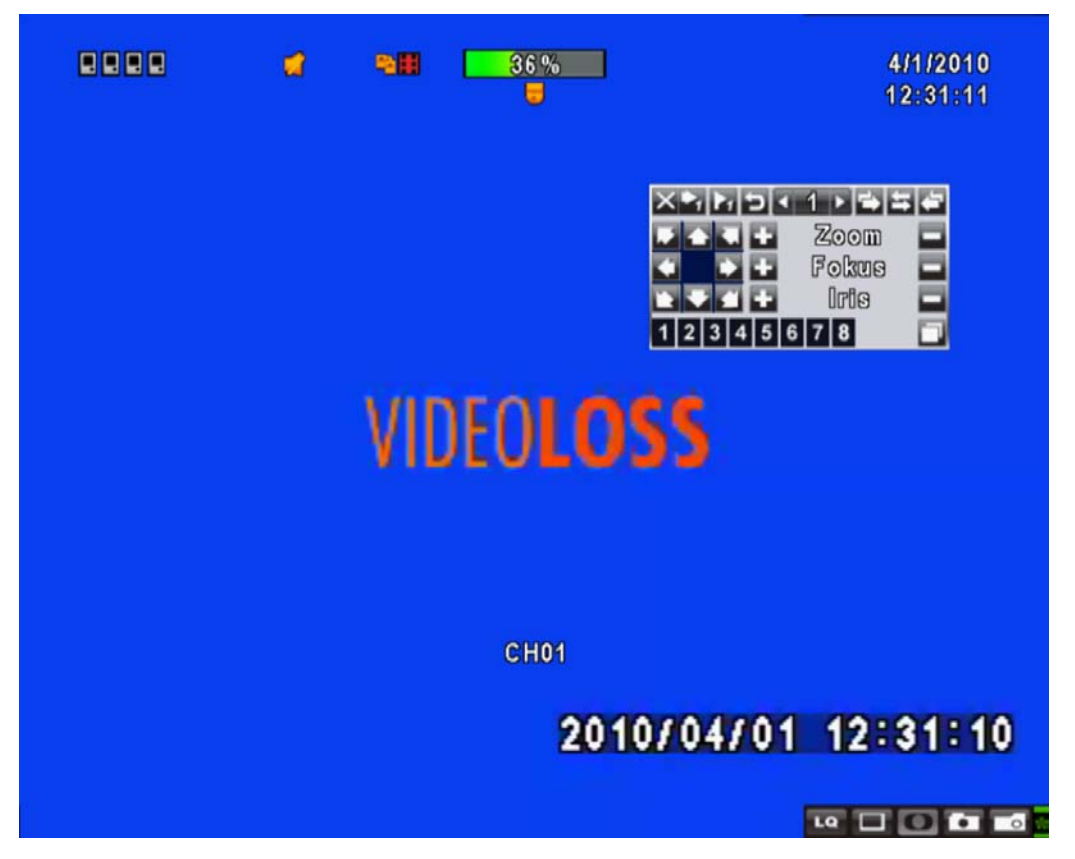

Wenn Sie den PTZ-Modus aktivieren, erscheint im Bild obige Steuerleiste. Dieses Menü können Sie auch mit der Maus zu einer anderen Stelle bewegen.

| PTZ – Steuerung per Fernbedienung |                                                                                                    |  |
|-----------------------------------|----------------------------------------------------------------------------------------------------|--|
| ▲ / SLOW                          | Bewegen des Objektivs nach oben.                                                                                                    |  |
| ▼/■                               | Bewegen des Objektivs nach unten.                                                                                                    |  |
| <b>44</b> / <b>4</b>              | Bewegen des Objektivs nach links.                                                                                                    |  |
| ▶ / ►                             | Bewegen des Objektivs nach rechts.                                                                                                    |  |
| ZOOM +                            | PTZ einzoomen.                                                                                                    |  |
| ZOOM -                            | PTZ auszoomen.                                                                                                    |  |
| FOCUS +                           | PTZ einfokussieren.                                                                                                    |  |
| FOCUS -                           | PTZ ausfokussieren.                                                                                                    |  |
| IRIS +                            | PTZ-Iris öffnen.                                                                                                    |  |
| IRIS -                            | PTZ-Iris schließen.                                                                                                    |  |
| TOUR                              | Aktivieren einer voreingestellten PTZ-Tour.                                                                                             |  |
| PRESET + NUMBER                   | Speicherbare PTZ-Kamerapositionen<br>Drücken Sie PRESET und wählen sie zwei Ziffern aus um die aktuelle<br>Kameraposition zu speichern. |  |
|                                   | Bewegen zu einer gespeicherten Kamera-Position                                                                                          |  |
| PLAY + NUMBER                     | Drücken Sie PLAY und die gewünschte Zahl und die Kamera fährt die                                                                       |  |
|                                   | gespeichterte Position an.                                                                                                    |  |

| ZOOM   | Setzt die aktuelle PTZ Position als Endpunkt für die Auto-Rotaion.   |
|--------|----------------------------------------------------------------------|
| PIP    | Setzt die aktuelle PTZ Position als Startpunkt für die Auto-Rotaion. |
| FREEZE | Aktiviert Auto-Rotation.                                             |

#### PTZ – Symbolbeschreibung

| X                           | X + I + I = + ZOOM + ZOOM + FOCUS + FOCUS + IRIS + IRIS |
|-----------------------------|----------------------------------------------------------------------------------------------------|
|                             | Bestätigen der ausgewählten Nummer.                                                                                                    |
| ►1                          | Speichern der gegenwärtigen Position als PTZ-Voreinstellung mit der angezeigten/ausgewählten Nummer.                                                                                                    |
| L<br>L                      | Auswahl der voreingestellten PTZ-Tour                                                                                                    |
| -                           | Gleiche Funktion wie [PIP] Knopf. Setzt die aktuelle PTZ Position als Startpunkt für die Auto-Rotaion.                                                                                                    |
| C                           | Gleiche Funktion wie [FREEZE]-Knopf. Aktiviert Auto-Rotation.                                                                                                    |
|                             | Gleiche Funktion wie [ZOOM] Knopf. Setzt die aktuelle PTZ Position als                                                                                                    |
|                             | Endpunkt für die Auto-Rotaion.                                                                                                    |
| K ↑ X<br>+ → +<br>k ↓ N     | Steuerungspanel zur Live-Steuerung der PTZ-Kamera 360°                                                                                                    |
| + ZOOM -                    | PTZ ein- und auszoomen                                                                                                    |
| + FOCUS -                   | PTZ ein- und ausfokussieren                                                                                                    |
| + IRIS -                    | PTZ-Iris öffnen und schließen                                                                                                    |
| Die folgenden Funktionen we | erden nur von bestimmten PTZ-Kameras unterstützt. Bitte konsultieren Sie                                                                                                    |
| das Benutzerhandbuch Ihrer  | PTZ-Kamera.                                                                                                    |
| 1                           | AUX 1. [AUTO] + 「1」                                                                                                    |
| 2                           | AUX 2. [AUTO] + 「2」                                                                                                    |
| 3                           | AUX 3. [AUTO] + 「3」                                                                                                    |
| 4                           | AUX 4. [AUTO] + <sup>「</sup> 4」                                                                                                    |
| 5                           | AUX 5. [AUTO] + 「5」                                                                                                    |
| 6                           | AUX 6. [AUTO] + 「6」                                                                                                    |
| 7                           | AUX 7. [AUTO] + <sup>「</sup> 7」                                                                                                    |
| 8                           | AUX 8. [AUTO] + 「1」                                                                                                    |

|  |  | [Backup] Symbol klicken für personalisierte Funktionen. |
|--|--|---------------------------------------------------------|
|--|--|---------------------------------------------------------|

## 4.1 System Konfiguration

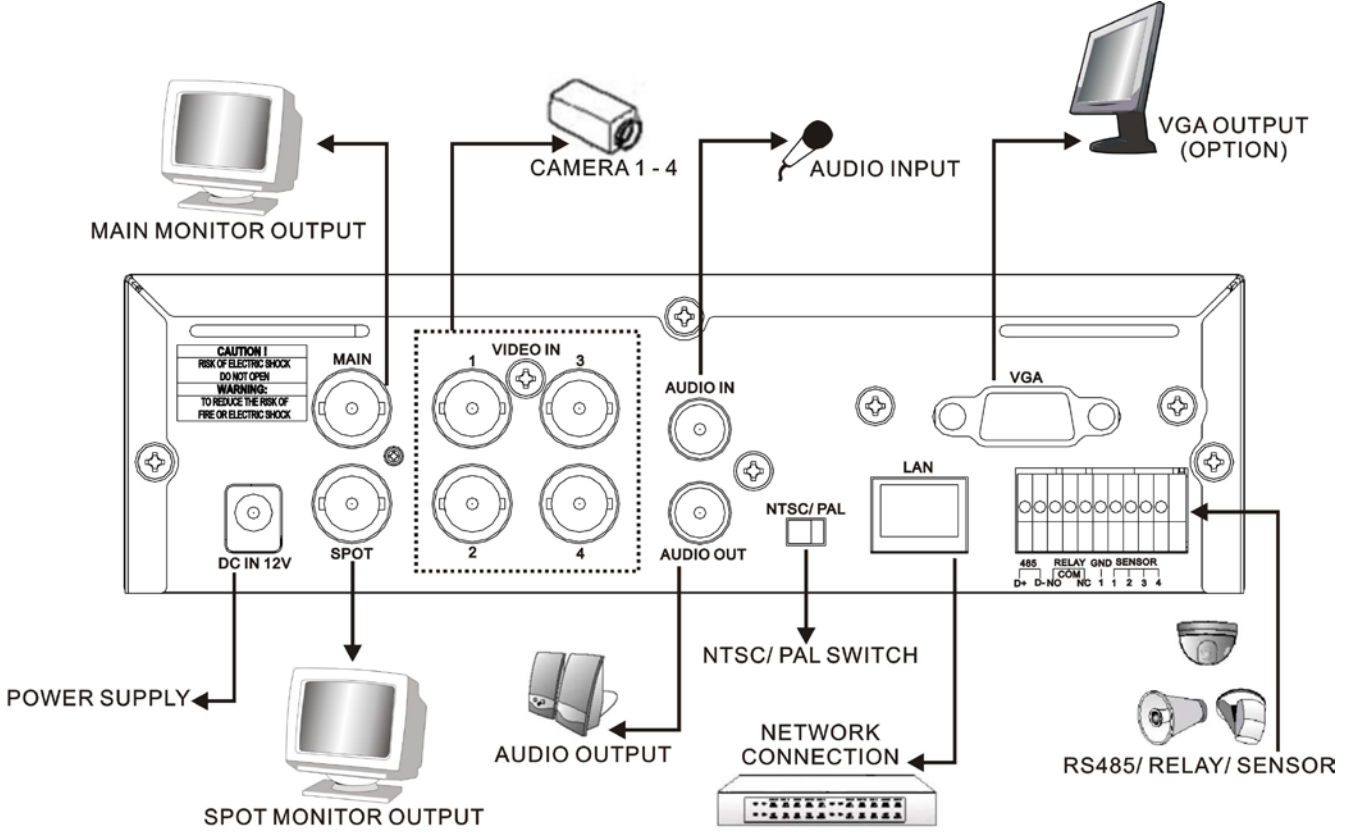

## 4.2 Festplatten-Installation

Schritt 1: Lösen Sie die 3 Schrauben auf den Kanten der Rückseite des Rekorders (Bild 1).

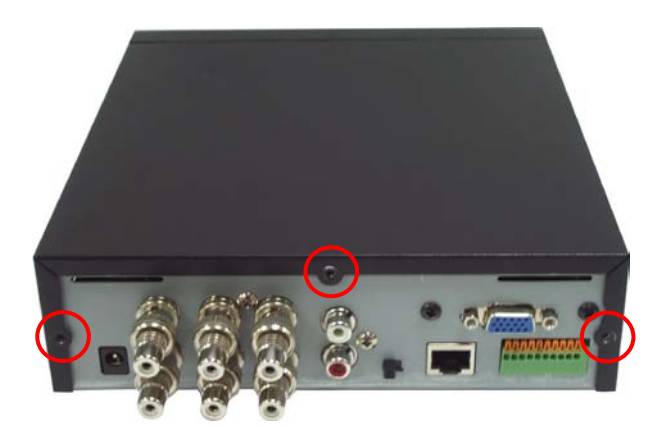

Schritt 2: Ziehen sie die obere Abdeckung des Gehäuses nach hinten ab (Bild 2).

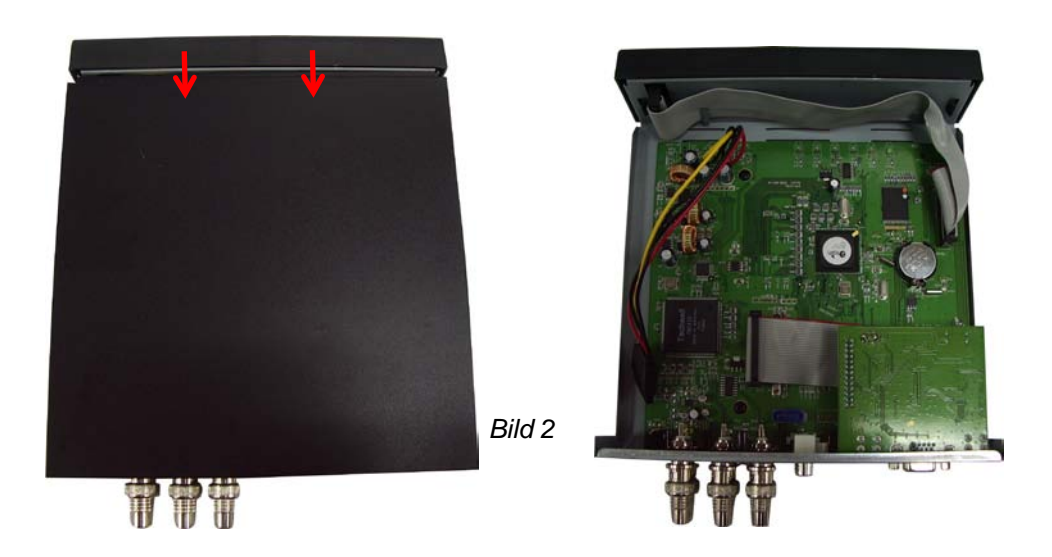

Schritt 3: Schrauben Sie die Festplatte in der dafür vorgesehen Halterung fest. Verwenden Sie dafür die im Lieferumfang enthaltenen Schrauben (Bild 3).

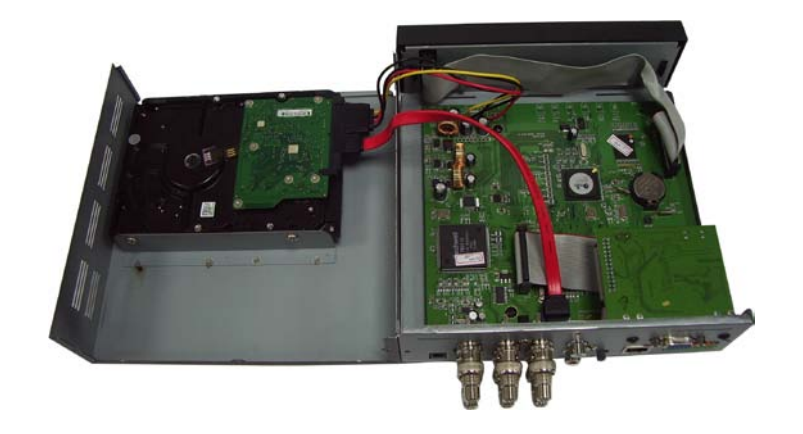

Bild 3

<Hinweis> Das Gehäuse dient als passive Kühlung der Festplatte. Beachten Sie daher, dass dieses sehr warm werden kann.

Schritt 4: Setzen Sie die obere Abdeckung des Gehäuses wieder auf und ziehen Sie die Schrauben wieder fest (Bild 4). Wenn Sie die Bildschirmauflösung verändern möchten, überspringen Sie diesen Schritt.

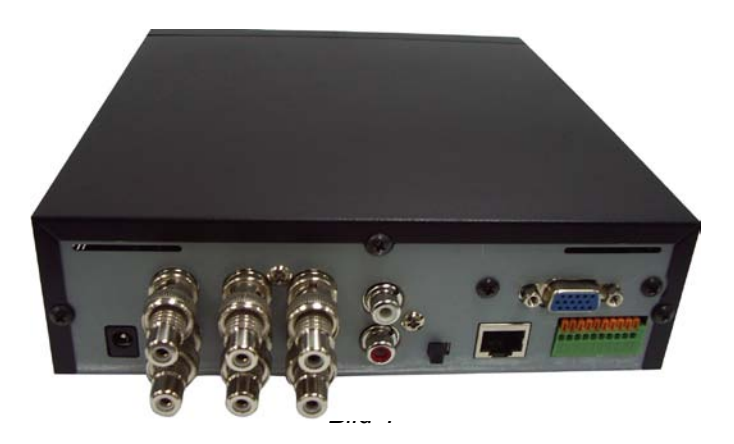

<Hinweis> Verwenden Sie die BNC-auf-Cinch-Adapter (siehe Bild) für den Anschluss von Composite-Videosignalen mit Cinch-Anschluss.

## 4.2.1 Monitorauflösung einstellen

Schritt 1: Lösen Sie die 3 Schrauben auf den Kanten der Rückseite des Rekorders (Bild 1).

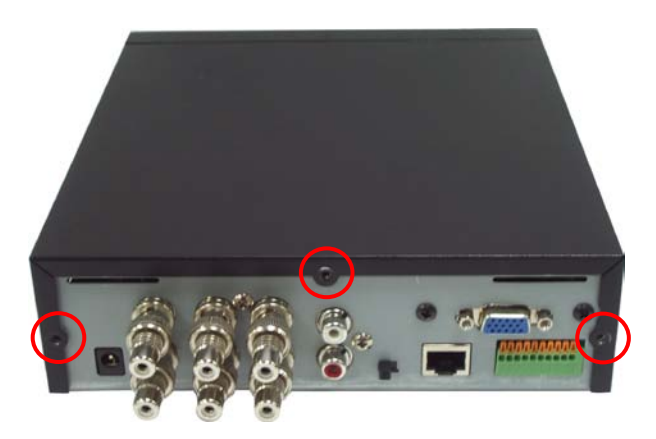

Schritt 2: Ziehen Sie die obere Abdeckung des Gehäuses nach hinten ab (Bild 2).

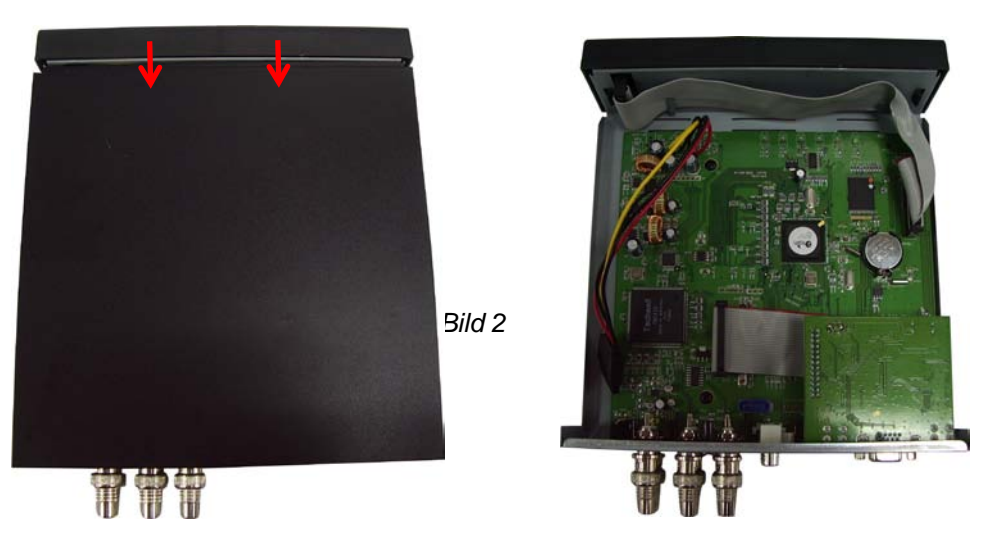

Schritt 3: Suchen Sie den in dem Bild markierten Schalter

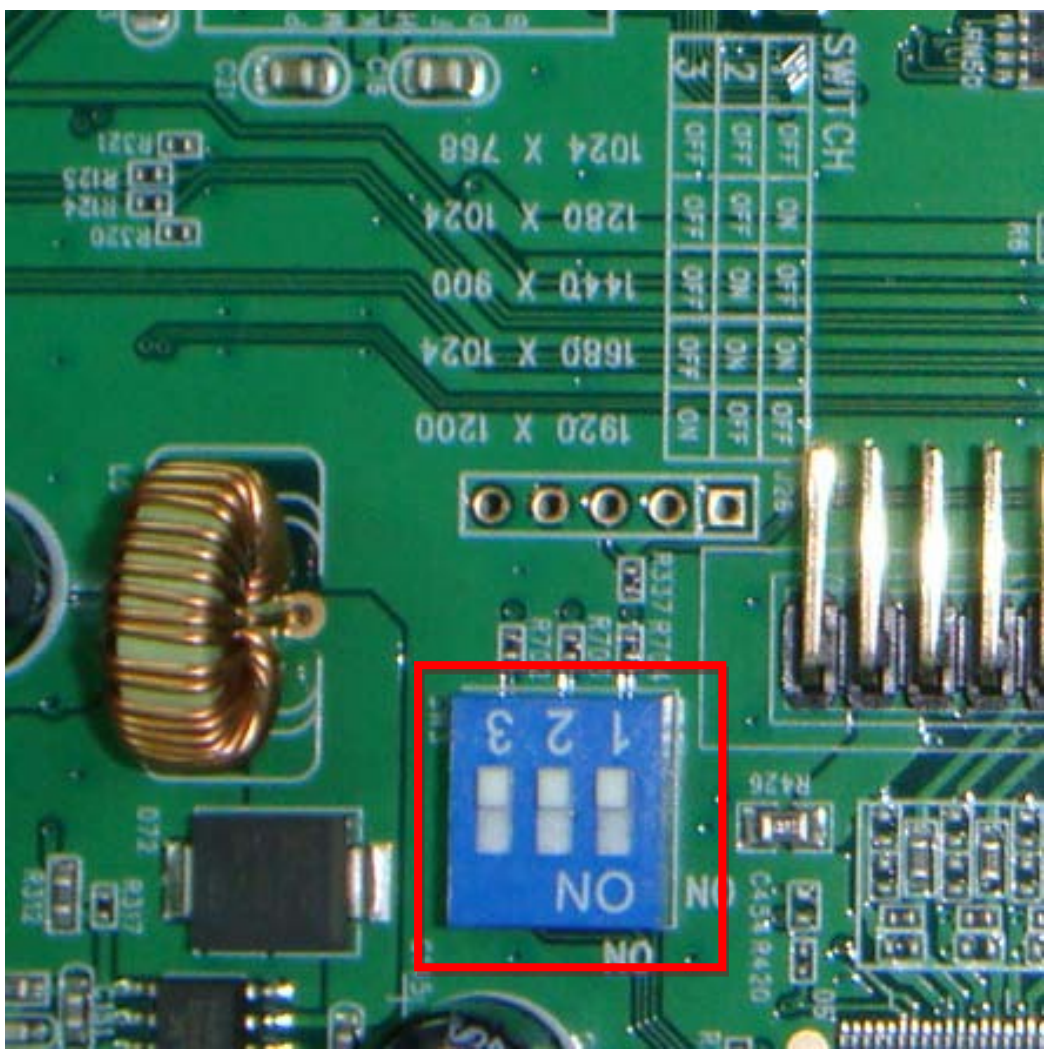

DEUTSCH

Im Standardzustand, sind alle Schalter wie im Bild zu sehen oben (AUS) und der Rekorder gibt eine Auflösung von 1024x768 Pixeln am VGA-Ausgang aus. Wenn Sie die Auflösung ändern möchten, verwenden Sie die unten genannte Tabelle.

|   | 1024x768 | 1280x1024 | 1440x900 | 1680x1024 | 1920x1200 |
|---|----------|-----------|----------|-----------|-----------|
| 1 | AUS      | AN        | AUS      | AN        | AUS       |
| 2 | AUS      | AUS       | AN       | AN        | AUS       |
| 3 | AUS      | AUS       | AUS      | AUS       | AN        |

23

## Kapitel 5 Betrieb und Menü-Einstellungen

#### 5.1 Voreinstellungen

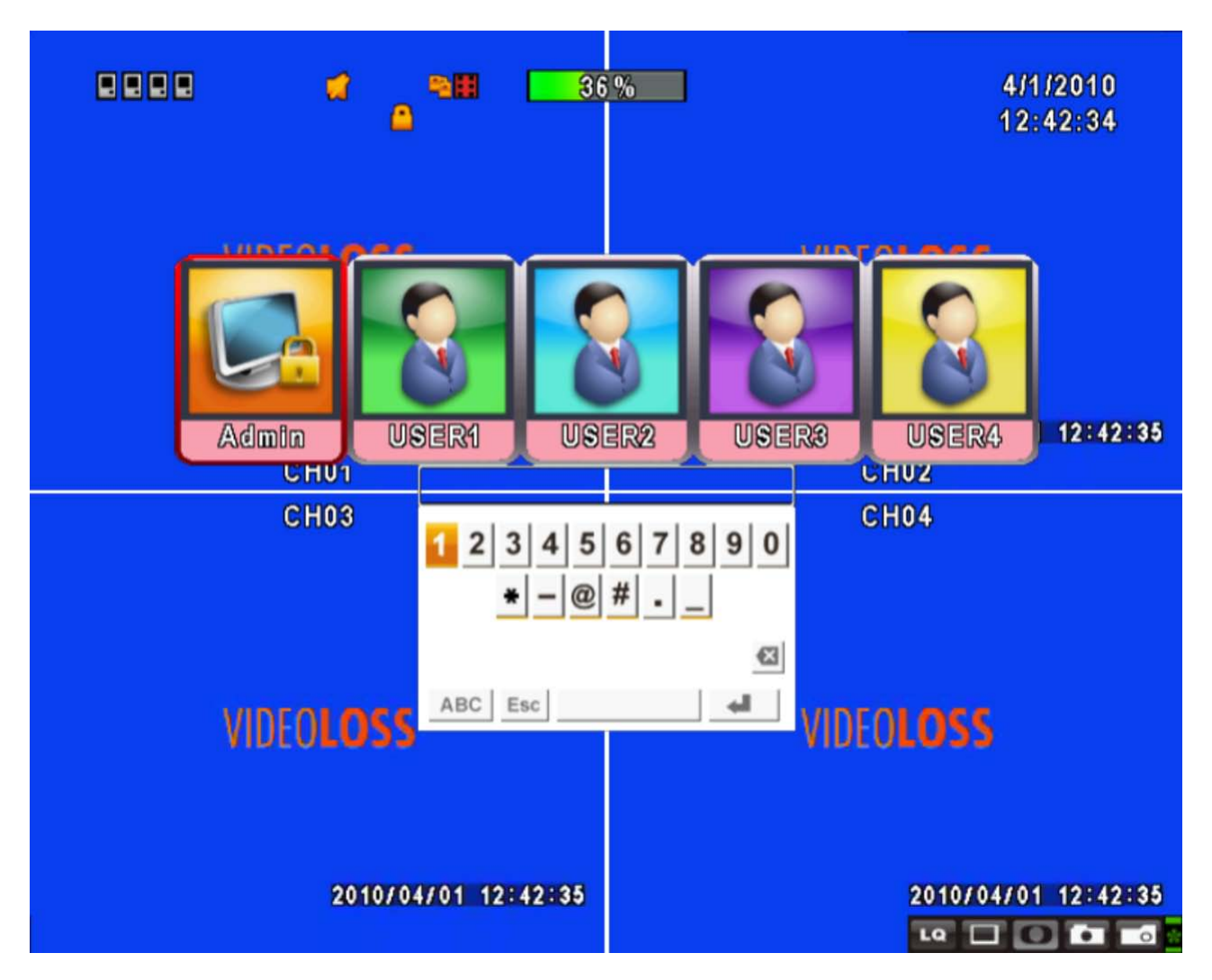

Um ins Hauptmenü zu gelangen müssen Sie sich zunächst als Administrator (Admin/ linker Menüpunkt) einloggen. Das vom Werk voreingestellte Passwort ist "123456". Weitere Informationen zum Ändern des Passworts und zum Hinzufügen weiterer Benutzer finden Sie im Kapitel 5.6 "Benutzer-Einstellungen"

| Hauptmenü – Maussteuerung |                                                                                                  |  |
|---------------------------|--------------------------------------------------------------------------------------------------|--|
|                           | Shift- bzw. Umschalttaste für den Wechsel zwischen Groß- und                                     |  |
| <b></b>                   | Kleinschreibung                                                                                  |  |
| .?123 / ABC               | Wechsel zwischen Zahlen- und Buchstabentastatur.                                                 |  |
| Esc                       | Verlassen des Einstellungsmenüs, zurück zum Start der Login-Eingabe.                             |  |
| X                         | Löscht den letzten Buchstaben.                                                                   |  |
| Enter                     | Eingabe drücken um Login und Passwort zu verifizieren. Danach gelangen Sie ins Einstellungsmenü. |  |

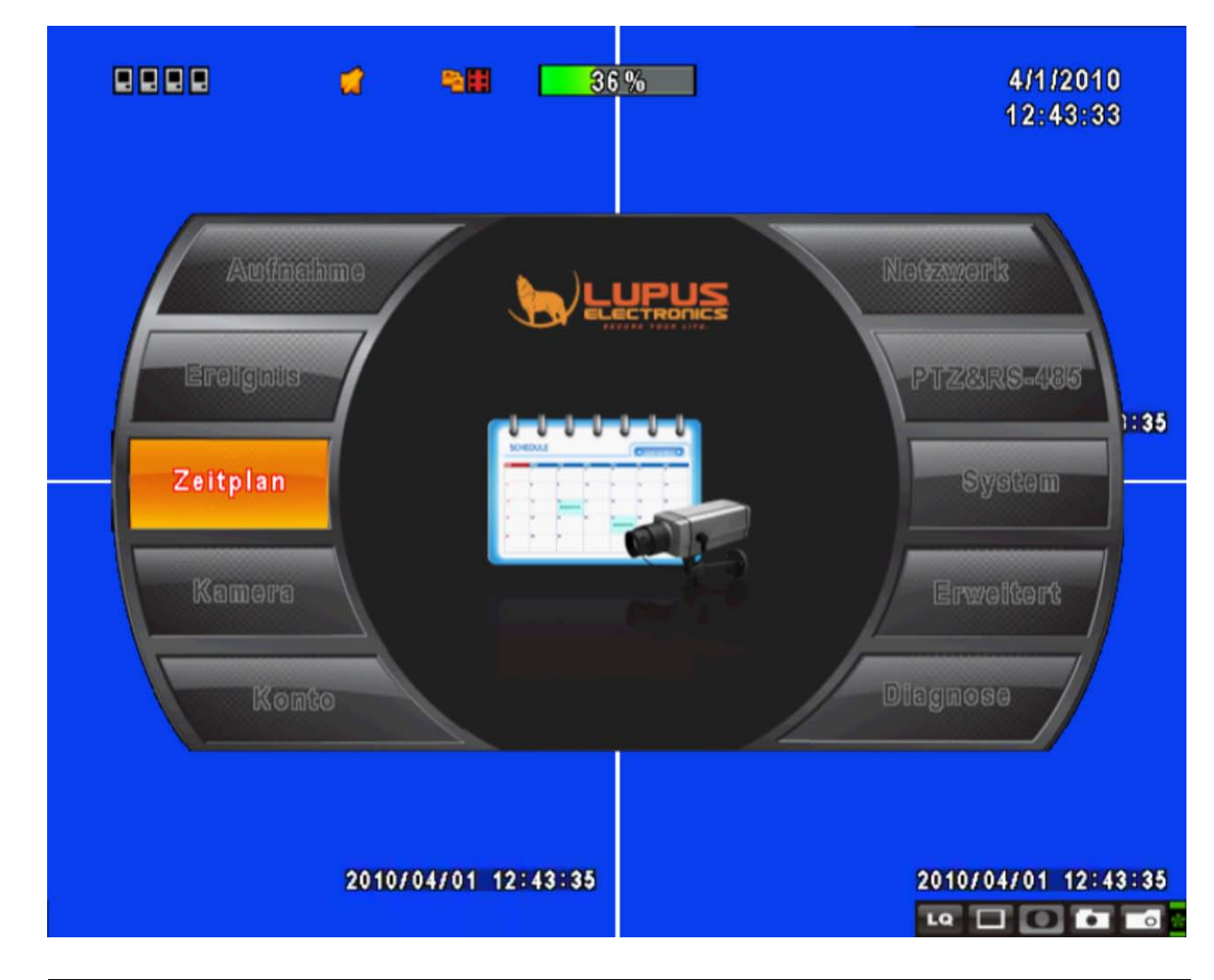

| Hauptmenü – Steuerung per Fernsteuerung, Frontbedienung und Maus |                                                                   |
|------------------------------------------------------------------|-------------------------------------------------------------------|
|                                                                  | Tasten um seitwärts durch die Menüpunkte zu navigieren            |
| ▲ ▼                                                              | Tasten um auf-/abwärts durch die Menüpunkte zu navigieren         |
| MENU                                                             | Speichert die vorgenommen Einstellung und kehrt in den Live-Modus |
|                                                                  | zuruck.                                                           |
| ESC                                                              | Kehrt zur nächst höreren Menüebene zurück                         |
| ENTER                                                            | Ruft den Menüpunkt oder die virtuelle Tastatur auf.               |

## 5.2 Aufnahme-Einstellungen

|                               | % 4/1/2010<br>12:44:25 |
|-------------------------------|------------------------|
| Aufnahme E                    | instellungen           |
| Speicher voll                 | überschreiben 🔍        |
| 1 2 3 4                       |                        |
| OSD Position X:               | 416                    |
| OSD Position Y:               | < 552 ▶                |
| OSD Anzeigeposition ändern    |                        |
| Videodaten löschen nach (Stun | den) 🔍 🖂 24 🕨          |
|                               |                        |
| Qualität & Framerate Einste   | llungen                |
| [MENU] OK; [ESC] Abbrechen    | OK Abbrechen           |
|                               |                        |
| 2010/04/01 12:44:25           | 2010/04/01 12:44:25    |

| Anzeige                | Beschreibung                                                                                                    |  |
|------------------------|----------------------------------------------------------------------------------------------------|--|
| HDD VOLL               | <ul> <li>Wählen Sie STOP um die Aufnahmen bei voller Festplatte zu löschen, oder ÜBERSCHREIBEN, um nur die ältesten Aufnahmen bei voller Festplatte zu löschen.</li> <li>[Stopp] : Stoppt die Aufnahmen</li> <li>[Überschreiben] : Überschreibt der Reihe nach die ältesten Aufnahmen bei voller Festplatte</li> </ul> |  |
| Zeitplan - Normale     | Normale Aufzeichnung ein- oder ausschalten                                                                                                    |  |
| Aufzeichnung           |                                                                                                    |  |
| Zeitplan –             | Bewegungsaufzeichnung ein- oder ausschalten                                                                                                    |  |
| Bewegungs-Aufzeichnung |                                                                                                    |  |
| Zeitplan - Sensor      | Sensoraufzeichnung ein- oder ausschalten                                                                                                    |  |
| Aufzeichnung           |                                                                                                    |  |
|                        | Aktiviert / deaktiviert die Vor-Alarm-Aufzeichung. Selbst wenn nicht                                                                                                    |  |
| Vor-Alarm aufzeichnen  | aufgezeichnet wird, speichert das Gerät immer 10 Sekunden vor der                                                                                                    |  |
|                        | eigentlichen Alarmmeldung mit auf.                                                                                                    |  |
| Audio Aufzeichung      | Audioaufzeichnung ein- oder ausschalten.                                                                                                    |  |

| Daten löschen nach   | Löscht die Aufnahmen nach einer zu bestimmenden Zeit.                |  |  |
|----------------------|----------------------------------------------------------------------|--|--|
| Qualität & Framerate | Legen Sie die Auflösung und die Framerate für normale Aufzeichnungen |  |  |
| Einstellungen        | und Ereignisaufzeichnungen fest.                                     |  |  |

#### 5.2.1 Qualität & Framerate Einstellungen

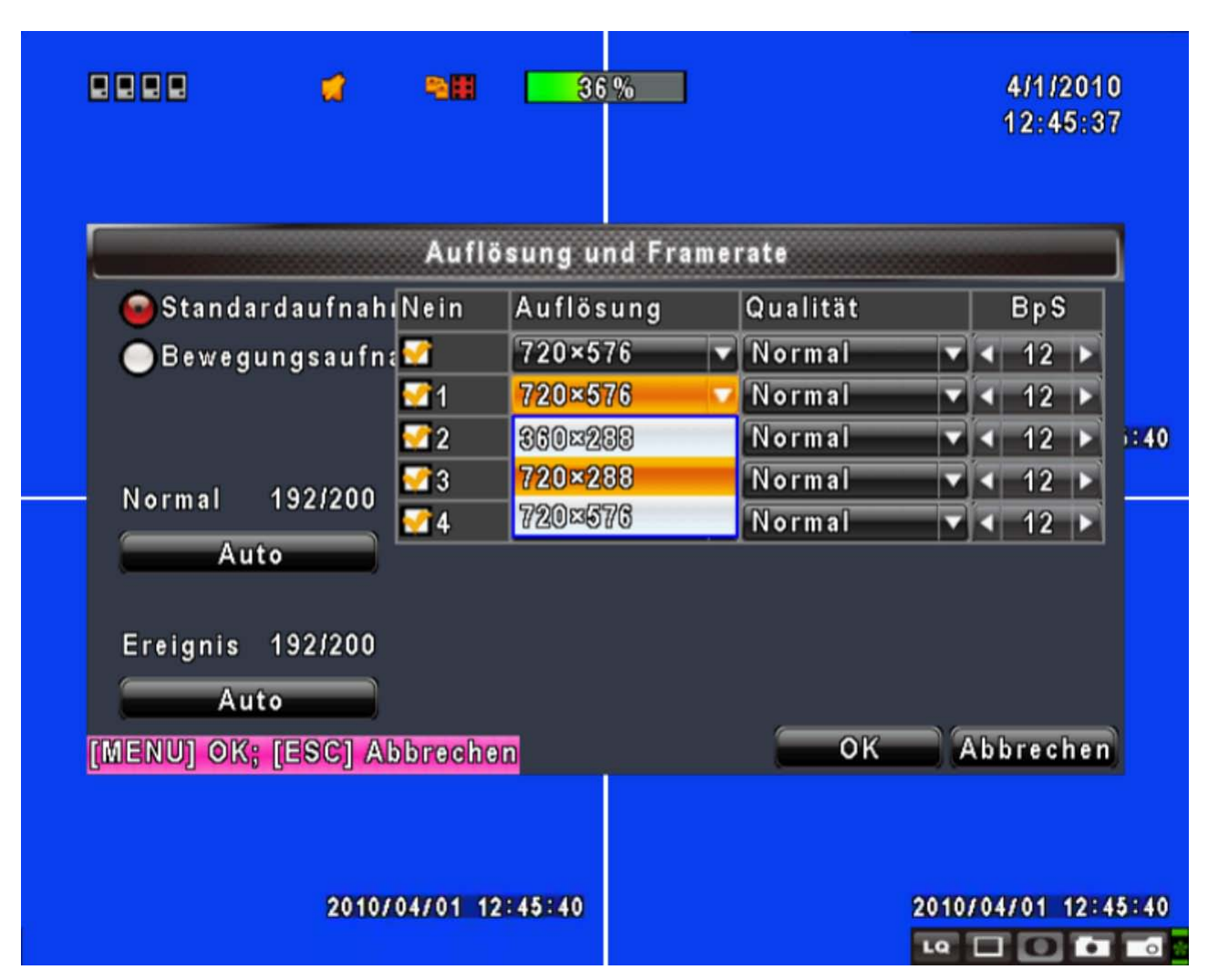

| Anzeige     | Beschreibung                                                                    |  |  |  |
|-------------|---------------------------------------------------------------------------------|--|--|--|
| Auflösung   | Wählen Sie die Aufnahme-Qualität, diese gilt für alle Kanäle                    |  |  |  |
| Aufnahmeart | Sie können die Qualität und die Framerate für jeden Kanal separat<br>einstellen |  |  |  |
| Num.        | Aktivieren oder Deaktivieren Sie die Aufnahmen für diesen Kanal.                |  |  |  |
| Qualität    | Wählen Sie zwischen Niedrigste, Niedrig, Normal, Gut und Beste.                 |  |  |  |
| FPS         | Wählen Sie die Aufnahmegeschwindigkeit pro Kamera (FPS).                        |  |  |  |

DEUTSCH

## 5.3 Ereignis Einstellungen

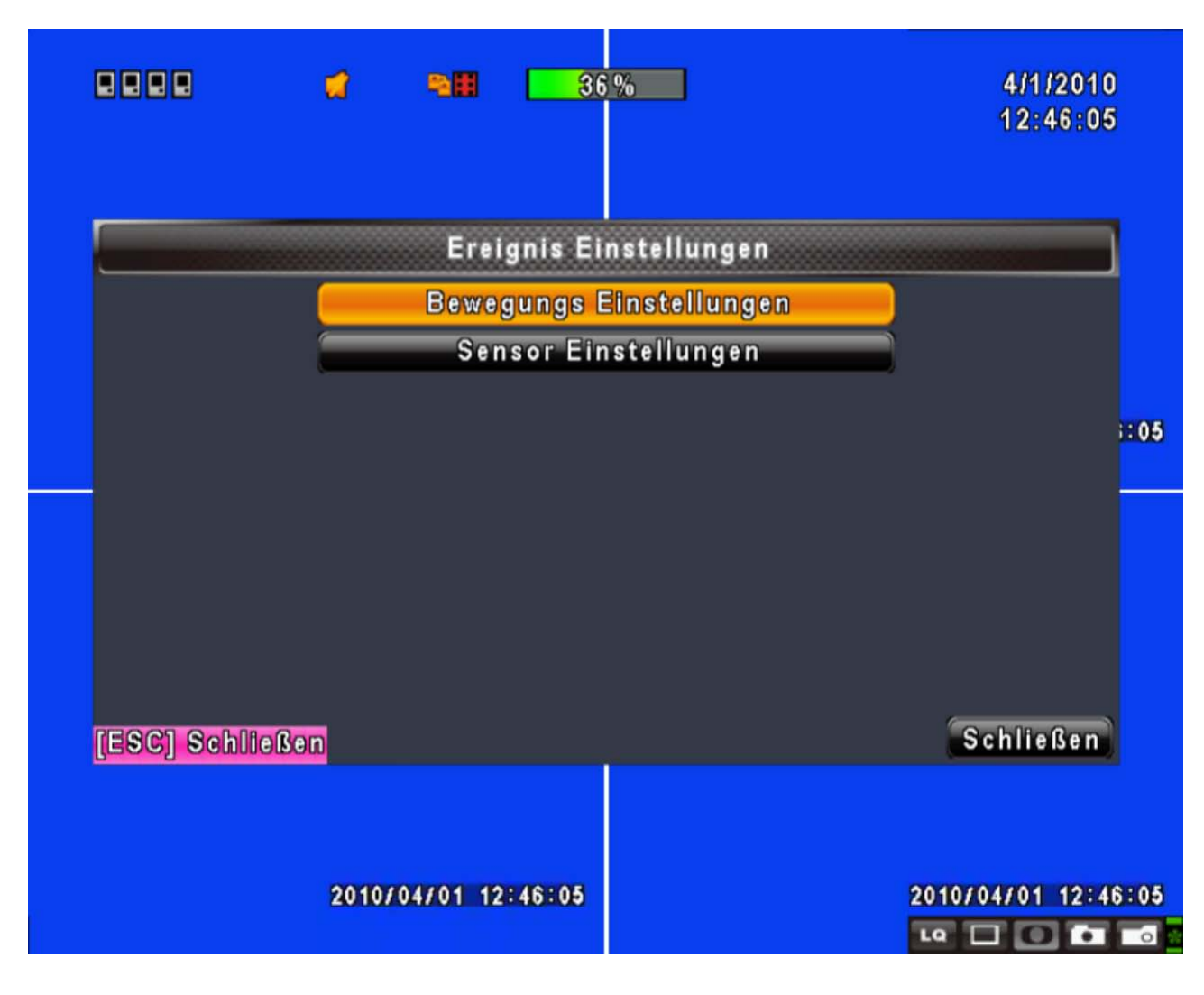

| Anzeige                  | Beschreibung                                                                                       |  |
|--------------------------|----------------------------------------------------------------------------------------------------|--|
| Warnungsdauer (Sekunden) | Wählen Sie die Alarmdauer (0 Sekunden nicht möglich).<br>Drücken Sie ◀ ► um die Zeit zu verändern. |  |
| Bewegungs Einstellungen  | Hier können Sie die Bewegungserkennung näher definieren                                            |  |
| Sensor Einstellungen     | Hier können Sie den Sensoralarm pro Kanal einstellen                                               |  |

#### 5.3.1 Einstellung der Bewegungserkennung

|                | 2         | -           | 36%        |          | 4/1/201<br>12:46:3 |
|----------------|-----------|-------------|------------|----------|--------------------|
|                |           | Bewegun     | gs Einstel | lungen   |                    |
| Aufnahme       | dauer na  | ch Alarm(Se | ek):       |          | < 5 ▶              |
| Mopup 🖸        | bei Bewe  | gung        |            |          |                    |
| 1 2            | 34        |             |            |          |                    |
| Maktiv Empfind | lichkeit: | VIDE        | 010        | ISS_     | ◀ 5 ▶              |
| Be             | wegungsb  | ereich eins | tellen     |          |                    |
|                |           |             |            |          |                    |
|                | FEOCI AI  | handhan     |            |          | Abbrachar          |
| IMENOJ OK;     | LESCI A   | obrechen    |            | OK       | Abbrecher          |
|                |           |             | 201        | 10/04/01 | 1 12:46:           |
|                |           |             |            |          |                    |

| Anzeige                            | Beschreibung                                                                                                    |  |  |  |  |
|------------------------------------|----------------------------------------------------------------------------------------------------|--|--|--|--|
| Bewegungserkennung                 | Haken Sie das Kästchen wenn die Bewegungserkennung für alle Kanäle                                                                                                    |  |  |  |  |
| aktivieren                         | eingeschaltet werden soll.                                                                                                    |  |  |  |  |
| Vollbild bei<br>Bewegungserkennung | Bei gesetztem Haken, wird die Kamera, in der die Bewegung erkannt wird, im Live-Modus automatisch auf Vollbild geschaltet.                                                                                                    |  |  |  |  |
| 1 2 3 4                            | Wählen Sie die Reiter, um jede Kamera seperat einzustellen.                                                                                                    |  |  |  |  |
| Bewegungserkennung für             | Haken Sie das Kästchen um den Kanal für Bewegungserkennung                                                                                                    |  |  |  |  |
| diesen Kanal aktivieren            | auszuwählen.                                                                                                    |  |  |  |  |
| Gegenstandsgröße                   | <ul> <li>Ziehen sie den weißen Schieber nach rechts oder links oder bewegen</li> <li>Sie ihn mit den ◄ ► -Tasten, um die Göße des beweglichen Objekts</li> <li>einzustellen. Je niedriger der Wert, desto höher die Empfindlichkeit:</li> <li>Wert von 1-7 = Aufnahmestart bei kleinen bis mittleren Objekten</li> <li>Wert von 8-15 = Aufnahmestart bei mittleren bis großen Objekten</li> </ul> |  |  |  |  |
| Empfindlichkeit                    | <ul> <li>Ziehen sie den weißen Schieber nach rechts oder links oder bewegen<br/>Sie ihn mit den ◄ ► -Tasten, um die Empfindlichkeit einzustellen.<br/>Je niedriger der Wert, desto höher die Empfindlichkeit:</li> <li>Wert von 1-7 = Aufnahme bereits bei geringen bis mittleren<br/>Bewegungen.</li> <li>Wert von 8-15 = Aufnahme erst bei mittleren bis starken</li> </ul>                     |  |  |  |  |

|                   | Bewegungen.                                                      |
|-------------------|------------------------------------------------------------------|
| Motion Area Setup | Wählen Sie diese Funktion, um den Bewegungsbereich einzustellen. |

#### 5.3.1.1 Einstellung des Bewegungsbereichs

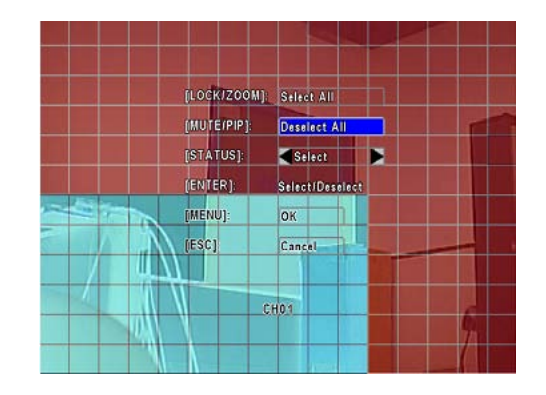

Um den Bewegungsbereich einzustellen wird das Bild in ein Raster von 16x12 Feldern unterteilt. Mit Hilfe dieser Felder kann der Bereich eingegrenzt werden, in dem die Bewegung erkannt werden soll. Per Werkseinstellung ist für jeden Kanal das gesamte Bild als Erkennungsbereich definiert, dh. das gesamte Raster ist transparent. Markieren Sie bestimmte Bereiche mit roten Feldern, wird in diesen Bereichen keine Bewegungserkennung vorgenommen. Nur im transparenten Bereich des Rasters wird demnach Bewegung erkannt.

| Anzeige     | Beschreibung                                                         |  |  |  |  |  |
|-------------|----------------------------------------------------------------------|--|--|--|--|--|
| LOCK / ZOOM | Wählen Sie "alle vorwählen", um das gesamte Bild als                 |  |  |  |  |  |
|             | Erkennungsbereich auszuwählen (Raster wird transparent).             |  |  |  |  |  |
| MUTE / PIP  | Wählen Sie "Mute/PIP" um keinen Bereich des Bildes für die           |  |  |  |  |  |
|             | Bewegungserkennung auszuwählen (Raster wird rot markiert.)           |  |  |  |  |  |
| STATUS      | Sie können mit dem Mauszeiger auch Bereiche selbst auswählen (linke  |  |  |  |  |  |
|             | Maustaste gedrückt halten und Maus diagonal nach links unten         |  |  |  |  |  |
|             | bewegen) und so gewünschte Bereiche rot oder transparent markieren:  |  |  |  |  |  |
|             | - Um Felder transparent zu markieren, muss unter Status "vorwählen"  |  |  |  |  |  |
|             | ausgewählt sein                                                      |  |  |  |  |  |
|             | - Um Felder rot zu markieren, muss unter Status "vorwählen"          |  |  |  |  |  |
|             | ausgewählt sein                                                      |  |  |  |  |  |
| ENTER       | Drücken Sie ENTER, um den Status zu bestätigen                       |  |  |  |  |  |
| MENU        | Drücken Sie "Fertig", um die Einstellungen abzuspeichern, und in das |  |  |  |  |  |
|             | übergeordnete Menü zurückzukehren.                                   |  |  |  |  |  |
| ESC         | Wählen Sie "Abbrechen", um das Menü unverändert zu verlassen.        |  |  |  |  |  |

#### 5.3.2 Einstellung der Sensor-Funktion

| SENSOR SETUP       |  |
|--------------------|--|
| 💋 Sensor Detection |  |
| Sensor Popup       |  |
| No. Polarity       |  |
| 1 Low              |  |
| 2 Low 🔽            |  |
| 3 Low              |  |
| 4 LOW 🗸            |  |
|                    |  |
|                    |  |

| Anzeige          | Beschreibung                                                             |                |  |  |  |  |
|------------------|--------------------------------------------------------------------------|----------------|--|--|--|--|
| Sensor-Erkennung | Wählen Sie diese Funktion um die Sensor-Funktion für alle Kanäle         |                |  |  |  |  |
|                  | auszuwählen.                                                             |                |  |  |  |  |
| Sensor-Popup     | Bei gesetztem Haken wird die Kamera im Live-Modus automatisch auf        |                |  |  |  |  |
|                  | Vollbild geschaltet, wenn ein Sensor-Alarm für einen Kanal erkannt wird, |                |  |  |  |  |
| Sensor-Polarität | Drücken Sie die ▼-Taste um zwischen hoher oder niedriger Polarität für   |                |  |  |  |  |
|                  | die Sensorerkennung je Kanal zu wählen. Wählen Sie AUS um die            |                |  |  |  |  |
|                  | Sensorerkennung je Kanal auszuschalten.                                  |                |  |  |  |  |
|                  | Niedrig: Sensor wurde nicht angesteuert. Standardstatus:                 |                |  |  |  |  |
|                  | ausgeschaltet (N.O.→N.C.).                                               |                |  |  |  |  |
|                  | Hoch: Sensor wurde angesteuert. Standardstatus:                          |                |  |  |  |  |
|                  | eingeschaltet (N.C.→N.O.).                                               |                |  |  |  |  |
|                  | Aus: Sensor ist deaktiviert, und wird nicht an- oder                     |                |  |  |  |  |
|                  |                                                                          | ausgeschaltet. |  |  |  |  |

## 5.4 Einstellung der Timer-Funktion

| 8888              | 4            | <b>- 11</b> 36 S |              | 4/1/2010<br>12:47:41 |
|-------------------|--------------|------------------|--------------|----------------------|
|                   |              | Zeitplan Eins    | tellungen    |                      |
| < <               | 1/5 🔉 🔊      | Normal           | Bewegung     | Sensor               |
|                   | 0:00 - 24:00 | Sonntag          |              |                      |
| 0ఓ日 0             | 0:00 - 24:00 | Montag           |              |                      |
| <u>0 &amp; </u> 0 | 0:00 - 24:00 | Dienstag         |              | 10                   |
|                   | 0:00 - 24:00 | Mittwoch         |              |                      |
|                   | 0.00 - 24.00 | Donnerstag       |              |                      |
| O払口 0             | 0:00 - 24:00 | Freitag          |              |                      |
| 0 ද 🗋 0           | 0:00 - 24:00 | Samstag          |              |                      |
| 0200              | 0:00 - 24:00 | Feiertag         |              |                      |
| 012 0             | 0:00 - 24:00 | Feiertag B       | instellungen |                      |
| IMENUI O          | KE TESCI AN  | nechen           | 0            | K Abbrechen          |
| 0                 | - Grand Mark |                  |              |                      |
|                   |              |                  |              |                      |
|                   |              |                  |              |                      |
|                   | 2010/0       | 4/01 12:47:40    |              | 2010/04/01 12:47:    |
|                   |              |                  |              |                      |

DEUTSCH

Außer der manuellen Aufnahme steht Ihnen die Timer-Funktion zur Verfügung. Sie können den Timer nach Zeit, Wochentag und Datum sowie einer Urlaubsfunktion einstellen. Zudem können Sie für die Einstellung zwischen normaler Aufnahme, Bewegungserkennung und Sensor-Erkennung auswählen.

| Anzeige              | Beschreibung                                                                                             |  |  |
|----------------------|----------------------------------------------------------------------------------------------------|--|--|
| Seite                | Drücken Sie die ▼-Taste um die Seite auszuwählen. Jede der 5 Seiten verfügt über 10 Timer-Einstellungen. |  |  |
| Urlaubsseinstellung  | Einstellung für Urlaubstage für Zeiträume bis zu 50 Tage.                                                |  |  |
| Ereignis-Einstellung | Einstellung für Normal/ Bewegung- / Sensor-Erkennung                                                     |  |  |

#### 5.4.1 Einstellung der Aufnahme per Timer

|                           | 2                                                      | -                              | 36 %                   |                                        | 4/1<br>12: | /2010<br>49:08 |
|---------------------------|--------------------------------------------------------|--------------------------------|------------------------|----------------------------------------|------------|----------------|
|                           | Aktiviere A<br><mark>Aktiviere B</mark><br>Aktiviere S | ufnahme<br>ewegung<br>ensorzei | zeitplan<br>szeitplan  |                                        |            |                |
| 03<br>03<br>03<br>03<br>E | tartzeit:<br>ndzeit:<br>Sonntag                        | 51150126                       | a oo<br>a 24<br>Montag | ▶ : < 00 ▶<br>▶ : < 00 ▶<br>➡ Dienstag |            | ): 10          |
| 0 %<br>0 %<br>0 %<br>0 %  | Mittwoch<br>Samstag                                    |                                | Donnerstag<br>Feiertag | Freitag                                | brechen    |                |
|                           | 2010/                                                  | 04/01 12                       | :49:10                 |                                        | 2010/04/01 | 12:49:10       |

Drücken oder klicken Sie auf eine Timer-Einstellung. So gelangen Sie in das Einstellungs-Menü für die Aufnahme. Hier können Sie detailliert nach Datum, Uhrzeit und Ereignis einstellen.

#### 5.4.2 Urlaubs-Einstellungen

|                 | đ       | -             | 36                    | %             | 1             |               |                            |               |               | 4/1/2010<br>12:49:52 |       |
|-----------------|---------|---------------|-----------------------|---------------|---------------|---------------|----------------------------|---------------|---------------|----------------------|-------|
|                 |         | Feie          | rtag Eir              | nstel         | lung          | jen           |                            |               |               |                      |       |
| 10/50<br>Januar |         | 1 12 23       | 2 3<br>13 14<br>24 25 | 4<br>15<br>26 | 5<br>16<br>27 | 6<br>17<br>28 | 7<br>18<br>29              | 8<br>19<br>30 | 9<br>20<br>31 | 10 11<br>21 22       |       |
| Februar         |         | 1             | 2 3<br>13 14          | 4<br>15       | 5<br>16       | 6<br>17       | 7<br>18                    | 8<br>19       | 9<br>20       | 10 11<br>21 22       | ): 55 |
| März            | <b></b> | 23<br>1<br>12 | 24 25<br>2 3<br>13 14 | 26<br>4<br>15 | 27<br>5<br>16 | 28<br>6<br>17 | <mark>29</mark><br>7<br>18 | 8<br>19       | 9             | 10 11 22             |       |
| (MENU) OK; (    | ESC] Ab | 23<br>breche  | 24 25<br>n            | 26            | 27            | 28            | 29                         | 30<br>0 K     | 31            | Abbrechen            |       |
|                 | 2010/0  | 4/01 12       | :49:55                |               |               |               |                            |               | 2010<br>LQ    | 0/04/01 12:49        | ):55  |

Hier können Sie bis zu 50 Urlaubs- oder Feiertage per Datum individuell bestimmen, und für diese Tage spezielle Aufnahmekonditionen deffinieren.

## 5.5 Kamera-Einstellungen

![](_page_34_Picture_1.jpeg)

| Anzeige               | Beschreibung                                                                                                    |  |  |  |  |
|-----------------------|----------------------------------------------------------------------------------------------------|--|--|--|--|
| 1 2 3 4               | Für jeden Kamera-Kanal gibt es einen Menü-Reiter, in denen die Einstellungen für jeden Kanal einzeln vorgenommen werden.                                                                                                    |  |  |  |  |
| Kamerabild verstecken | Markieren Sie diese Funktion, um das Kamerabild im Live-Modus (auch via Netzwerk) zu verstecken.                                                                                                    |  |  |  |  |
| Helligkeit            | Ziehen Sie den weißen Schieber nach rechts oder links oder bewegen<br>Sie ihn mit den ◀ ► -Tasten, um die Helligkeit Ihrer Kamera<br>einzustellen. Die Werteskala reicht von 1 bis 255. Der voreingestellte<br>Wert ist 128.       |  |  |  |  |
| Kontrast              | Ziehen Sie den weißen Schieber nach rechts oder links oder bewegen<br>Sie ihn mit den ◀ ► -Tasten, um den Kontrast für Ihre Kamera<br>einzustellen. Die Werteskala reicht von 1 bis 255. Der voreingestellte<br>Wert ist 128.      |  |  |  |  |
| Farbsättigung         | Ziehen Sie den weißen Schieber nach rechts oder links oder bewegen<br>Sie ihn mit den ◄ ► -Tasten, um die Farbsättigung für Ihre Kamera<br>einzustellen. Die Werteskala reicht von 1 bis 255. Der voreingestellte<br>Wert ist 128. |  |  |  |  |
| Chroma (U)            | Verändert den Farbwert (Gelb)                                                                                                    |  |  |  |  |
| Chroma (V)            | Verändert den Farbwert (Rot)                                                                                                    |  |  |  |  |
| Name                  | Hier können Sie für jeden Kanal einen Namen vergeben.                                                                                                    |  |  |  |  |
| Lautstärke            | Hier können Sie die Lautstärke für jeden Kanal bestimmen.                                                                                                    |  |  |  |  |

#### WICHTIG!

Wenn Sie "Kamerabild verstecken" aktivieren, kann der jeweilige Nutzer das Kamerabild nicht sehen. Achten Sie bei der Vergabe der Nutzerrechte darauf.

#### 5.6 Benutzer-Einstellungen

|                |               | Konto    | Einstellun                   | gen         |               |
|----------------|---------------|----------|------------------------------|-------------|---------------|
| Nein           | Benutzername  | Kennwort | t                            |             |               |
| 21             | Neo           |          |                              | Recht       | e deffinieren |
| 2              | Trinity       |          |                              | Recht       | e deffinieren |
| 23             | USER3         |          |                              | Recht       | e deffinieren |
| <b>1</b>       | USER4         |          |                              | Recht       | e deffinieren |
|                |               |          | Kennwor<br>Neu<br>bestätiger | t:          |               |
| W              | echseln       |          | Adminis                      | trator Kenn | wort ändern   |
| <b>IMENU</b> 1 | OK: [ESC] Abb | rechen   |                              | OK          | Abbreche      |

Die Benutzer-Einstellungen werden verwendet, um individuelle Benutzer-Rechte für verschiedene Verwender einzurichten, die den Rekorder per Netzwerk verwenden möchten. Der voreingestellte Benutzer ist ein Administrator-Zugang mit den folgenden Zugangsdaten:

10 🖬 💽 🗖

0

| Benutzername: | admin  |
|---------------|--------|
| Passwort:     | 123456 |

| Anzeige             | Beschreibung                                                                                                    |                    |              |  |  |  |
|---------------------|----------------------------------------------------------------------------------------------------|--------------------|--------------|--|--|--|
|                     | Nach einer Minute ohne Aktion schaltet der Rekorder automatisch in den Live-Modus. Die "Automatisch sperren"-Funktion kann unterschiedlich eingestellt werden. |                    |              |  |  |  |
| Automatisch Sperren | Funktion<br>Einstellung                                                                                                    | Autom.<br>Abmelden | Tastensperre |  |  |  |
|                     | Feststelltaste                                                                                                    | 0                  | 0            |  |  |  |
|                     | Entsperrtaste                                                                                                    | 0                  | ×            |  |  |  |
|                     | Funktion abschalten                                                                                                    | ×                  | ×            |  |  |  |
| 1,2,3,4             | Markieren Sie das Kästchen, um einen Nutzer freizuschalten.                                                                                                    |                    |              |  |  |  |
| Passwort            | Tragen Sie ein Passwort für jeden Benutzer ein. Das Passwort muss mindestens 8 Zeichen enthalten.                                                              |                    |              |  |  |  |
| C | ) |
|---|---|
|   |   |
| C |   |
|   |   |
| 9 | ? |
|   | ) |
| _ |   |

| Rechte deffinieren   | Hier gelangen Sie zu den Einstellungen für die Benutzerrechte.    |
|----------------------|-------------------------------------------------------------------|
| Adminnasswort ändern | Hier können Sie das Passwort des Administrators ändern.           |
|                      | Gerät zum Reset an Lupus-Electronics eingeschickt werden. Hierfür |
|                      | werden Gebuhren berechnet!                                        |

## WICHTIG!

- 1. Nach einer automatischen Benutzerabmeldung, wird der Funktionszugriff eingeschränkt auf Funktionen wie: Bild einfrieren, Bild-in-Bild, ein- und auszoomen, Kanalwechsel sowie einige weitere Funktionen. Wenn Sie auf Einstellungen, Suche, Back-Up, Aufnahme und weitere Funktionen zugreifen möchten, müssen Sie sich zunächst als Benutzer anmelden.
- 2. Wenn die Tastensperre aktiviert ist, sind Fernsteuerung und Maus deaktiviert zudem ist der Zugriff von außen beschränkt. Zur erneuten Aktivierung muss das Passwort eingegeben werden.

# 5.6.1 Einstellungen der Benutzer-Rechte

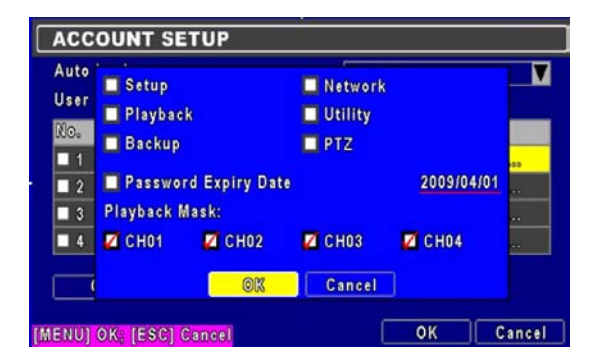

Die Benutzer-Einstellungen sind so gestaltet, um bis zu vier individuellen Nutzern bestimmte Rechte zu gewähren, wie Zugriff zum Einstellungs-Menü, Netzwerk-Einstellungen, PTZ-Kontrolle, Wiedergabe, System-Einstellungen, Back-Up sowie Wiedergabe-Masken.

# 5.7 Netzwerk-Einstellungen

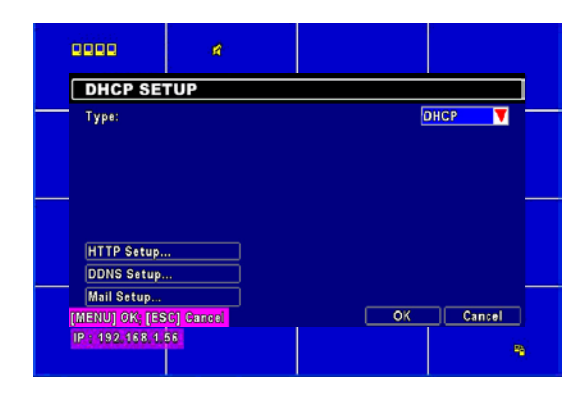

| Anzeige               | Beschreibung                                                        |
|-----------------------|---------------------------------------------------------------------|
| Тур:                  | Modus der Netzwerk-Verbindung: DHCP, LAN und ADSL.                  |
| Webserver-Einstellung | Hierüber können Sie den Internet-Zugriff von außen auf den Rekorder |
|                       | über HTTP freischalten.                                             |
| DDNS-Einstellung      | Hierüber können Sie DDNS-Server einrichten.                         |
| Email-Einstellung     | Hierüber wird die Email-Benachrichtigungsfunktion eingestellt.      |

# 5.7.1 Einstellung des Verbindungsmodus

Unterstützt werden DHCP, LAN und ADSL, um eine Netzwerkverbindung herzustellen.

# 5.7.1.1 DHCP

| DHCP SETUP         |      |
|--------------------|------|
| Applications Setup |      |
| Туре:              | DHCP |

Wenn Sie das DHCP-Protokoll auswählen, wird eine IP-Adresse automatisch von Ihrem DHCP-Server vergeben (z.B. von Ihrem DSL- oder Kabel-Router). Diese Methode wird bei Verwendung einfacher Internet-Verbindung per Router empfohlen.

# 5.7.1.2 LAN

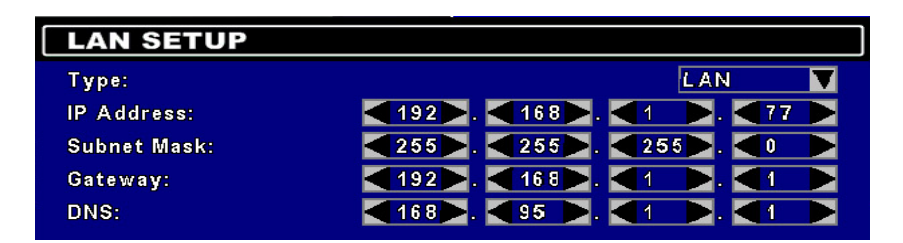

Bei Anbindung über ein LAN-Netzwerk müssen folgende Informationen eingetragen werden.

| Anzeige      | Beschreibung                                                       |  |  |  |  |  |  |  |  |
|--------------|--------------------------------------------------------------------|--|--|--|--|--|--|--|--|
| ID Adrosso   | Vergebene IP-Adresse durch Ihren Router oder                       |  |  |  |  |  |  |  |  |
| IF-Aulesse   | Internet-Service-Provider                                          |  |  |  |  |  |  |  |  |
| Subnet Meek  | Vergebene IP-Adresse der Subnet Mask durch Ihren Router oder Ihren |  |  |  |  |  |  |  |  |
| Subliet Mask | Internet-Service-Provider                                          |  |  |  |  |  |  |  |  |
| Gateway      | IP-Adresse des Routers                                             |  |  |  |  |  |  |  |  |
| DNC          | Vergebene DNS-Adresse durch Ihren Router oder Ihren                |  |  |  |  |  |  |  |  |
| DN2          | Internet-Service-Provider. (WICHTIG: Um die DDNS-Funktion zu       |  |  |  |  |  |  |  |  |

# 5.7.1.3 ADSL

Wenn Sie ADSL als Verbindungsoption bestimmen möchten, wählen Sie unter "Typ" den Punkt "ADSL" aus.

| ADSL SETUP         |        |
|--------------------|--------|
| Applications Setup |        |
|                    |        |
| Туре:              | ADSL 🔻 |
| User Name:         |        |
| Password:          |        |

| Anzeige       | Beschreibung                                                         |
|---------------|----------------------------------------------------------------------|
| Benutzer Name | Geben Sie hier den Benutzer Namen ein, den Sie von Ihrem             |
|               | Internet-Provider erhalten haben.                                    |
| Password      | Geben Sie hier das Passwort ein, das Sie von Ihrem Internet-Provider |
|               | erhalten haben.                                                      |

# 5.7.2 HTTP-Einstellungen, Internet-Zugriff

|                 | HTT    | P SETUP    |         |   |     |    |
|-----------------|--------|------------|---------|---|-----|----|
| 🜠 Enable HTTP S | erver  | No.        | Quality |   | FPS | 3  |
| Port            |        | 1          | Normal  |   | 3   | I. |
| Port.           |        | 1          | Normal  |   | 3   |    |
| ◀ 80 ►          |        | <b>V</b> 2 | Normal  |   | 3   | I. |
|                 |        | <b>V</b> 3 | Normal  |   | 3   | E  |
|                 |        | 14         | Normal  |   | 3   | I. |
|                 |        | <b>V</b> 5 | Normal  |   | 3   | I. |
|                 |        | <b>V</b> 6 | Normal  |   | 3   | I. |
| Dual Stream:    | 48/60  | 7          | Normal  |   | 3   | I. |
| Auto            |        | <b>Z</b> 8 | Normal  |   | 3   | P  |
| MENULLOK (ESCL) | Cancel |            | ОК      | С | anc | el |

| Anzeige                        | Beschreibung                                                          |
|--------------------------------|-----------------------------------------------------------------------|
| HTTP Server Ein                | Setzen Sie einen Haken, um den HTTP-Server zu aktivieren. Dies ist    |
|                                | notwendig, wenn Sie auf Ihr Überwachungssystem per Internetbrowser    |
|                                | zugreifen möchten.                                                    |
| Port                           | Bestimmen Sie einen gültigen Port, der Wert kann zwischen 1 und 65000 |
|                                | liegen. Der voreingestellte Port ist 80.                              |
| Quality and                    | d Frame Rate Setup for Network Transmission                           |
| No.                            | Setzen Sie einen Haken um die Netzwerkübermittlung zu aktivieren.     |
| Qualität                       | Wählen Sie hier zwischen den angegebenen Qualitätsstufen aus.         |
| FPS                            | Wählen Sie die Bildübermittlungsrate (1~30FPS).                       |
| Auto                           | Die maximale FPS-Anzahl wird auf die Kanäle aufgeteilt                |
| Diese Einstellungen beziehe    | n sich ausschließlich auf die Netzwerkübertragung mit der Einstellung |
| "LQ" (low quality). Dadur      | ch kann bei einer niedriegen Übertragungsrate oder schlechter         |
| Internetanbindung eine niedrig | gere Auflösung und Bildrate übermittelt werden.                       |
| Die Einstellung "HQ" übern     | immt die selben Einstellungen wie im Aufnahmemenu des Rekorders       |
| eingerichtet.                  |                                                                       |

# 5.7.3 DDNS-Einstellungen

|                |       |    |   | 9/26/20 | 80   |
|----------------|-------|----|---|---------|------|
| a transmission |       |    | U | 3:09:24 | - 10 |
|                |       |    |   |         |      |
|                |       |    |   |         |      |
|                | i-dvr |    |   |         |      |
| .i-dvr.net     |       |    |   |         |      |
| 0001           |       |    |   |         |      |
| 456            |       |    |   |         |      |
|                |       |    |   |         |      |
|                |       |    |   |         |      |
|                |       | ОК |   | Cancel  |      |

| Anzeige       | Beschreibung                                                           |
|---------------|------------------------------------------------------------------------|
| DDNS Ein:     | Diese Funktion muss immer dann ausgewählt werden, wenn Sie über        |
|               | Internet außerhalb Ihres Netzwerkes auf den Rekorder zugreifen möchten |
|               | und Ihr Internet-Provider dynamische IP-Adressen vergibt.              |
| DDNS-Server:  | Geben Sie einen DDNS-Dienst Ihrer Wahl ein (z.B. DYNDNS.ORG,           |
|               | NO-IP.ORG, CUSTOM.COM). Bitte beachten Sie, dass Sie sich bei den      |
|               | DDNS-Anbietern vorher registrieren müssen.                             |
| Hostname:     | Geben Sie hier die volle Serveradresse ein. (z.B. ihrname.dyndns.org)  |
| Benutzername: | Geben Sie hier Ihren Benutzernamen für den DDNS-Dienst ein.            |
| Passwort:     | Geben Sie hier das Passwort für den DDNS-Dienst ein.                   |

IR 6 🛋

p

ic O

DDNS SETUP Calculation DDNS DDNS Server: Host:

User Name:

Password:

[MENU] OK; [ESC] Carcel

Hinweis: Geben Sie die DDNS-Daten nicht im Router und Rekorder gleichzeitig an. Wenn Sie sich via Router ins Internet einwählen, geben Sie die DDNS Daten im Router ein.

# 5.7.4 Einstellungen für Email-Benachrichtigung

| MA   | IL    | SE    | τu   | P    |      |       |      |      |      |       |       |      |  |   |
|------|-------|-------|------|------|------|-------|------|------|------|-------|-------|------|--|---|
| 🚺 E  | nabi  | le E  | -mai | l No | tifi | catio | n    |      |      |       |       |      |  |   |
| SMT  | P Si  | erve  | r:   |      |      | smt   | p.pc | hom  | 8.00 | n.tw  | 1     |      |  |   |
| User | Na    | me:   |      |      |      | icat  | chts | v    |      |       |       |      |  |   |
| Pass | wor   | rdt   |      |      |      | ****  | **** |      |      |       |       |      |  |   |
| Send | ler I | E-ma  | ail: |      |      | icat  | chts | v@p  | chor | ne.co | om.tv | V    |  |   |
| 1    | 2     | 3     | 4    | 5    | 6    | 7     | 8    | 9    | 10   |       |       |      |  |   |
| Re   | cein  | rer l | 3-m: | ail: |      | [     | ster | en.) | ∕in@ | leat  | chine | .com |  | П |
|      |       |       |      |      |      |       |      | Tri  | nner | Eve   | nte   |      |  |   |

Sie können automatische Email-Alarmierungen für bestimmte Ereignisse, wie zum Beispiel bei Bewegungserkennung, Verlust eines Videosignals oder Sensoralarm.

| Anzeige          | Beschreibung                                                           |
|------------------|------------------------------------------------------------------------|
| Email-Alarm Ein  | Haken Sie das Kästchen, wenn Sie per Email von Alarmauslösungen        |
|                  | benachrichtigt werden wollen.                                          |
| SMTD Sonvor      | Geben Sie hier Ihren gewünschten SMTP-Server an (z.B.                  |
| Sivil P Server   | mailout.ihrserver.de)                                                  |
| Benutzernamen    | Geben Sie hier Ihren Email-Benutzernamen ein.                          |
| Password         | Geben Sie hier Ihr Email-Passwort ein.                                 |
| Sender E-mail    | Geben Sie hier die Email-Adresse ein, die als Absender des Alarms      |
|                  | erscheinen soll. (z.B. Absender@ihrserver.de)                          |
|                  | Geben Sie hier die Empfänger-Email-Adressen ein, an die der Alarm      |
| E-mail address   | gesendet werden soll (z.B. empfaenger@ihrserver.de). Sie können bis    |
|                  | zu 10 Empfänger-Adressen bestimmen.                                    |
|                  | Wählen Sie hier die Ereignisse, die einen Email-Alarm auslösen sollen. |
| Alarm-Ereignisse | Möglich sind Bewegungserkennung, Verlust eines Videosignals oder       |
|                  | Sensoralarm                                                            |

# 5.8 PTZ & RS-485 Einstellungen

| 4                      | 98 |         | 06:29  |
|------------------------|----|---------|--------|
| PTZ & RS-485 SETUP     |    |         |        |
| 1 2 3 4                |    |         |        |
| Enable PTZ             |    |         |        |
| Protocol:              |    | Pelco-P |        |
| PTZ ID:                |    |         |        |
| Baud Rate:             |    | 9600    |        |
| RS-485 ID:             |    |         |        |
| RS-485 Baud Rate:      |    | 9600    | T      |
| Protocol:              |    | Li-Lin  | V      |
| MENU] OK: [ESC] Cancel |    | OK      | Cancel |

Mit dem LUPUSTEC 800 Rekorder können Sie auch Ihre PTZ-Kamerafunktionen steuern. Um die PTZ-Steuerung einzurichten, müssen Sie Ihre Kamera zunächst durch ein RS-485 Steuerungskabel mit dem RS-485 Eingang Ihres Rekorders verbinden.

| Anzeige   | Beschreibung                                                        |
|-----------|---------------------------------------------------------------------|
| PTZ Ein   | Haken Sie das Kästchen, um die PTZ-Steuerung zu aktivieren.         |
| Protokoll | Wählen Sie das von Ihrer Kamera unterstützte Protokoll aus. Der     |
|           | Rekorder unterstützt PELCO-P, PELCO-D, KND, Li-Ling, LG und         |
|           | Samsung                                                             |
| PTZ ID    | Klicken oder drücken Sie ◀ ► um eine PTZ ID zu vergeben. Sie können |
|           | einen ID-Wert von 1 to 64 eingeben.                                 |
| Baud Rate | Wählen Sie eine Baudrate aus: 2400, 4800 oder 9600                  |

# 5.9 System-Einstellungen

|                   | System Einstellu | ingen   |        |
|-------------------|------------------|---------|--------|
| DVR Name:         | H264 DVR         |         |        |
| DVR Lage:         |                  |         |        |
| Sprache:          |                  | Deutsch |        |
| Fernbedienungs II | D:               |         | < 0    |
| Auto-Sperre:      |                  | sper    | ren    |
| Monitor Ein       | nstellungen      | ໄຫຍໃສ   | 607    |
| Datum/Uhrze       | eit einstellen   | froig   | jobon  |
| Geräte Ein        | stellungen       | sper    | ren    |
| Spotmonito        | r einstellen     |         |        |
|                   | hbmacham         | OK      | Abbrac |

| La 🔲 🖸 🖬 💿 |
|------------|
|------------|

| Anzeige                   | Beschreibung                                                           |
|---------------------------|------------------------------------------------------------------------|
| DVR Name                  | Der Name des Rekorders wird gezeigt, wenn ein Benutzer über            |
|                           | Netzwerk oder Internet zugreift.                                       |
| DVR Standort              | Der Standort des Rekorders wird gezeigt, wenn ein Benutzer über        |
|                           | Netzwerk oder Internet zugreift.                                       |
| Sprache                   | Klicken oder drücken Sie ▼ um die OSD-Sprache auszuwählen.             |
| Fernbedienungs ID         | Nummer der Fernbedienung (beim Betrieb mehrerer DVR's nötig)           |
| Monitor Einstellungen     | Einstellung des Monitors                                               |
| Datum/Uhrzeit einstellen  | Datum und Uhrzeit einstellen                                           |
| Maus&Relais Einstellungen | Einstellung von Alarmton und Relais                                    |
| Spotmonitor einstellen    | Einstellung des Spot-Monitors                                          |
|                           | Nach einer Minute ohne Aktion schaltet der Rekorder automatisch in den |
| Auto-Sperre               | Live-Modus. Tritt dies ein, können Sie für Netzwerknutzer mit der      |
|                           | "Auto-Sperre"-Funktion folgende Aktionen auslösen:                     |

| Funktion | Autom.<br>Abmelden | Tastensperre |
|----------|--------------------|--------------|
| ctiv     | nein               | nein         |
| eben     | nein               | ја           |
| ren      | ja                 | ja           |

# 5.9.1 Monitor Einstellungen

Einstellung

inaktiv freigeben sperren

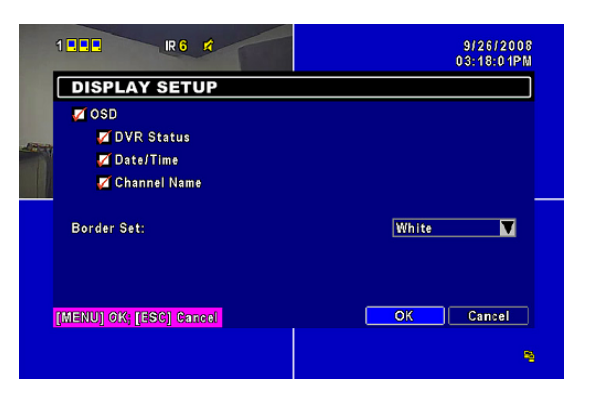

| Anzeige            | Beschreibung                                                                                                    |
|--------------------|----------------------------------------------------------------------------------------------------|
| OSD                | Ein- und Ausschalten des OSD                                                                                      |
| Rekorder-Status    | Ein- und Ausschalten der Rekorder-Status-Anzeige                                                                  |
| Datum und Uhrzeit  | Ein- und Ausschalten der Anzeige von Datum und Uhrzeit                                                            |
| Kanal Name         | Ein- und Ausschalten der Anzeige des Rekorder-Namens                                                              |
| Rand-Einstellungen | Einstellung der Farbe für die Umrandungen im Live- und Wiedergabe-Modus. (Schwarz, dunkelgrau, hellgrau und weiß) |

# 5.9.2 Datums und Uhrzeit Einstellungen

| Hour Format:                           | 08:46:05 PM |
|----------------------------------------|-------------|
| Date Format:                           | 1/31/2008   |
| Date/Time Position:                    | Тор         |
| Time Zone Setup<br>Internet Time Setup |             |
| internet rime vetup                    |             |

| Anzeige              | Beschreibung                                            |
|----------------------|---------------------------------------------------------|
| Stundenformat        | 12 Stunden oder 24 Stunden.                             |
| Datumsformat         | MM-TT-JJ/TT-MM-JJ/TT-MM-TT                              |
| Position der Anzeige | Wählen Sie die Position der Anzeige auf dem Bildschirm. |

| Datum & Zeit ändern | Einstellung des Datums und der Uhrzeit.            |
|---------------------|----------------------------------------------------|
| Time Zone Setup     | Einstellung der Zeitzone und der Sommerzeit.       |
| Internet Time Setup | Einstellung für die Abgleich mit der Internetzeit. |

## 5.9.2.2 Einstellung der Zeitzone

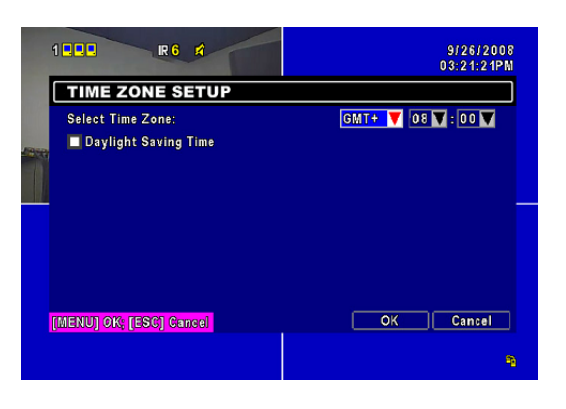

| Anzeige         | Beschreibung                                                     |
|-----------------|------------------------------------------------------------------|
| Zeitzone wählen | Wählen Sie Ihre Zeitzone ausgehend von der GMT-Zeitzone (London, |
|                 | England) von GMT- 13 bis GMT+ 13.                                |
| Sommerzeit      | Schalten Sie die Sommerzeit ein oder aus.                        |

# 5.9.2.3 Synchronisation mit Internetzeit

|                           | 17:58:3    |
|---------------------------|------------|
| INTERNET TIME SETUP       |            |
| Automatically Synchronize |            |
| Saruar                    |            |
| time.nist.gov             | Update Now |
|                           |            |
|                           |            |
|                           |            |
|                           |            |
| MENU] OK; [ESC] Carcel    | OK Cancel  |
|                           |            |

Synchronisieren Sie Ihren Rekorder mit einem Internetzeit-Server

| Anzeige                | Beschreibung                                                       |
|------------------------|--------------------------------------------------------------------|
| Automatisch abalaichan | Haken Sie das Kästchen, um die Zeiteinstellung mit dem Internet zu |
| Automatisch abgleichen | synchronisieren.                                                   |

# DEUTSCH

## 5.9.3 Einstellung für Alarmton und Relais

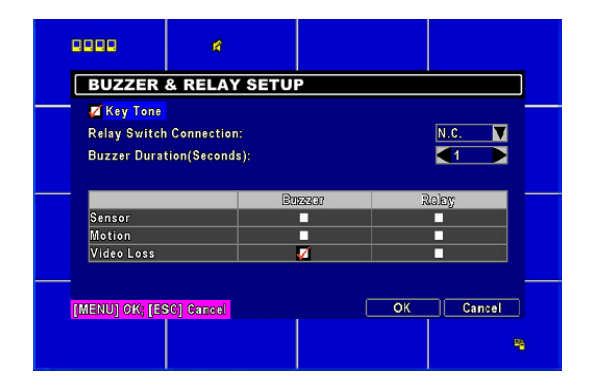

| Anzeige                    | Beschreibung                                                                                                    |
|----------------------------|----------------------------------------------------------------------------------------------------|
| Tastentöne                 | Ein- und Auschalten Alarmton/Relais                                                                                               |
| Polois/Soboltor Vorbindung | Stellen Sie das Relais-Signal auf Normal Close (N.C.) or Normal Open                                                              |
| Relais/Schaller verbindung | (N.O.).                                                                                                    |
| Alarmtondauer              | Stellen Sie die Alarmzeit ein von 1-999 Sekunden.                                                                                 |
| Alarmton                   | Ein- und Ausschalten des Alarmtons bei Alarmauslösung durch Sensorerkennung, Bewegungserkennung und Verlust des Videosignals.     |
| Alarmrelais                | Ein- und Ausschalten des Relaissignals bei Alarmauslösung durch Sensorerkennung, Bewegungserkennung und Verlust des Videosignals. |

## 5.9.4 Einstellung des Spotmonitors

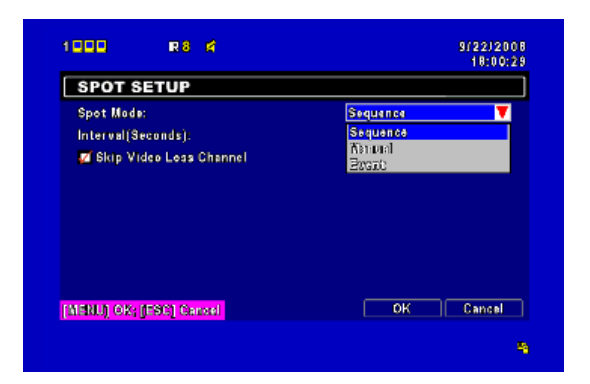

Der AEON 800 bietet Ihnen 2 Möglichkeiten der Video-Ausgabe: Die eine Möglichkeit ist der Hauptvideo-Ausgang, die andere Möglichkeit ist der Spot-Monitor-Ausgang: Der Spotmonitor-Ausgang blendet fortlaufend alle Kamerakanäle hintereinander in einer Endlosschleife kurz ein. Die Intervallzeit kann von Ihnen bestimmt werden. Um diese Funktion zu nutzen, müsssen Sie einfach nur einen Monitor an den Spot-Monitor-Ausgang des Rekorders anzuschließen.

DEUTSCH

| Anzeige                 | Beschreibung                                                                                                    |  |  |
|-------------------------|----------------------------------------------------------------------------------------------------|--|--|
|                         | Die Bildabfolge kann in drei Modi erfolgen:                                                                        |  |  |
|                         | Manuell: Sie können einzelne Kanäle für die Spotmonitorfunktion                                                    |  |  |
| Spotmonitor             | auswählen.                                                                                                    |  |  |
| Spotmonitor             | Sequenz: Diese Funktion zeigt alle Kanäle der Reihenfolge nach.                                                    |  |  |
|                         | Ereignis: Spotmonitor zeigt automatisch den Kanal bei einer                                                        |  |  |
|                         | Bewegungserkennung.                                                                                                |  |  |
| Intervall (Sek.)        | Hier können Sie die Intervallzeit, d.h. die Dauer einer Kameraanzeige bis zur nächsten Weiterschaltung, festlegen. |  |  |
| Kanal ohne Kamerasignal | Hier können Sie einstellen, ob ein Kanal ohne Kamerasignal von der                                                 |  |  |
| überspringen            | Abfolge übersprungen werden soll.                                                                                  |  |  |

# 5.10 Erweiterte Einstellungen

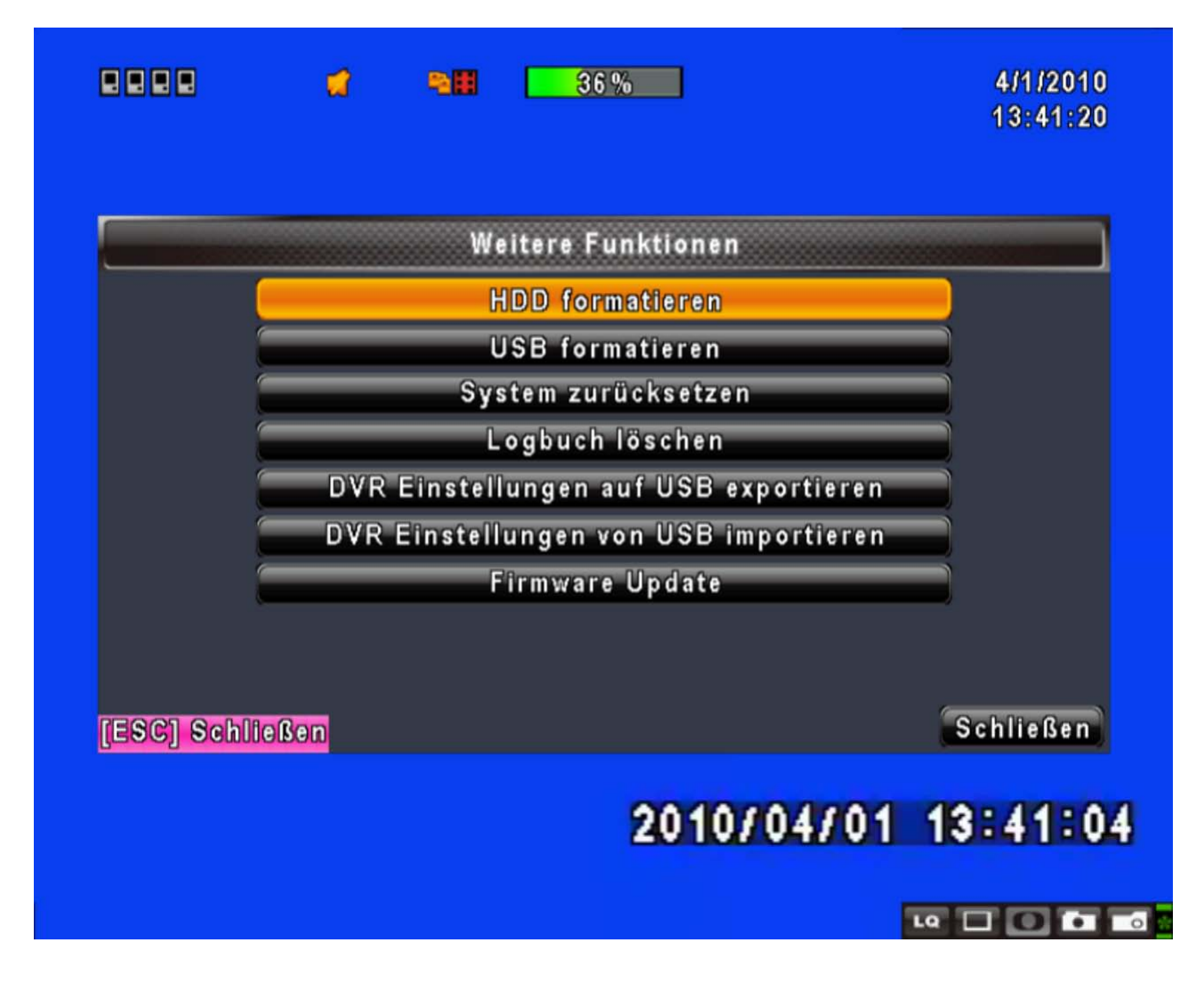

| rungsmenü zu     |          |
|------------------|----------|
| nungen, bevor    |          |
| e im Rekorder    | S.       |
| laken Sie die    | <b>P</b> |
| ie "Start". Nach |          |
| Initialisierung  |          |

| Anzeige                   | Beschreibung                                                                |
|---------------------------|-----------------------------------------------------------------------------|
| HDD formatieren           | Wählen Sie diesen Punkt, um ins Festplatten-Initialisierungsmenü zu         |
|                           | gelangen. Bitte stoppen Sie alle laufenden Aufzeichnungen, bevor            |
|                           | Sie diesen Menüpunkt aufrufen. Im Menü sind die im Rekorder                 |
|                           | installierten Festplatten mit Ihren Daten angezeigt. Haken Sie die          |
|                           | Festplatte, die Sie initialisieren wollen an, und drücken Sie "Start". Nach |
|                           | erfolgreicher Initialisierung erscheint die Anzeige: "Initialisierung       |
|                           | erfolgreich!"                                                               |
| USB formatieren           | Hiermit können Sie einen USB-Wechseldatenträger initialisieren: Wählen      |
|                           | Sie den Menüpunkt aus, und wählen Sie "Ja" um das Laufwerk                  |
|                           | vollständig zu löschen. Nach erfolgreicher Initialisierung erscheint die    |
|                           | Anzeige: "Initialisierung erfolgreich!"                                     |
| System zurücksetzen       | Setzt das System auf die Werkseinstellungen zurück.                         |
| Logbuch löschen           | Löscht alle Logbucheinträge.                                                |
| DVR Einstellungen auf USB | Sie können alle Einstellungen Ihres Gerätes als "sdvr.config"-Datei auf     |
| exportieren               | einem USB-Wecheldatenträger speichern.                                      |
| DVR Einstellungen von USB | Sie können Ihre gespeicherten Einstellungen wiederherstellen, indem         |
| importieren               | Sie die "sdvr.config"-Datei vom USB-Medium wieder in den Rekorder           |
|                           | laden.                                                                      |
| Firmware Update           | Upgraden Sie den Rekorder per USB.                                          |
|                           | Während dem Upgrade müssen alle Aufzeichnungs- und                          |
|                           | Back-Up-Maßnahmen eingestellt werden.                                       |
|                           | Nachdem das Upgrade vollständig ist, startet das System                     |
|                           | automatisch neu.                                                            |

# WICHTIG: WÄHREND DES UPGRADES DARF DER REKORDER NIEMALS AUSGESCHALTET ODER VOM STROMNETZ GETRENNT WERDEN, AUCH DARF DER USB-DATENTRÄGER IN KEINEM FALLE WÄHREND DES VORGANGS ENTFERNT WERDEN, DA DAS GERÄT ANSONSTEN IRREPARABEL BESCHÄDIGT WERDEN KANN.

# 5.11 Status

|       |          | SI         | atusmenu   |                  |
|-------|----------|------------|------------|------------------|
| Versi | on:      |            |            | 1.0.2 build 8    |
| IP:   |          |            |            | 192.168.0.1      |
| MAC:  |          |            |            | 00:17:4F:02:15:2 |
| HDD   | Status:  |            |            |                  |
| Nein  | Speicher | in Betrieb | Status     | formatieren      |
| 1     | 320.07GB | 36 %       | In Betrieb | 2010/02/18       |
|       |          |            |            |                  |
|       | 320.07GB | 36%        | In Betrieb | 2010/02/18       |

| LQ | 0 | • | 0 |
|----|---|---|---|
|    |   |   | _ |

| Anzeige       | Beschreibung                                                                  |  |  |  |
|---------------|-------------------------------------------------------------------------------|--|--|--|
| Version       | Aktuell verwendete Firmware Version                                           |  |  |  |
|               | Gegenwärtig verwendete IP-Adresse. Falls keine Verbindung zum                 |  |  |  |
| IP-Adresse    | Netzwerk besteht erscheint die Anzeige "NETWORK DISCONNECT".                  |  |  |  |
| MAC-Adresse   | MAC-Addresse des Rekorders                                                    |  |  |  |
| Speicher      | Kapazität der im Rekorder befindlichen Festplatte                             |  |  |  |
| davon belegt  | Belegter Speicherplatz der Festplatte in %.                                   |  |  |  |
|               | In Betrieb: Die Festplatte wird zum Aufzeichnen verwendet.                    |  |  |  |
| Statuc        | <b>OK / Fehler:</b> Die Festplatte unterstützt kein übliches Format (WICHTIG: |  |  |  |
| Status        | Bitte formatieren Sie Ihre neu installierte Festplatte vor dem ersten         |  |  |  |
|               | Gebrauch).                                                                    |  |  |  |
| Formatiert am | Letztes Formatierungsdatum                                                    |  |  |  |

# Kapitel 6 Suche & Back-Up

# 6.1 Dateisuche & Einstellungen

|               | 4   | -     | 36%                            | 4/1/2010<br>13:46:04 |
|---------------|-----|-------|--------------------------------|----------------------|
|               |     | Datei | isuche & Wiedergabe<br>Logbuch |                      |
|               |     | Datei | suche & Wiedergabe             |                      |
|               |     |       |                                |                      |
| [ESC] Schlief | Sen |       |                                | Schließen            |
|               |     |       | 2010/04                        | /01 13:45:49         |
|               |     |       |                                | IQ 🗖 🖬 🖬 🖬           |

| Anzeige                 | Beschreibung                                 |  |
|-------------------------|----------------------------------------------|--|
| Logbuch                 | Hier gelangen Sie zur Ereignis-Suche         |  |
| Dateisuche & Wiedergabe | Hier gelangen Sie zur Suche via Datum & Zeit |  |

# 6.1.1 Ereignis-Suche

|                | 31       | 36 %             | 13:47    |
|----------------|----------|------------------|----------|
|                |          | Logbuch          |          |
| Krite          | erien    |                  |          |
| Datum/Zoit     |          | Ereignisart      | lmfo     |
| 2010/04/01     | 12:57:25 | Videoverlust     | C H01    |
| ▶2010/04/01    | 12:57:22 | Bewegung erkannt | CH01     |
| >2010/04/01    | 12:56:43 | Bewegung erkannt | CH01     |
| ▶2010/04/01    | 12:56:22 | Bewegung erkannt | C H01    |
| ▶2010/04/01    | 12:55:21 | Bewegung erkannt | C H01    |
| 2010/04/01     | 12:30:45 | Netzwerklogin    | Admir    |
| 2010/04/01     | 12:27:08 | Netzwerklogout   | Admir    |
| 2010/04/01     | 12:04:10 | Videoverlust     | C H01    |
| ESCI Schließer | 1        |                  | Schließe |

# 2010/04/01 13:46:54

••••••••

Der LE800 Rekorder kennzeichnet die Aufnahmen nach Typ, Zeit und Kanal. Gibt es Videoaufzeichnungen zu einem Ereignistyp, wird auf der linken Seite ein Wiedergabe-Symbol **>**. Einfach das Symbol per Maus oder Fernbedienung klicken oder drücken und schon wird die Aufzeichnung abgespielt.

| Anzeige       | Beschreibung                                   |
|---------------|------------------------------------------------|
| Kriterien     | Auswahl von einem oder mehrerer Suchkriterien. |
| Seite         | Aktuelle Seite der Ereignis-Liste.             |
| Datum/Uhrzeit | Ereignis-Datum/Uhrzeit                         |
|               | Ereignis-Typen:                                |
|               | Videoverlust                                   |
|               | Bewegung erkannt                               |
| Ereignis Typ  | Sensorerkennung                                |
|               | Netzwerklogin                                  |
|               | Netzwerklogout                                 |
|               | Power Ein                                      |

|       | Tasten gesperrt                                    |  |
|-------|----------------------------------------------------|--|
|       | Tasten entsperrt                                   |  |
|       | Festplattenspeicher voll                           |  |
| Kanal | Der Kanal, auf dem das Ereignis registriert wurde. |  |
|       |                                                    |  |
|       |                                                    |  |

# 6.1.1.1 Einstellung der Such-Kriterien

| . 4                                                                                | -                  | 36%                                                                                                    | 4/1/2010<br>13:48:37                                                 |
|------------------------------------------------------------------------------------|--------------------|----------------------------------------------------------------------------------------------------|----------------------------------------------------------------------|
| Von:<br>Bis:<br>Bewegung e<br>Videoverlust<br><mark>Netzwerklog</mark><br>HDD Voll | rkannt<br>}<br>out | Sensoralar<br>Sensoralar<br>Sensoralar<br>Sensoralar<br>Sensoralar<br>Sensoralar<br>Sensoralar<br>Sensoralar<br>Sensoralar | 2000/01/01 00:00:00<br>2000/01/01 00:00:00<br>rm<br>ogin<br>on<br>on |
| CH01                                                                               | 🛃 CH02             | CH03                                                                                                    | CH04                                                                 |
|                                                                                    |                    |                                                                                                    | OK Abbrechen n                                                       |
|                                                                                    |                    | 2010/0                                                                                                    | 4/01 13:48:24                                                        |
|                                                                                    |                    |                                                                                                    |                                                                      |

Im Normalfall sind auf einem Rekorder sehr viele Ereignisse gespeichert. Deshalb kann man den LUPUSTEC 800 nach bestimmten Suchkriterien durchforsten und sich so die Suche erheblich vereinfachen. Außerdem kann eine Suche mit Startzeit und Endzeit zusätzlich eingeschränkt werden. Nur Ereignis-Typen und Kanäle die angehakt sind, werden bei der Suche berücksichtigt.

|                 | 1 = |    |    | <mark>36 %</mark> |     |     |     |      | 4/1/2010<br>13:49:00 |
|-----------------|-----|----|----|-------------------|-----|-----|-----|------|----------------------|
|                 |     |    | Ze | itsuo             | :he |     |     |      |                      |
|                 |     | 20 | 10 |                   | / [ | 4   |     |      |                      |
|                 | S   | м  | т  | w                 | т   | F   | s   |      |                      |
|                 |     |    |    |                   | 01  | 02  | 03  |      |                      |
|                 | 04  | 05 | 06 | 07                | 08  | 09  | 10  |      |                      |
|                 | 11  | 12 | 13 | 14                | 15  | 16  | 17  |      |                      |
|                 | 18  | 19 | 20 | 21                | 22  | 23  | 24  |      |                      |
|                 | 25  | 26 | 27 | 28                | 29  | 30  |     |      |                      |
|                 |     |    |    |                   |     |     |     |      |                      |
| [ESC] Schließen |     |    |    |                   |     |     |     | ,    | Schließen            |
|                 |     |    |    |                   | 201 | 107 | 04/ | 01 1 | 3:48:4               |
|                 |     |    |    |                   |     |     |     |      |                      |
|                 |     |    |    |                   |     |     |     | LO   |                      |

Mit der Zeitsuche können Sie nach einem spezifischen Zeitpunkt oder Zeitintervall in den Aufzeichnungen suchen und anschließend wiedergeben. , you can search for a specific time of the recording data to playback. Wenn ein Datum eine Aufzeichnung enthält ist es rot umrandet (s. Bild oben). Der Rekorder startet mit der Wiedergabe des ausgewählten Datums. Der Kalender wird gezeigt, wenn man auf die Anzeigen zu Jahr und Tag klickt.

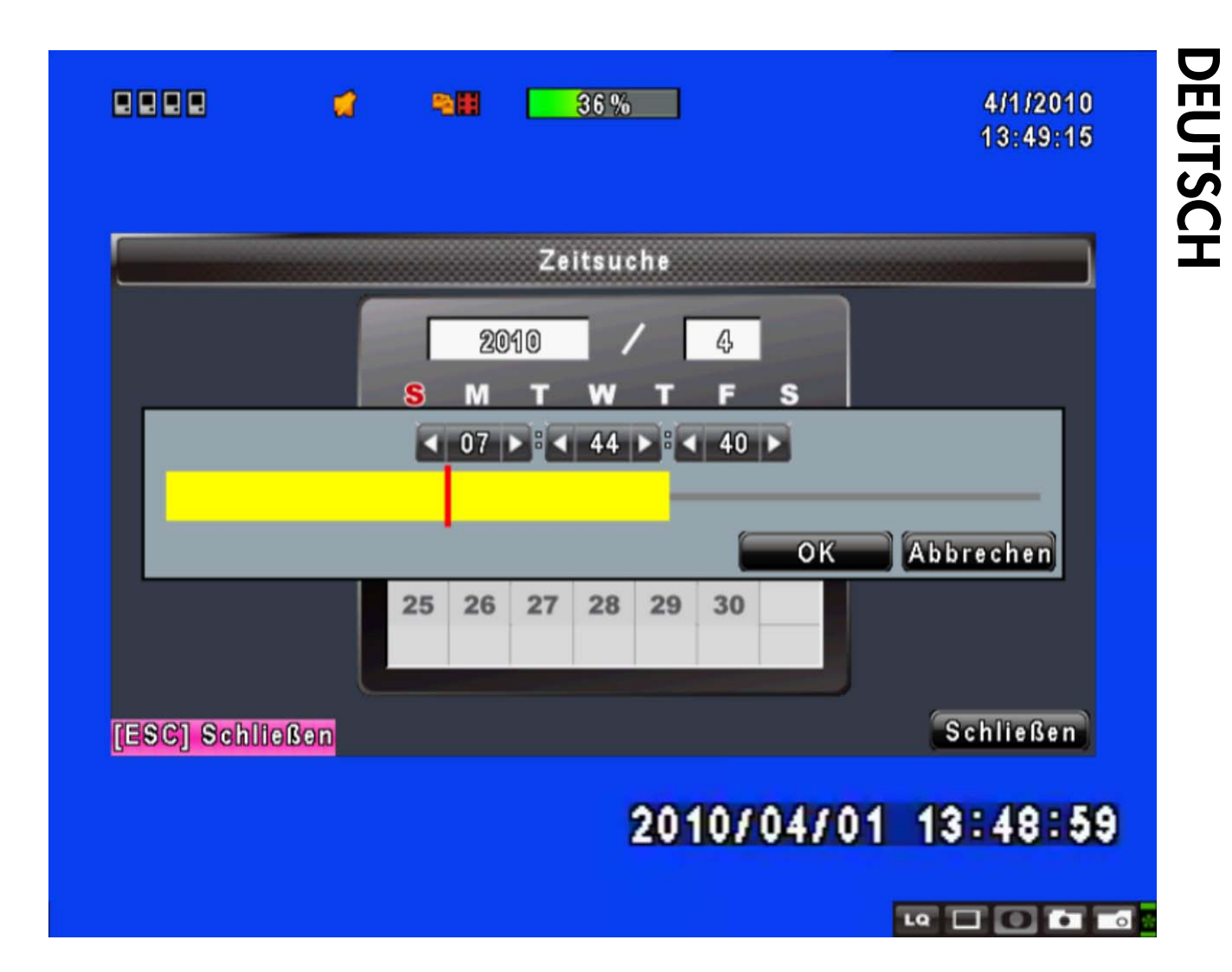

Wenn Sie auf ein rot-umrandetes Datum klicken, wird ein gelber Zeitstrahl angezeigt, welcher die Aufnahme im Zeitverlauf darstellt. Sie können nun mit der Maus und dem Regler auf dem Zeitstrahl navigieren oder über das Panel (Stunde/ Minute/ Sekunde) eine spezifische Zeit eingeben. Anschließend klicken Sie "Fertig" und der Rekorder zeigt ihnen die Aufnahme zum gewünschten Zeitpunkt.

# 6.2 Back-Up Einstellungen

Sie können jederzeit von einer gewünschten Aufnahme ein Back-Up erstellen: Schließen Sie ein USB-Wechseldatenträger an den Rekorder an. Das Format für die Back-Up-Daten sind sogenannte IRF-Dateien, die durch die Programme "DVRemoteDesktop.exe" oder "iCMS" wiedergegeben werden können.

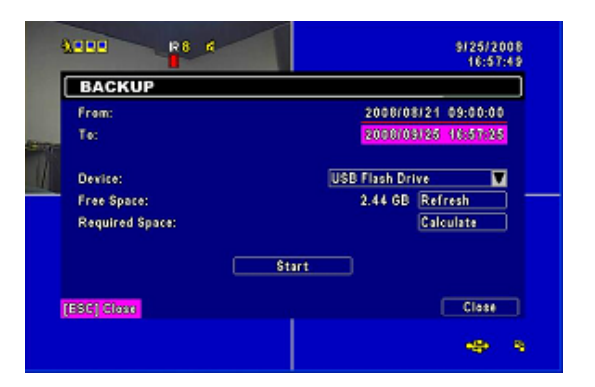

| Anzeige         | Beschreibung                                                                     |  |  |
|-----------------|----------------------------------------------------------------------------------|--|--|
| Von             | Startzeit der Backup-Aufnahme                                                    |  |  |
| Bis             | Endzeit der Backup-Aufnahme                                                      |  |  |
| Gerät           | Wählt ein USB-Medium als Datenträger aus.                                        |  |  |
| Freier Speicher | Freier Speicher des USB-Mediums                                                  |  |  |
| Aktualisieren   | Aktualisiert die Speicherkapazität                                               |  |  |
| Berechnen       | Berechnet die Größe der Backup-Datei.                                            |  |  |
| Stort           | Startet das Back-Up. Vergewissern Sie sich das Sie ausreichend Speicherplatz für |  |  |
| Start           | das gewünschte Back-Up auf Ihrem USB-Medium zur Verfügung haben.                 |  |  |

### WICHTIG: WÄHREND DES BACK-UPS DARF DER REKORDER NIEMALS AUSGESCHALTET ODER VOM STROMNETZ GETRENNT WERDEN, AUCH DARF DER USB-DATENTRÄGER IN KEINEM FALLE WÄHREND DES VORGANGS ENTFERNT WERDEN, DA DAS GERÄT ANSONSTEN IRREPARABEL BESCHÄDIGT WERDEN KANN.

# DEUTSCH

# Kapitel 7 Technische Spezifikationen

|           | VIDEO SY           | STEM    | NTSC/ PAL wählbar                                             |
|-----------|--------------------|---------|---------------------------------------------------------------|
|           | EINGÄNG            | Ξ       | 4-KANAL BNC                                                   |
| LOOP      |                    |         | NEIN                                                          |
| VIDEO     | VIDEO VIDEO OUTPUT |         | 1-KANAL BNC                                                   |
|           | SPOT OU            | TPUT    | 1-KANAL BNC                                                   |
|           | VGA OUT            | PUT     | 1-KANAL VGA                                                   |
|           | INPUT              |         | 1-KANAL RCA                                                   |
| AUDIO     | OUTPUT             |         | 1-KANAL RCA                                                   |
|           | SENSOR             |         | 4 INPUTS/ 1 OUTPUT                                            |
| TERMINAL  | RS-485 IN          | TERFACE | PTZ-Steuerung untertützt                                      |
|           | MAUS               |         | USB-Maus unterstützt                                          |
| CONTROL   | IR CONTRO          | OLLER   | JA                                                            |
| STORACE   | DEVICE             |         | Unterstützt 1x SATA Festplatte                                |
| STORAGE   | DVD WRIT           | ER      | NEIN                                                          |
|           | DARSTELI           | LUNG    | Quad- und Singledisplay                                       |
| DISPLAY   | ZOOM               |         | 2X                                                            |
|           | OSD                |         | Grafisches OSD                                                |
|           | KOMPRES            | SION    | H.264                                                         |
|           |                    |         | 720x480, 720x240, 360x240 (NTSC)                              |
|           | AUFLUSU            | NG      | 720x576, 720x288, 360x288 (PAL)                               |
|           | FRAME              | NTSC    | 60, 120, 120FPS                                               |
|           | RATE               | PAL     | 50, 100, 100FPS                                               |
|           | QUALITÄT           |         | Höchste/ Hoch/ Normal/ Niedrig/ Niedrigste                    |
|           |                    |         | Manuell, Timer, Ereignis (Bewegungserkennung, Sensor, Video   |
| RECORDING | AUFINATIW          |         | Verlust)                                                      |
|           | BEWEGUN            |         | Bewegungserkennungs-Bereiche für jede Kamera individuell      |
|           | FRKENNU            | NG      | einstellbar                                                   |
|           |                    |         | Empfindlichkeit: 5 Stufen                                     |
|           | PRE-ALARM          |         | 16 MB                                                         |
|           | POST-ALARM         |         | 16 MB                                                         |
|           | WASSERZEICHEN      |         | NEIN                                                          |
|           | SUCH-MO            | DI      | ZEIT; EREIGNIS                                                |
| PLAYBACK  | GESCHWINDIGKEIT    |         | Normal, REW&FF[2x/4x/8x/16x/32x/64x], Von-Bild-zu-Bild, Pause |
|           | INTERN             |         | Festplatte                                                    |
|           |                    |         |                                                               |

| EXTERN | NEIN |
|--------|------|
|--------|------|

| EXTERN           |                                                                                       | NEIN |                                                    |  |  |  |
|------------------|---------------------------------------------------------------------------------------|------|----------------------------------------------------|--|--|--|
|                  |                                                                                       |      |                                                    |  |  |  |
|                  | KOMPRESSION                                                                           |      | H.264                                              |  |  |  |
| NETZWERK         | INTERFACE                                                                             |      | Explorer, Remote Programm, iCMS                    |  |  |  |
|                  | PROTOKOLLE                                                                            |      | TCP/ IP, SMTP, HTTP, DHCP, DDNS, PPPoE             |  |  |  |
|                  | INTERN                                                                                |      | NEIN                                               |  |  |  |
| DACKUD           | EXTERN                                                                                |      | USB 2.0 (1 Port am Front Panel) : USB Flash Driver |  |  |  |
| BACKUP           | NETZWERK                                                                              |      | YES                                                |  |  |  |
|                  | BACKUP DATEI                                                                          |      | H.264 KOMPRESSION                                  |  |  |  |
| MONITORING       | Software Watchdog                                                                     |      |                                                    |  |  |  |
| RECOVERY         | Auto-Reboot By Watchdog                                                               |      |                                                    |  |  |  |
| FIRMWARE UPGRADE | USB 2.0 Port (1 Port at Front Panel)                                                  |      |                                                    |  |  |  |
|                  | English/ Traditional Chinese/ Italian/ Japanese/ Portuguese/ Spanish/ German/ French/ |      |                                                    |  |  |  |
| MULTI-SPRACHEN   | Russian/ Simplified Chinese/ Polish                                                   |      |                                                    |  |  |  |
| ABMESSUNGEN      | 188mm (B) x 54mm (H) x209mm (L)                                                       |      |                                                    |  |  |  |
| STROMVERSORGUNG  | DC 12V                                                                                |      |                                                    |  |  |  |

# **Kapitel 8 Netzwerk-Zugriff**

# 8.1 Software Installation und Einstellungen

Schritt 1 : Geben Sie die IP-Adresse des Rekorders in Ihren Browser ein.

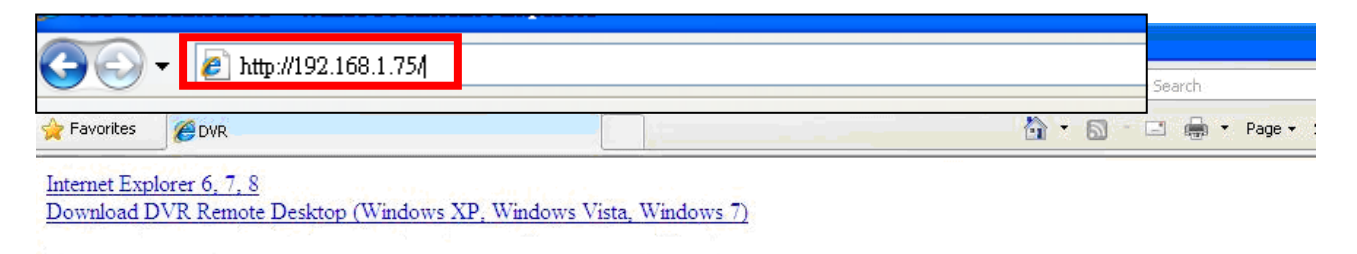

Schritt 2: Ein kleines Fenster öffnet sich. Geben Sie hier Ihren Benutzernamen und Ihr Passwort ein. Der voreingestellte Benutzername ist auch hier admin und das Passwort ist 123456. Weitere Hinweise zu den Benutzer-Einstellungen finden Sie im Kapitel "5.6 Account Setup".

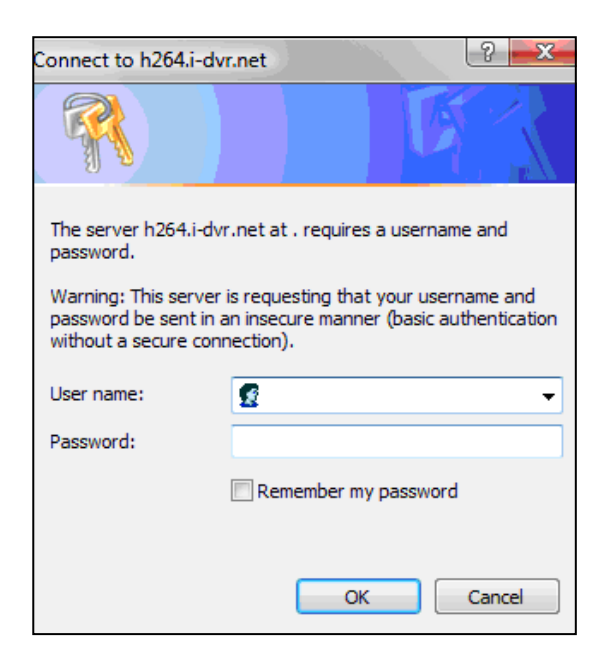

DEUTSCH

Schritt 3: Startfenster des Remotezugriffs

| 🔆 🗢 🖉 http://192.168.4.31/          |                                     |
|-------------------------------------|-------------------------------------|
| 🚖 🚔 🚥 BBC NEWS                      |                                     |
| 🏉 DVR                               |                                     |
| Internet Explorer 6, 7, 8           |                                     |
| Download DVR Remote Desktop (Wir    | ndows XP, Windows Vista, Windows 7) |
| JPEG viewer                         |                                     |
| Download Record File Player (Window | vs XP, Windows Vista, Windows 7)    |
|                                     |                                     |
|                                     |                                     |
|                                     |                                     |

## Internet Explorer 6, 7, 8:

Für Verbindungen mit dem Internetexplorer in entsprechender Version. Voller Funktionsumfang

### **Download DVR Remote Desktop (Windows XP, Windows Vista, Windows 7)**: Läd die DVR Remote Desktop Anwendung herunter. Voller Funktionsumfang

**JPEG viewer**: Liveübermittlung der Kamerabilder in einem. (für alle anderen Browser geeignet)

## **Download Record File Player (Windows XP, Windows Vista, Windows 7)**: Läd den Player herunter, mit dem Sie aufgenommene Daten (.irf) wiedergeben können.

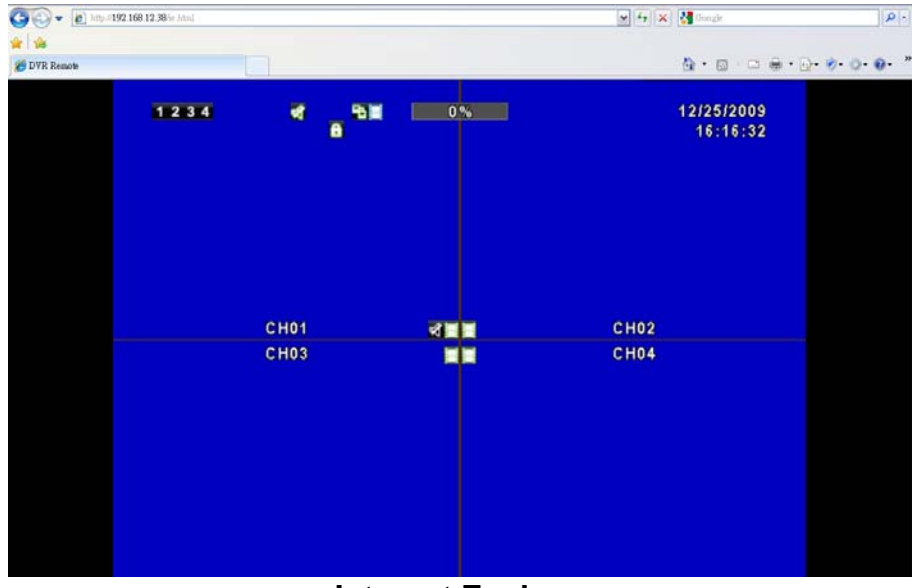

Schritt 4: Und schon sind Sie in Ihren Rekorder eingeloggt.

Internet Explorer

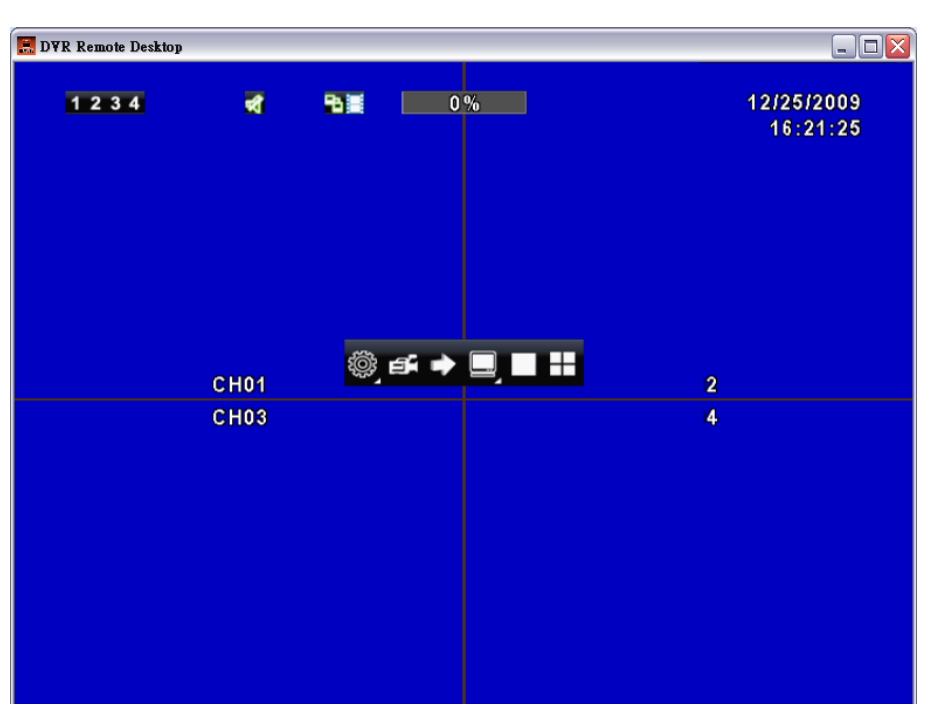

**DVR Remote Desktop** 

# 8.2 Nutzung der Software

Sie werden feststellen, dass die Benutzeroberfläche die gleiche bedienungsfreundliche Oberfläche ist, die Sie bereits kennengelernt haben.

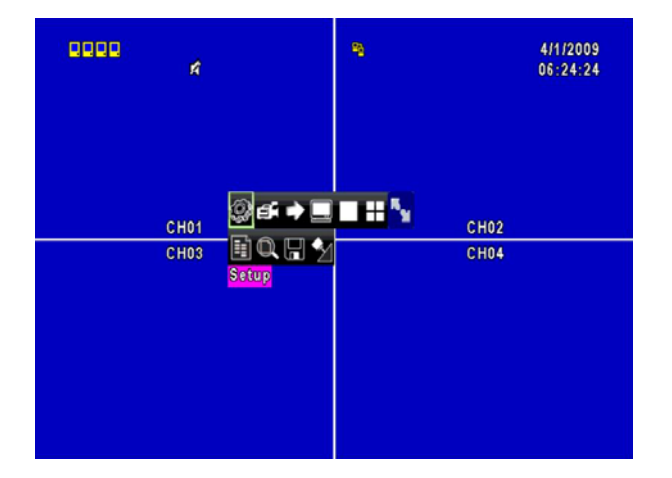

# 8.2.1 Aufzeichnung über Netzwerk-Zugriff

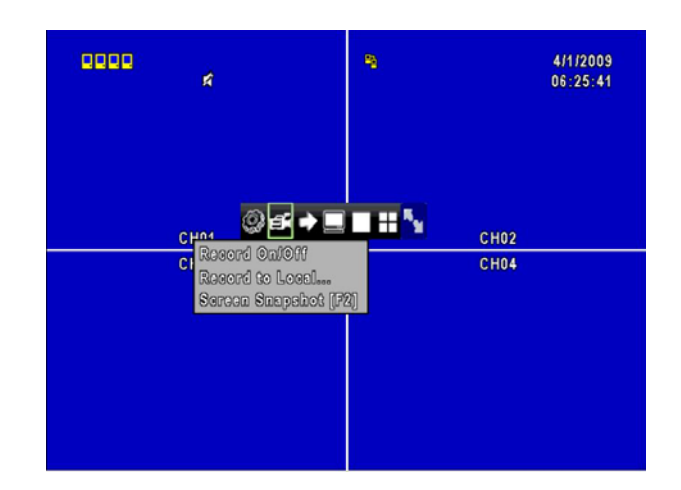

Klicken Sie auf das Aufzeichnungssymbol und Sie können zwischen 3 Optionen wählen (manuelle Aufzeichnung Ein/Aus, Lokale abspeichern..., Schnappschuss [F2]). Mit der ersten Option können Sie die manuelle Aufzeichnung am Rekorder starten oder beenden, Lokale Aufzeichnung gibt Ihnen die Möglichkeit, direkt auf die Festplatte Ihres PCs aufzunehmen und mit der 3. Option können Sie ein Screenshot des aktuellen Bildes machen.

## 8.2.2 Sperren

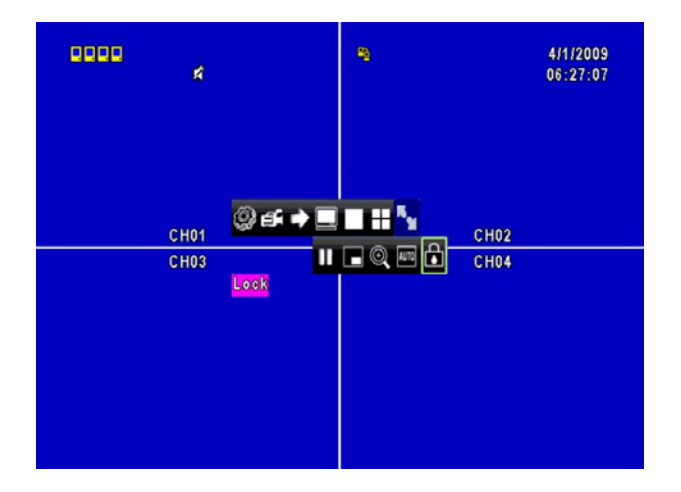

Ein Klick auf das Schloss-Symbol sperrt den Netzwerk-Zugang, um wieder zugreifen zu können müssen Sie erneut Benutzername und Passwort eingeben.

# 8.2.3 Vollbild-Darstellung

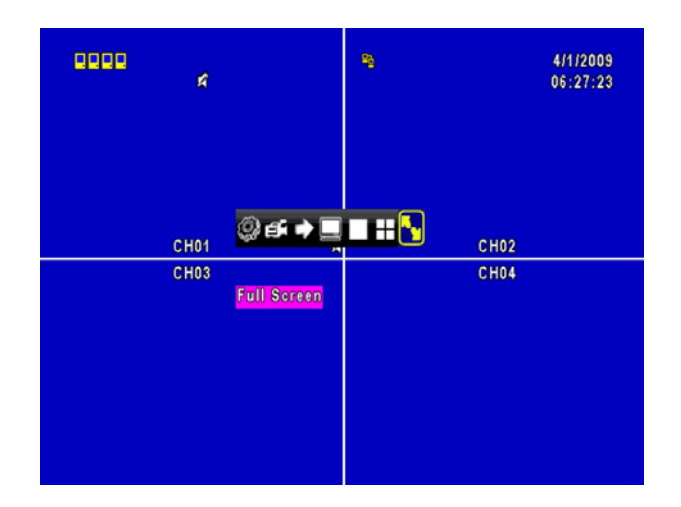

Ein Klick auf das Vollbild-Icon genügt und Sie haben echte Vollbild-Darstellung.

# 8.2.5 Netzwerk-Back-Up

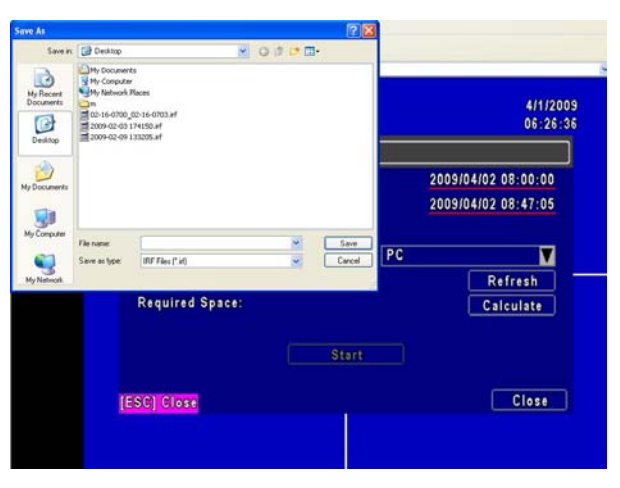

Wählen Sie eine Back-Up Funktion um die Daten vom Rekorder auf Ihrem PC zu speichern.

Hinweis: alle weiteren Menupunkte sind mit der OSD-Steuerung direkt am Gerät identisch.

# **Kapitel 9 Handy-Zugriff**

Sie können aus dem Internet nicht nur über den PC zugreifen, sondern auch mit Ihrem Handy alle Kameras Live überwachen. Wie Sie die nötigen Programme installieren und verwenden, erfahren Sie auf den folgenden Seiten.

Für den erfolgreichen zugriff benötigen Sie ein Windows mobile 5.0 oder Symbian Mobiltelefon.

Stellen Sie zunächst sicher, dass der Zugriff bereits mit dem PC über das Internet funktioniert und im Hauptmenu -> Netzwerk -> HTTP Einstellungen -> "Enable HTTP Server" aktiviert ist.

# 9.1 Installation und Bedienung des Symbian Programms

Geeignet für: Nokia, SonyEricsson...etc.

System Voraussetzungen:

Ihr Telefonanbieter muss GPRS/ 3G unterstützen.

Ein Handy mit GPRS/ 3G Protokoll und Java cldc1.0/midp 2.0 Umgebung.

## 9.1.1 Programminstallation

Bitte befolgen Sie folgende Punkte um das Programm zu installieren:

Schritt 1: Sie müssen das Programm "DVRH264.jar" auf Ihrem Handy installieren. Hierzu kopieren Sie die Datei von der CD auf Ihr Handy oder laden sich die Datei über unseren Server über folgende Adresse herunter: http://www.lupus-electronics.de/file/800/.

Schritt 2: Das Programm "DVRH264.jar" sollte sich nach dem Download automatisch installieren.

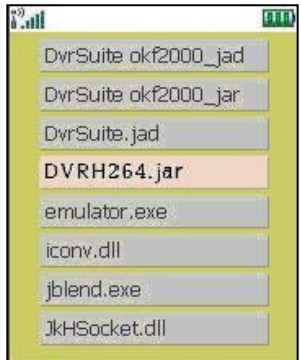

# 9.2 Bedienung des Handy-Programms

Nach der Installation, sollte das Programm nicht schon bereits automatisch gestartet worden sein, finden Sie in Ihrem Programmordner das DVR-Prgramm: "**H264 MIDIet**".

Wählen Sie "Menu" im rechten unteren Bereich Ihres Handy-Bildschirms. Hier sehen Sie 4 unterschiedliche Befehle: Login (Verbinden) Add (Hinzufügen) Modify (Ändern) und Delete (Löschen).

# 9.2.1 Hinzufügen eines DVR

Um sich mit einem Rekorder verbinden zu können, müssen Sie die DVR-Informationen eingeben. Suchen Sie "**Add**" im "Menu" und geben Sie hier die Rekorder IP-Adresse, Port Nummer, Benutzernamen und Passwort ein. Drücken Sie "**Add**" um die Eingaben zu speichern.

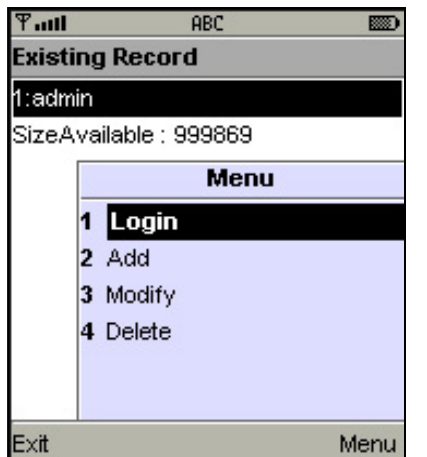

## 9.2.2 Mit dem DVR

Verwenden Sie "LOGIN" verbinden. Wenn Sie

verbinden

um sich mit dem DVR zu mehrere DVR's eingegeben

haben, werden diese nach Ihrem Namen sortiert. Wählen Sie einen davon aus um die Verbindung herzustellen

Eine Bestätigung, dass Ihr Handy Verbindung mit dem Internet aufbaut könnte auftauchen und muss bestätigt werden. Die Kosten für die Datenübertragung können Sie Ihrem Handyvertrag nachlesen.

Es dauert ein Wenig, bis die Verbindung aufgebaut wurde. Dies hängt von der Netzwerkauslastung und der Übermittlungsgeschwindigkeit ab. Sobald die Verbindung hergestellt ist, können Sie die Live-Bilder sehen.

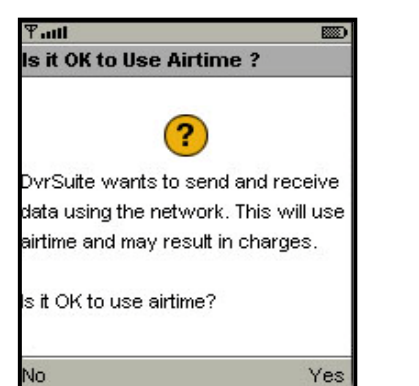

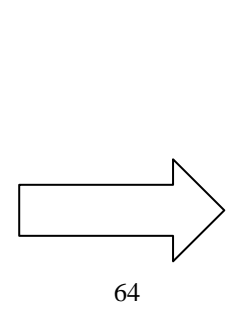

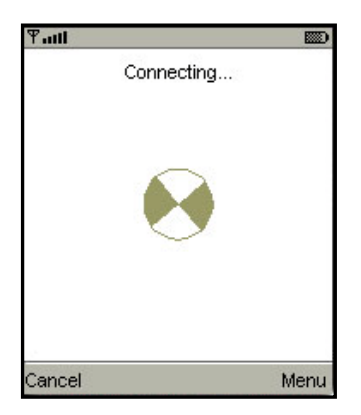

PS. Live Bilder werden nicht dargestellt, wenn die Aufnahme am Rekorder deaktiviert wurde.

# 9.2.3 Die Zugangsdaten eines DVR ändern

Verwenden Sie "Modify" um die Login Informationen eines DVR zu ändern.

| Tall  |                    | <b>B</b> |
|-------|--------------------|----------|
| Exist | ting Record        |          |
| 1:adr | nin                |          |
| Size/ | Available : 999869 | 10       |
|       | Menu               |          |
|       | 1 Login            |          |
|       | 2 Add              |          |
|       | 3 Modify           |          |
|       | 4 Delete           |          |
|       |                    |          |
| -     |                    |          |
| Exit  |                    | Menu     |

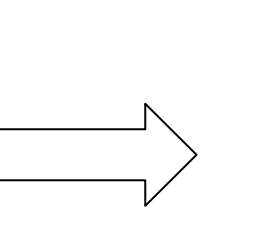

| Tatl      | ABC     |    |
|-----------|---------|----|
| Edit Data |         |    |
| IP:       |         |    |
| 225.242.1 | 131.112 |    |
| PORT:     |         |    |
| 80        |         |    |
| ACCOUNT   | T:      |    |
| admin     |         |    |
| PASSWO    | RD:     |    |
| *****     |         |    |
| Back      | +       | OK |

# 9.2.4 Einen DVR aus der Liste löschen

Mit "**Delete**" können Sie einen DVR aus der Liste löschen, wenn dieser nicht weiter benötigt wird. Wählen Sie einen DVR aus der Liste aus und drücken Sie "**Delete**".

| Taul   | ABC 📖     |
|--------|-----------|
| Existi | ng Record |
| 1:adm  | in        |
| 2:user | ,         |
| SizeA  | Menu      |
|        | 1 Login   |
|        | 2 Add     |
|        | 3 Modify  |
|        | 4 Delete  |
|        |           |
|        |           |
| E×it   | Menu      |

# 9.3 Live Monitoring / Überwachung

Dieser Abschnitt beschreibt die Live-Ansicht der Kamerabilder über Ihr Mobiltelefon.

# 9.3.1 Im Bild scrollen

Sie können die Tasten des Telefons verwenden, um in einem größeren Kamerabild hinund herzuscrollen.

| Кеу | Action                |
|-----|-----------------------|
| 2   | Scroll Up / hoch      |
| 4   | Scroll Left / links   |
| 6   | Scroll Right / rechts |
| 8   | Scroll Down / runter  |

# 9.3.2 Einstellung der Bildqualität

Wählen Sie "Quality" unter "Menu". Hier können Sie zwischen 5 Qualitätsstufen wählen: Low, Normal, Middle, High und Highest.

| ₽attl                 |               |      |
|-----------------------|---------------|------|
| and the second        | Menu          |      |
| and the second second | Quality       | -    |
|                       | Single        |      |
| Section 1995          | 🔺 Multi       |      |
|                       | ↓ Size        |      |
| 16 6                  | 🖌 Rotate      |      |
| a france              | 🖌 Alarm       | 18   |
| 133453                | T & P SHANNES | 1516 |
| Cancel                | 1             | Menu |

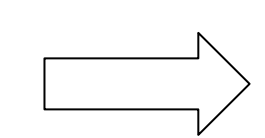

| Ψ.          | atl           |            |          |
|-------------|---------------|------------|----------|
| s           | Quility       | Menu       | 2.3      |
| 0           | Low           | Quality    | 0:2      |
| 0           | Normal        | Single     | 0.8      |
|             | Middle        | Multi      | -        |
| 0           | Hight         | Size       | 0.3      |
| 5           | Hightest      | Rotate     | 0.2      |
|             | Cancel        | Alarm      | nur file |
| 1           | 2 3 4 3 0 1 0 | a witterst | 11516    |
| Cancel Menu |               |            |          |

# 9.3.3 Kanalanzeige

Wählen Sie "Single" unter "Menu", um alle Kanäle aufzulisten, die verfügbar sind.

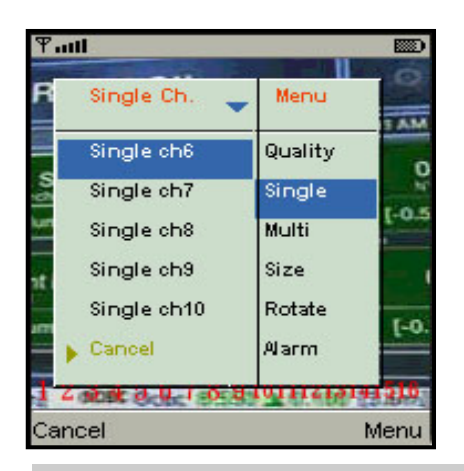

PS. Live Bilder werden nicht dargestellt, wenn die Aufnahme am Rekorder deaktiviert wurde.

## 9.3.4 Bildgröße

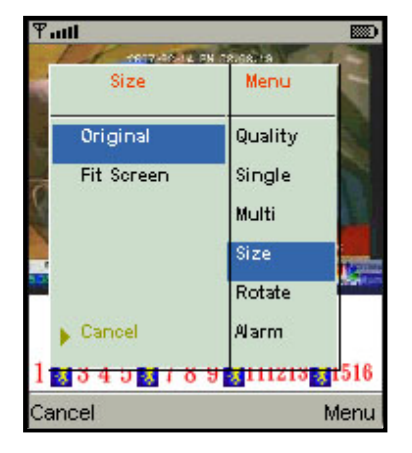

Die Bildgröße ist von Telefon zu Telefon unterschiedlich. Daher können Sie über "Size" unter "Menu" zwischen "Original" oder "Fit Screen" die Darstellungsgröße verändern.

| Item       | Description                                      |
|------------|--------------------------------------------------|
| Original   | Das Bild wird in seiner Originalgröße angezeigt. |
| Fit Screen | Das Bild wird auf die Bildschirmgröße angepasst. |

# 9.3.5 Bild rotieren

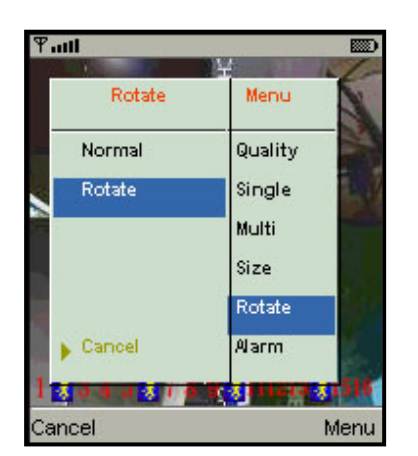

Das Live Bild kann auch um 90 Grad gedreht werden. Wählen Sie hierzu "**Rotate**" unter "Menu".

## 9.3.6 Alarm

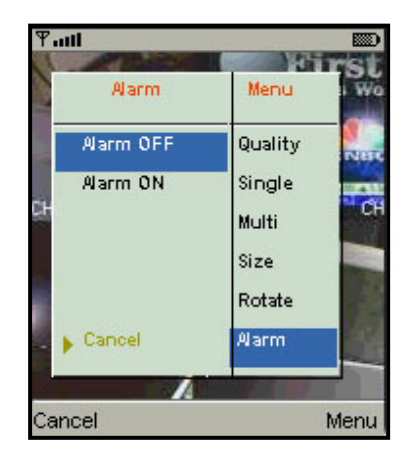

Dieses Programm ermöglicht nicht nur die einfache Live-Überwachung Ihrer Kamerabilder, sondern informiert Sie auch im Alarmfall über Bewegungserkennungen, Sensor-Auslösungen oder Kameraausfälle.

Wählen Sie "Alarm" unter "Menu" um diese Funktion ein- oder auszuschalten.

| ltem | Description                          |
|------|--------------------------------------|
| *    | Motion detected / Bewegungserkennung |
| *    | Sensor triggered / Sensorauslösung   |
|      | Video loss / Videoverlust            |

# 9.2 Installation und Bedienung des Windows Mobile Programms

Wir bieten Ihnen zwei Programme für das Windows Mobile Betriebsystem an: Mit JPEG Kompression und H.264 Kompression. Das mit H.264 kann Video- und Audiosignale übertragen.

System Voraussetzungen:

Mobiltelefon: Windows mobile System 5.0 oder höher.

Das Mobiltelefon muss folgendes unterstützen: GPRS / 3G / Wifi... etc.

## 9.2.1 Installation des Client-Programms

Bitte führen Sie folgende Schritte aus, um das Überwachungsprogramm zu installieren (mobile phone, PDA ...etc).

Schritt 1: Installieren Sie die Datei "Jrviewer.CAB" und "H264Pocket.CAB" auf Ihr Mobiltelefon. Hierzu kopieren Sie die Datei von der CD auf Ihr Handy oder laden sich die Datei über unseren Server über folgende Adresse herunter: http://www.lupus-electronics.de/file/800/.

Schritt 2: Installieren Sie "Jrviewer.CAB" und "H264Pocket.CAB", es werden zwei Verzeichnisse "Jrviewer" und "H264Pocket" erstellt. Es sollte sich nach dem Download automatisch installieren.

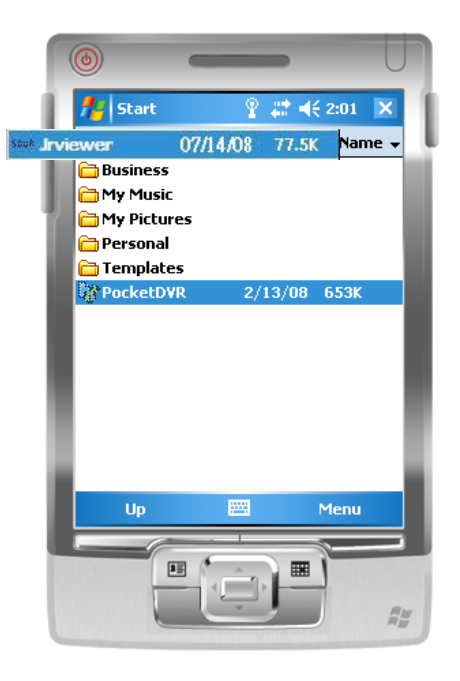

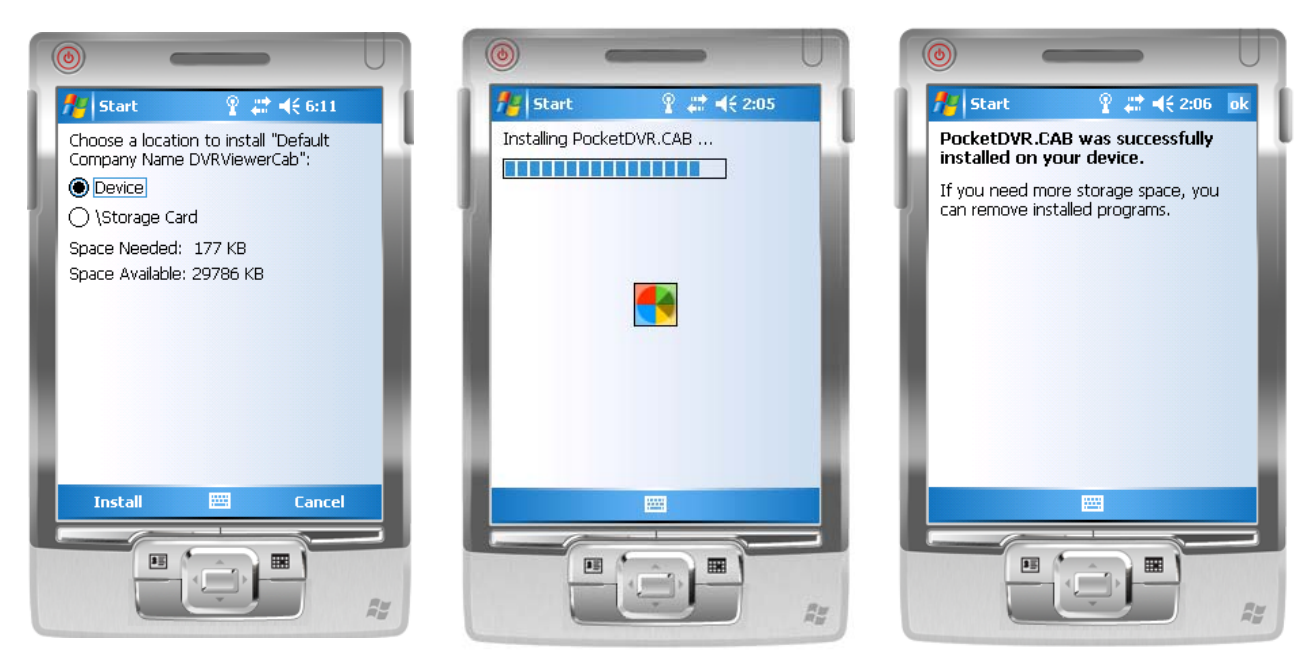

## 9.2.2 Bedienung des PDA-Programms

Nach der Installation der Programme finden Sie diese unter "Jrviewer" und "H264Pocket".

Diese ermöglichen den Live-Zugriff auf Ihren DVR. Drücken Sie "OK" um das

Befehlsmenu aufzurufen; schauen Sie sich folgende Tabelle für weitere Informationen an.

| ltem   | Function         | Description                                                      |
|--------|------------------|------------------------------------------------------------------|
| Add    | Add login DVR    | Geben Sie Name, IP Addresse, Port, Benutzernamen, und            |
|        |                  | Passwort ein und drücken Sie dann " <b>OK</b> "                  |
| Login  | Logon DVR        | Wählen Sie einen DVR aus der Liste und drücken Sie " <b>OK</b> " |
|        |                  | PS. Live Bilder werden nicht dargestellt, wenn die Aufnahme      |
|        |                  | am Rekorder deaktiviert wurde.                                   |
|        |                  | Es dauert ein Wenig, bis die Verbindung aufgebaut wurde.         |
|        |                  | Dies hängt von der Netzwerkauslastung und der                    |
|        |                  | Übermittlungsgeschwindigkeit ab                                  |
| Modify | Modify Login DVR | Wählen Sie einen DVR und drücken Sie "Modify" und dann "OK"      |
|        |                  | um zu speichern.                                                 |
| Delete | Delete Login DVR | Wählen Sie einen DVR und drücken Sie "Delete" um den DVR zu      |
|        |                  | löschen.                                                         |

# Das Menu des **Jrviewer**

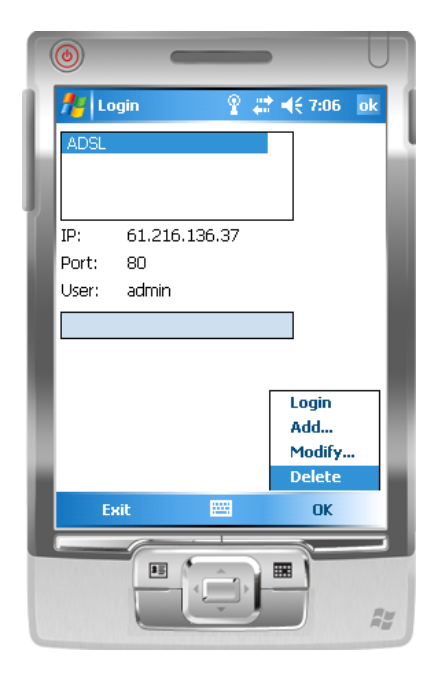

# Das Menu des **H264Pocket**

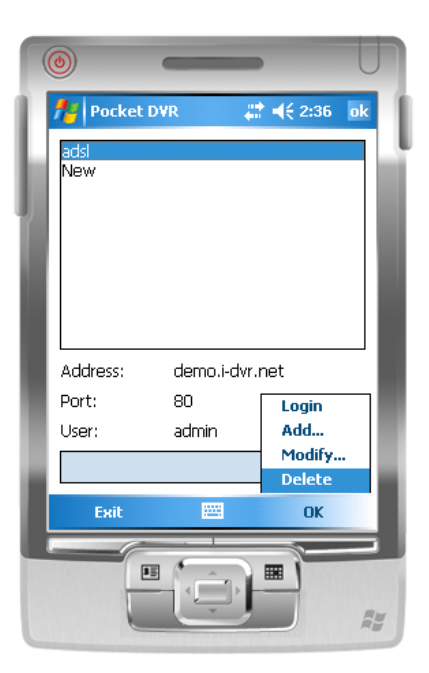

# 9.2.3 Live Monitoring / Überwachung

Dieser Abschnitt beschreibt die Live-Ansicht der Kamerabilder über Ihr Mobiltelefon. Mit "View" öffnen Sie das Befehlsmenu. Sie können nun den Kanal wählen, Bildgröße ändern, Qulität ändern, die Statusanzeige ein- oder ausschalten, Alarm,Vollbildanzeige....etc

# 9.2.3.1 jrviewer Bedienung während der Live-Überwachung

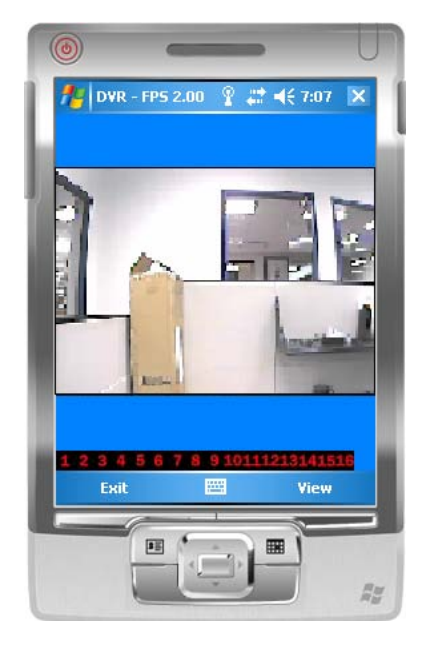

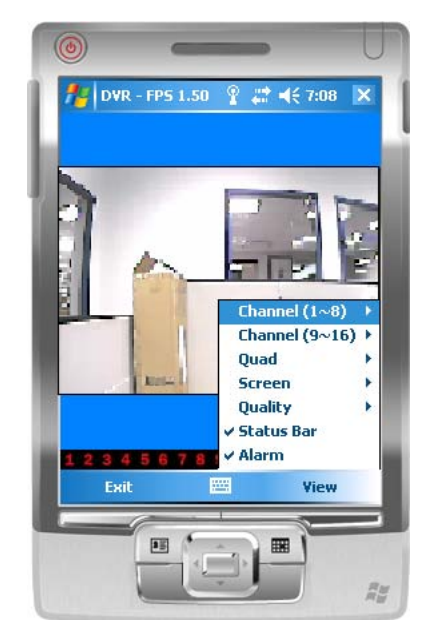

| Item            | Function            | Description                                                                                                    |
|-----------------|---------------------|----------------------------------------------------------------------------------------------------|
| Channel<br>1~16 | Display for CH 1~16 | Wählen Sie 1-16 um den jeweiligen Kanal anzuzeigen                                                                                                    |
| Screen          | Size of image       | Original : Originale Bildgröße anzeigen                                                                                                    |
|                 |                     | Stretch : Auf Vollbild vergößern                                                                                                    |
|                 |                     | Fit: Passt die Bildgröße an das Display an                                                                                                    |
| Quality         | Quality             | Ändert die Qualität der Bildübertragung. Je höher die Qualität, desto langsamer die Übermittlung.                                                                     |
| Status Bar      |                     | Grafische Symbole zeigen den Status des DVR an. Außerdem sehen Sie anhand dieser, ob eine Bewegungserkennnug, ein Sensoralarm oder ein Kameraverlust aufgetreten ist. |
|                 | Status Bar          | Icon Description                                                                                                    |
|                 |                     | Motion Detect                                                                                                    |
|                 |                     | Sensor Trigger                                                                                                    |
|                 |                     | V-Loss                                                                                                    |
| Alarm           | Alarm               | Bei einem Ereignis kann Alarm ausgelöst werden. Diese Funktion kann hier aktiviert oder deaktiviert werden.                                                           |
### 9.2.3.2 Bedienung während der Live-Überwachung mit H264 Pocket

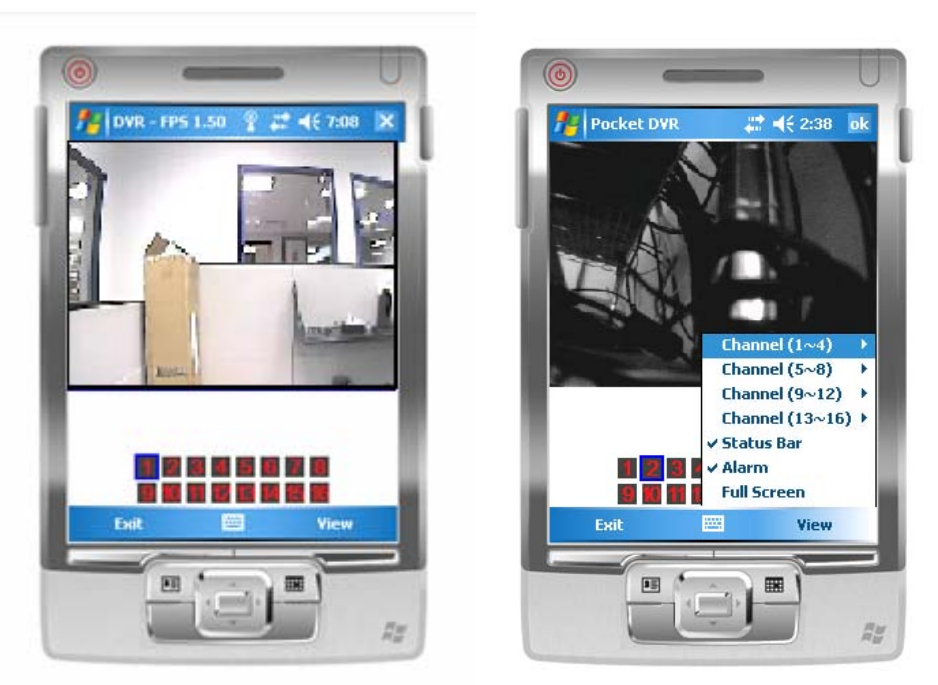

| ltem            | Function                                                  | Description                                                                                                    |            |  |  |  |
|-----------------|-----------------------------------------------------------|----------------------------------------------------------------------------------------------------|------------|--|--|--|
| Channel<br>1~16 | Display for CH 1~16                                       | Wählen Sie 1-16 um den jeweiligen Kanal anzuzeigen                                                                                                    |            |  |  |  |
|                 |                                                           | Grafische Symbole zeigen den Status des DVR an. Außerdem sehen Sie anhand dieser, ob eine Bewegungserkennnug, ein Sensoralarm oder ein Kameraverlust aufgetreten ist. |            |  |  |  |
|                 | Status Bar                                                | Icon Description                                                                                                    |            |  |  |  |
| Status Bar      |                                                           | Motion Detect                                                                                                    |            |  |  |  |
|                 |                                                           | kan Sensor Trigger                                                                                                    |            |  |  |  |
|                 |                                                           | V-Loss                                                                                                    |            |  |  |  |
| Alarm           | Alorm Alorm Bei einem Ereignis kann Alarm ausgelöst werde |                                                                                                    |            |  |  |  |
|                 | Aidilli                                                   | kann hier aktiviert oder deaktiviert werden.                                                                                                    |            |  |  |  |
| Full Screen     | Full screen display                                       | Wählen Sie diese Funktion um das Bild im Vollbild                                                                                                    | anzuzeigen |  |  |  |

# ANHANG

## 1. Systemvoraussetzungen für die Client-Software

CPU: Intel Pentium 4 oder höher. Betriebssystem: Microsoft Windows Vista, Windows XP, Windows 2003 Server. RAM: 512MB oder höher. Grafikkarte: (Funktion mit Anderen Grafikkarten wird nicht garantiert).

| Marke       | Chipsatz                                                            |
|-------------|---------------------------------------------------------------------|
| 3DLabs      | Wildcat VP                                                          |
|             | Wildcat Realizm                                                     |
| ATI         | Radeon R200 (8500-9250)                                             |
|             | Radeon R300 (9500-9800, X300-X600)                                  |
|             | Radeon R420 (X700-X850)                                             |
|             | Radeon R520 (X1300-X1950)                                           |
|             | Radeon R600 (HD 2400-HD 2900)、Radeon R600 (HD 3xxx)                 |
|             | Radeon R700 (HD 4xxx)                                               |
|             | Radeon R8xx                                                         |
| Intel       | Intel GMA 900, 950, 3000, 3100                                      |
|             | Intel GMA X3000                                                     |
|             | Intel GMA X3100, X3500                                              |
| Matrox      |                                                                     |
| Matrox      |                                                                     |
| NVIDIA      | GeForce 3 series                                                    |
|             | GeForce EX series                                                   |
|             | GeForce 6 series GeForce 7 series GeForce 8 series GeForce 9 Series |
|             | GeForce 200 Series                                                  |
|             | Quadro FX 1700                                                      |
|             | GeForce 300 Series                                                  |
|             | GT300 Series                                                        |
| S3 Graphics | DeltaChrome                                                         |
|             | GammaChrome                                                         |
|             | Chrome S2x series                                                   |
|             | Chrome 400 Series                                                   |
| SiS         | Xabre-Series                                                        |
|             | Mirage 2                                                            |
|             | Mirage 3、Mirage 3+                                                  |
|             | Mirage 4                                                            |

| XGI | Volari V3 series (except V3XT) | D |
|-----|--------------------------------|---|
|     | Volari V3XT                    | Ē |
|     | Volari V5 series               | C |
|     | Volari V8 series               |   |
|     | Volari 8300                    | S |
|     | Volari XP10                    |   |

## 2. Handy Modellunterstützung

| Betriebssystem | Systemvoraussetzungen                                                                  | Marke               |
|----------------|----------------------------------------------------------------------------------------|---------------------|
| Windows Mobile | Ihr Handyprovider muss GPRS oder 3G                                                    | HP iPAQ 612C        |
|                | unterstützen.                                                                          | GSmart MS800        |
|                | Dee Hendy hen ätigt Windows Mehile 5.0 oder                                            | Dopod 585           |
|                | böher                                                                                  | Dopod CHT9100       |
|                |                                                                                        | Dell X50V           |
|                |                                                                                        | ASUS                |
|                |                                                                                        | i-Phone             |
| Symbian        | Ihr Handyprovider muss GPRS oder 3G                                                    | Nokia N9X           |
|                | unterstützen.                                                                          | Nokia N73           |
|                |                                                                                        | Sony Ericsson K618i |
|                | Das Handy benotigt GPRS oder 3G und Java cldc                                          | Sony Ericsson K750i |
|                |                                                                                        | Sony Ericsson S700  |
|                |                                                                                        | Sony Ericsson W810i |
| Blackberry     | Ihr Handyprovider muss GPRS oder 3G unterstützen.                                      | Blackberry          |
| Apple          | Rufen Sie mit Safari folgende URL auf:<br>http://lhreDVRAdresse.dyndns.org/Mobile.html | IPhone              |

<Hinweis> Die aufgelisteten Handymodelle wurden getestet und eignen sich für den Zugriff. Dies schließt jedoch nicht aus, dass andere Handy's funktionieren.

## 3. Kompatible USB-Geräte

Adata C801 2G/ 4G/ 8G Apacer 2G (black) KINGMAX DataTraveler 4G KINGSTON DTI 512M (white) KINGSTON DTI 4G (white) PNY 4G Pqi U230 512M (white) Pqi 8G (white) PRETEC 4G (silver)

74

SanDisk U3 1G (red) Slicon Power 4G Sony 2G/ 4G Sony MicroVault4G (black) Transcend V20 2G Transcend V10 1G/ 4G Transcend V30 16G TOSHIBA 4G (U3)

<Hinweis> Die aufgelisteten Geräte wurden getestet und eignen sich für den Betrieb. Dies schließt jedoch nicht aus, dass andere USB-Geräte funktionieren.

# **Kapitel 10 Internet Zugriff**

Anleitung für den Zugriff auf Kameras oder Rekorder via Internet

#### Notwendige Voraussetzungen:

- a. Rekorder oder Kamera mit dem Router (z.B. Telekom Speedport) korrekt verbunden
- b. Rekorder oder Kamera bereits über das Netzwerk zugreifbar
- c. Netzwerkadressbezug des Rekorder oder der Kamera via DHCP (nicht manuell)

Möchten Sie über das Internet auf die Live-Bilder und Aufnahmen zugreifen, müssen Sie diesen Zugriff in Ihr Netzwerk zunächst erlauben.

Wenn Sie mit Ihrem PC bereits vor Ort zugreifen können, fehlt nur noch die Einrichtung des Routers.

Hierzu gehen Sie wie folgt vor:

I. Öffnen Sie das Router (z.B. Telekom Speedport) Konfigurationsmenü

- II. z.B. Über die Internet-Explorer-Adresse: http://192.168.2.1
- III. Gehen Sie in das Menü Netzwerk
- IV. Suchen Sie das Menü "Portweiterleitung" oder auch "NAT" bei anderen Routern.
- V. Erstellen Sie eine neue Portweiterleitung (TCP/IP, Webserver). Hierzu müssen Sie den Port (Standard 80) sowie die IP-Adresse (oder den automatisch vergebenen Namen) des Rekorders oder der Kamera eingeben. Den Port und die IP-Adresse sehen Sie in den Netzwerkeinstellungen (bzw. Status) der Kamera oder des Rekorders.
- VI. Registrieren Sie sich auf folgender Webseite:

## http://www.dyndns.com/

- 1. Klicken Sie auf "Create Account" um sich ein kostenloses Konto einzurichten.
- Gehen Sie dabei wie folgt vor:
   a. Username: Geben Sie einen Benutzernamen an.

| <u> </u>  | http://www.dyndns.com/          |                  |             |         |        |                                                                     | <ul><li>✓ <sup>€</sup><sub>7</sub></li></ul>                                                              | Google                |           |
|-----------|---------------------------------|------------------|-------------|---------|--------|---------------------------------------------------------------------|----------------------------------------------------------------------------------------------------|-----------------------|-----------|
| 🚖 🏟 💽 Dyr | nDNS Dynamic DNS, E-Mail De     | livery and Other |             |         |        |                                                                     | <u>a</u> -                                                                                                | - 🔊 - 🖶               | • 🔂 網頁    |
| DynDNS    |                                 |                  |             |         |        |                                                                     | DynDNS.c                                                                                                  | com > Dynec           | :t → DynT |
|           | <b>O</b> Dynl                   | DNS              |             |         | User:  | Lost F                                                              | Pass:                                                                                                    | Account               | Login     |
|           |                                 | About            | Services    | Account | Su     | pport                                                               | News                                                                                                    |                       |           |
|           | HAVE DNS<br>Introducing our new | S, WILI          | data center | EL      | n more | New t<br>Take a to<br>DNS for 3<br>DNS for 3<br>MailHo<br>Ensure re | o DynDNS?<br>our and see what v<br>services<br>static and dynamic<br>op Services<br>eliable mail delivery | ie do<br>IP addresses |           |

- b. E-mail Address: Geben Sie eine Email-Adresse an. Ihnen wird eine Bestätigungsmail zur Freischaltung des Kontos zugesandt.
- c. Password: Geben Sie ein Passwort an.

| Create Your DynDNS Account                                 |                                                                                                    |  |  |  |  |  |  |  |
|------------------------------------------------------------|----------------------------------------------------------------------------------------------------|--|--|--|--|--|--|--|
|                                                            |                                                                                                    |  |  |  |  |  |  |  |
| Please complete the form to create your free DynDNS /      | Account.                                                                                                    |  |  |  |  |  |  |  |
| - User Information                                         |                                                                                                    |  |  |  |  |  |  |  |
| Username:                                                  |                                                                                                    |  |  |  |  |  |  |  |
| E-mail Address:                                            | Instructions to activate your account will be sent to the e-mail address provided.                                                                                               |  |  |  |  |  |  |  |
| Confirm E-mail Address:                                    |                                                                                                    |  |  |  |  |  |  |  |
| Password:                                                  | Your password needs to be more than 5 characters and cannot be the same as your username. Do<br>not choose a password that is a common word, or can otherwise be easily guessed. |  |  |  |  |  |  |  |
| Confirm Password:                                          |                                                                                                    |  |  |  |  |  |  |  |
| - About You (optional)                                     |                                                                                                    |  |  |  |  |  |  |  |
|                                                            |                                                                                                    |  |  |  |  |  |  |  |
| Providing this information will help us to better understa | and our customers, and tailor future offerings more accurately to your needs. Thanks                                                                                             |  |  |  |  |  |  |  |
| for your help!                                             |                                                                                                    |  |  |  |  |  |  |  |

3. Bitte lesen und akzeptieren Sie die AGB's. Haken Sie "I agree to the AUP" und "I will only create one (1) free account", um zu bestätigen, dass die Angaben korrekt sind, die AGB's gelesen wurden und dass Sie ausschlieslich einen kostenlosen Account erstellen werden.

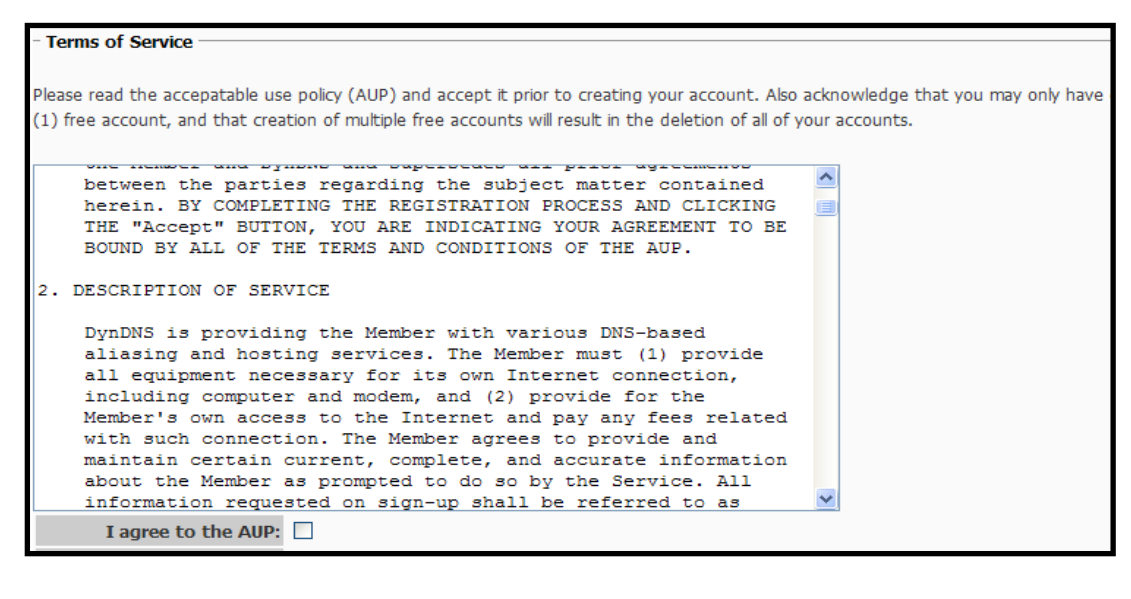

#### Next Step

After you click "Create Account", we will create your account and send you an e-mail to the address you provided. Please follow the instructions in that e-mail to confirm your account. You will need to confirm your account within 48 hours or we will automatically dele your account. (This helps prevent unwanted robots on our systems)

Create Account

4. Ist das Konto erstellt, sehen Sie folgendes Bestätigungsfenster.

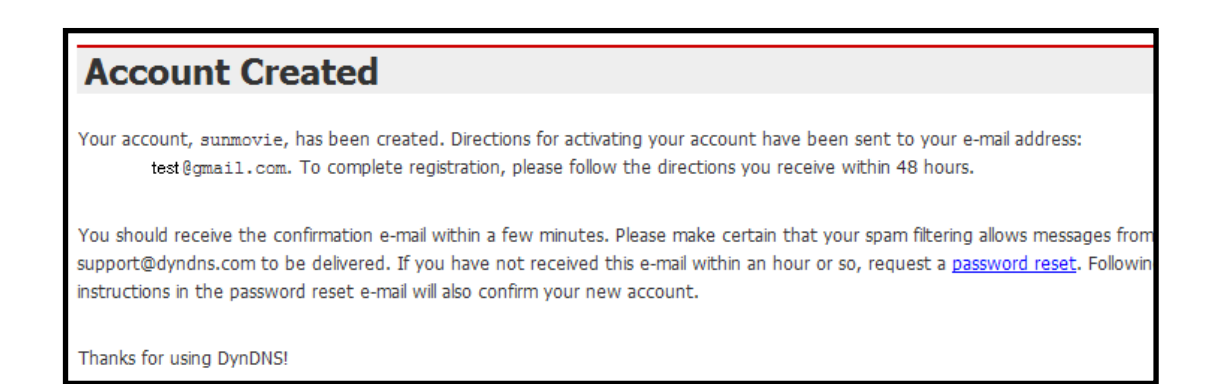

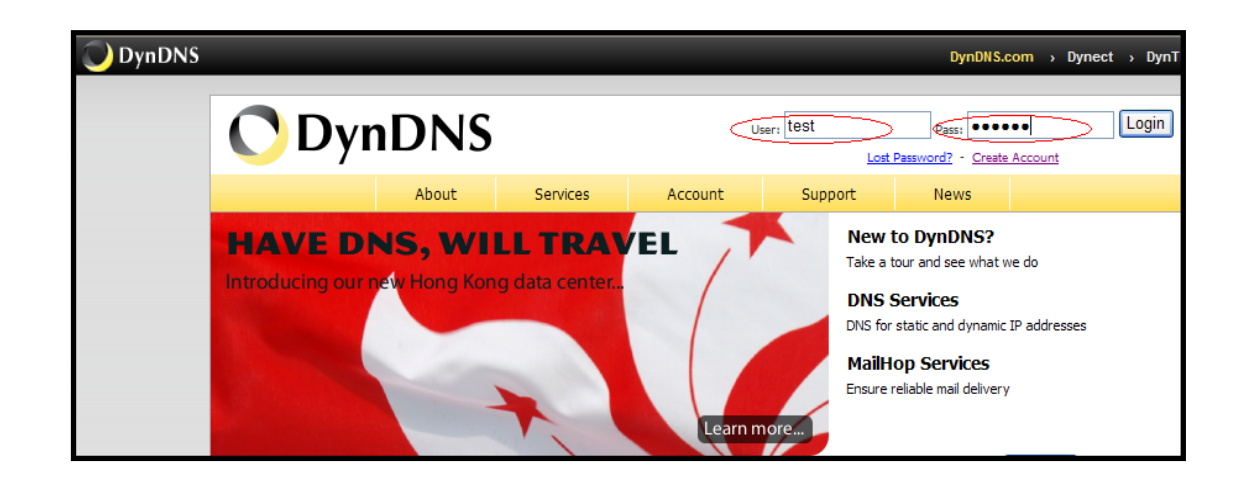

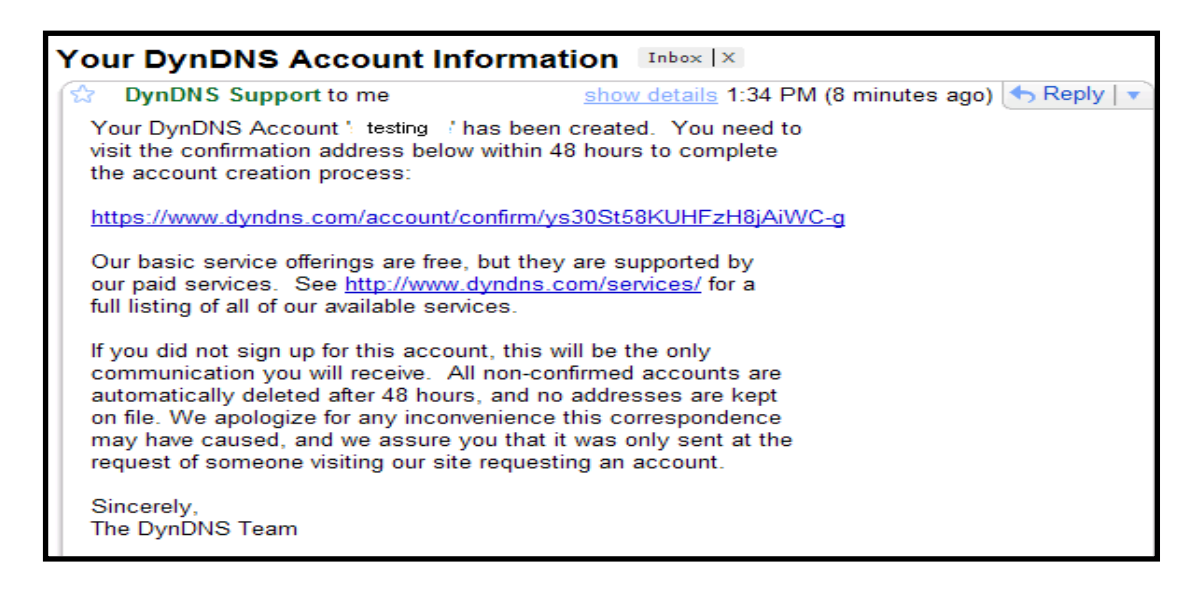

#### 5. Um das Konto zu aktivieren, bestätigen Sie den Link in der erhaltenen Email.

#### Account Confirmed

The account test has been confirmed. You can now login and start using your account.

Be informed of new services, changes to services, and important system maintenance/status notifications by subscribing to our <u>mailing</u> Once there, you may subscribe to the Announce list by checking the appropriate box and clicking the "Save Settings" button.

- <u>Create a dynamic DNS host with your own domain name</u>
- Create a dynamic DNS host within our domains
- Use our MailHop mail services
- <u>Register a domain name</u>
- 6. Loggen Sie sich nun mit Ihrem Benutzernamen und Passwort ein.
- 7. Nach dem Login klicken Sie auf "My Service".

| 🔿 Dyn[           | DNS                                               |                                                                         | Logged In User: <b>sunm</b><br><u>My Services</u> - <u>My Cart</u> - <u>L</u> |  |
|------------------|---------------------------------------------------|-------------------------------------------------------------------------|-------------------------------------------------------------------------------|--|
|                  | About Services                                    | Account Support N                                                       | ews                                                                           |  |
| My Account       | Account Summary fo                                |                                                                         |                                                                               |  |
| My Services      |                                                   |                                                                         |                                                                               |  |
| Account Settings | My Services                                       | Billing                                                                 | Account Settings                                                              |  |
| Billing My Cart  | View, modify, purchase, and delete your services. | Update your biling information, complete a purchase, and view invoices. | Update your e-mail address, s<br>preferences, and delete your<br>account.     |  |
| <u>0 items</u>   | My Zones                                          | View Shopping Cart                                                      | Change E-mail Address                                                         |  |
| 0                | Add Zone Services                                 | Active Services                                                         | Change Password                                                               |  |
| Search           | My Hosts                                          | Order History                                                           | Change Username                                                               |  |
|                  | Add Host Services                                 | Billing Profile and Vouchers                                            | Contact Manager                                                               |  |
| Search           | Account Upgrades                                  | Renew Services                                                          | Mailing Lists                                                                 |  |
|                  | MailHop Outbound                                  | Auto Renew Settings                                                     | Move Services                                                                 |  |
|                  | Network Monitoring                                | Sync Expirations                                                        | Preferences                                                                   |  |
|                  | SSL Certificates                                  |                                                                         | Close Account                                                                 |  |
|                  | Recursive DNS                                     |                                                                         |                                                                               |  |

8. Klicken Sie dann auf "Dynamic DNS'.

|                                  | About                                                                                                    | Services                     | Account                                                    | Support       | News                             |                                              |  |  |  |
|----------------------------------|----------------------------------------------------------------------------------------------------|------------------------------|------------------------------------------------------------|---------------|----------------------------------|----------------------------------------------|--|--|--|
| Serv                             | vices                                                                                                    |                              |                                                            |               |                                  |                                              |  |  |  |
| We offer<br>managen<br>monitorin | Ve offer you superior domain name services (DNS), high quality domain       Why DynDNS - why you should choose us         nanagement, world-class e-mail services, web redirection, and network       Technology Overview - a peak behind the curtain         nonitoring. All of our services include free technical support by e-mail or       Technology Overview - a peak behind the curtain |                              |                                                            |               |                                  |                                              |  |  |  |
| <b>phone</b> v<br>reading a      | phone where you speak to a highly trained engineer rather than a call center reading a script off of a screen.                                                                                                    |                              |                                                            |               |                                  |                                              |  |  |  |
| DNS                              | Services                                                                                                    |                              |                                                            |               |                                  |                                              |  |  |  |
|                                  |                                                                                                    |                              |                                                            | Ę             | Recursive DNS Resol              | ver ver                                      |  |  |  |
| <u>[</u>                         | Dynamic DN                                                                                                    | <u>S</u>                     | Custom DNS                                                 | <u>Recu</u>   | rsive DNS                        | Secondary DNS                                |  |  |  |
| A free<br>with                   | e DNS service for<br>dynamic IP addr                                                                                                    | r those Our d<br>esses. mana | ynamic and static DN<br>gement tool for you<br>own domain. | IS Ensure DNS | resolution for you<br>5 queries. | r Add reliability to your ow<br>nameservers. |  |  |  |

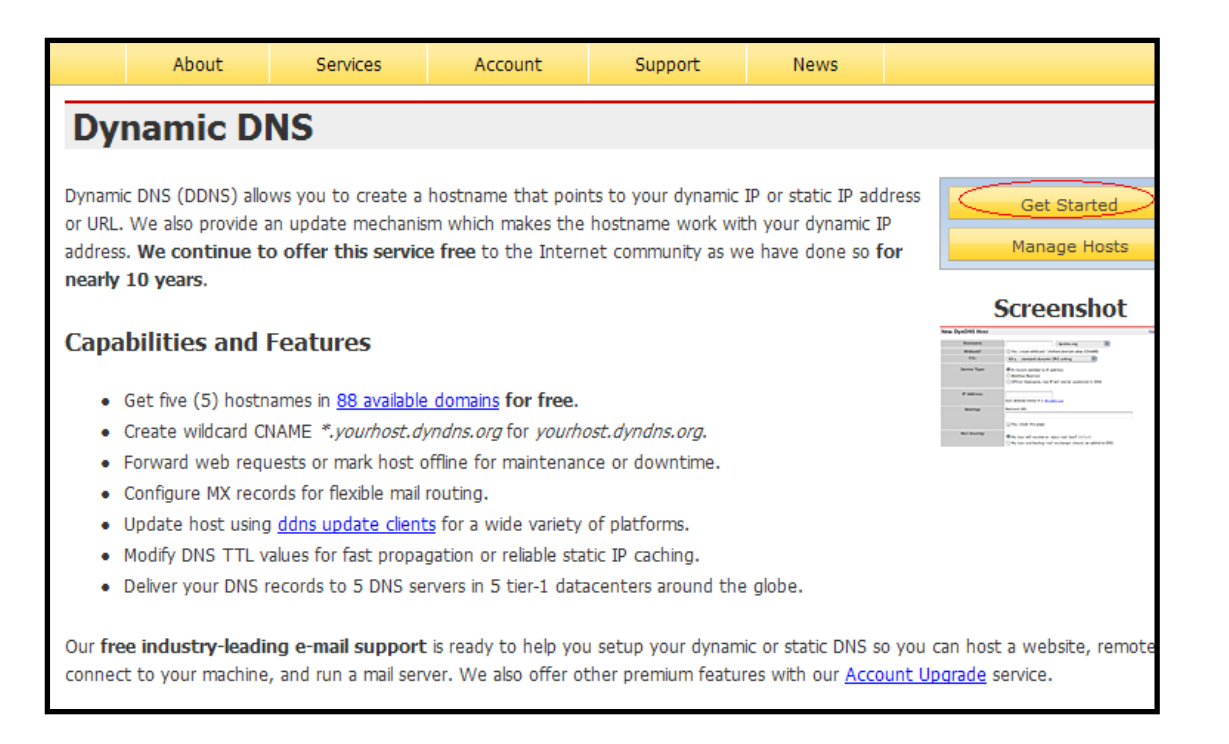

- 9. Klicken Sie dann "Get Started" um eine neue Dynamic-Host Adresse einzugeben.
- 10. Geben Sie einen Namen an und wählen Sie eine Hostnamen-Endung wie zum Beispiel: meinDVR.homeip.net oder meinserver.dyndns.org
- 11. Im Menü Host-Services sehen Sie dann alle eingerichteten Hostnamen. Insgesamt können Sie 3 kostenlose Adressen erstellen.

| About Se          | rvices Accou                        | unt Support                 | News      |                               |
|-------------------|-------------------------------------|-----------------------------|-----------|-------------------------------|
|                   |                                     |                             |           | Add New Hostname - Host Updat |
| Host Services     |                                     |                             |           |                               |
|                   |                                     |                             |           |                               |
| Hostname          | Service                             | <u>Details</u>              |           | Last Updated                  |
| ipcam.dnsdojo.org | Host                                | 192.168.3.209               | De        | ec. 27, 2007 1:22 AM          |
| Hostname:         | IPCAM                               | . dnsdojo.org               | *         |                               |
| Wildcard:         | Yes, alias "*.ho                    | ostname.domain" to same set | ttings.   |                               |
| Service Type:     | <ul> <li>Host with IP ad</li> </ul> | ddress                      |           |                               |
|                   | O WebHop Redire                     | ect                         |           |                               |
|                   | 🔘 Offline Hostnar                   | me                          |           |                               |
|                   |                                     |                             | 0         |                               |
| IP Address:       | 219.87.138.195                      | $\rightarrow$               |           |                               |
|                   | Use auto detected IP add            | tress 219.87.138.195.       |           |                               |
|                   | TTL value is 60 seconds.            | Edit TTL.                   |           |                               |
|                   |                                     |                             |           |                               |
| Mail Routing:     | Yes, let me co                      | nfigure Email routing.      |           |                               |
|                   |                                     | Cru                         | eate Host | >                             |

Aktivieren Sie Ihren frisch erstellen kostenlosen Hostnamen.

|                                                 |            | .com                              |                       |                        |                      |            | Logged In L<br>My Services - My Ca | lser: akann<br>ert - <u>Log Ou</u> |
|-------------------------------------------------|------------|-----------------------------------|-----------------------|------------------------|----------------------|------------|------------------------------------|------------------------------------|
|                                                 |            | About                             | Services              | Account                | Support              | News       |                                    |                                    |
| y Account                                       | Free       | e Services                        | Checkout              |                        |                      |            |                                    |                                    |
| Services                                        | 0          |                                   |                       |                        |                      |            |                                    |                                    |
| count Settings                                  | Once y     | ou nave confirme                  | ed the contents of y  | our cart your servic   | es will be instantly | activated. |                                    |                                    |
| ing                                             |            |                                   |                       | Service                |                      |            | Period                             | Price                              |
| :tive Services<br>rder History<br>lling Profile | Dyn<br>mei | amic DNS Hosts<br>inhostname.dynd | s<br>ins.org          |                        |                      |            | -                                  | \$0.00                             |
| arch                                            | ]          |                                   |                       |                        |                      |            | Items Sub-Total:                   | \$0.00                             |
| Search                                          |            |                                   |                       |                        |                      | A          | ctivate Services >>                | er .                               |
|                                                 |            |                                   |                       |                        |                      |            | TESTED DAILY                       | ECURE<br>24-APR                    |
|                                                 |            |                                   |                       |                        |                      |            |                                    |                                    |
|                                                 |            | @ 1999-7                          | 009 Dynamic Network 9 | ionvices Inc Legal Net | Deitere Deliet       | 0.1.1      |                                    |                                    |

- 12. Kehren Sie nun in das Router-Menü zurück und suchen Sie im Menu Netzwerk einen Punkt namens DDNS oder Dynamisches DNS
- 13. Geben Sie hier nun Ihren Benutzernamen, Passwort und Ihren Hostnamen ein, den Sie bei dyndns.org eingerichtet haben.
- 14. Nun sollte der Rekorder von Außen über Ihre Adresse z.B. http://meinhostname.dyndns.org erreichbar sein.

DEUTSCH

## LUPUS-Electronics<sup>®</sup> GmbH

Lise-Meitner-Str.20, D-76829 Landau Tel. +49 (0) 6341 93 55 3 0 Fax. +49 (0) 6341 93 55 3 20 E-Mail: info@Lupus-Electronics.de www.Lupus-Electronics.de